## Armadillo-800 EVA Product Manual

A8000-D00Z

Version 1.1.0 2012/02/28

Atmark Techno, Inc.

Armadillo Site

#### Armadillo-800 EVA Product Manual

Atmark Techno, Inc.

060-0035 AFT Bldg., N5E2, Chuo-ku, Sapporo TEL 011-207-6550 FAX 011-207-6570

Copyright © 2012 Atmark Techno, Inc.

Version 1.1.0 2012/02/28

### **Table of Contents**

| 1. Preface                                                          | 11 |  |  |  |
|---------------------------------------------------------------------|----|--|--|--|
| 1.1. This Document and Related Files                                | 11 |  |  |  |
| 1.2. Document Structure                                             |    |  |  |  |
| 1.3. Typographical Conventions                                      |    |  |  |  |
| 1.3.1. Fonts                                                        | 11 |  |  |  |
| 1.3.2. Command Entry Examples                                       | 12 |  |  |  |
| 1.3.3. Icons                                                        | 12 |  |  |  |
| 1.4. Acknowledgements                                               | 12 |  |  |  |
| 2. Precautions                                                      | 13 |  |  |  |
| 2.1. Product Opening Precautions                                    | 13 |  |  |  |
| 2.2. Evaluation Board Precautions                                   | 13 |  |  |  |
| 2.3. Safety Precautions                                             | 13 |  |  |  |
| 2.4. Usage Precautions for Products with Wireless LAN Functionality | 14 |  |  |  |
| 2.5. Warranty                                                       | 15 |  |  |  |
| 2.6 Exporting                                                       | 15 |  |  |  |
| 2.0. Exporting                                                      | 15 |  |  |  |
| 3 Overview                                                          | 16 |  |  |  |
| 3.1 Roard Overview                                                  | 16 |  |  |  |
| 3.2 Block Diagram                                                   | 18 |  |  |  |
| J.2. Diock Diagram                                                  | 20 |  |  |  |
| 4. Interface Layout                                                 | 20 |  |  |  |
| 4.1. Almaunio-800 E VA mienace Layout                               | 20 |  |  |  |
| 4.2. DIP Switch                                                     | 21 |  |  |  |
| 5. Before Power-on                                                  | 23 |  |  |  |
| 5.1. Preparation                                                    | 23 |  |  |  |
| 5.2. Connections                                                    | 25 |  |  |  |
| 5.3. DIP Switch Configuration                                       | 25 |  |  |  |
| 5.4. Serial Communication Software Configuration                    | 25 |  |  |  |
| 5.5. Installed Software                                             | 25 |  |  |  |
| 6. Booting Android                                                  | 27 |  |  |  |
| 6.1. Preparation                                                    | 27 |  |  |  |
| 6.2. Booting                                                        | 28 |  |  |  |
| 6.3. Shutdown                                                       | 28 |  |  |  |
| 6.4. Basic Operations                                               | 29 |  |  |  |
| 6.4.1. Lock Screen                                                  | 30 |  |  |  |
| 6.4.2. Home Screen                                                  | 30 |  |  |  |
| 6.4.3. Application List                                             | 31 |  |  |  |
| 7. Booting Debian GNU/Linux                                         | 33 |  |  |  |
| 7.1. Preparation                                                    | 33 |  |  |  |
| 7.2. Booting                                                        | 34 |  |  |  |
| 7.3. Login                                                          | 35 |  |  |  |
| 7.4. Shutdown                                                       | 35 |  |  |  |
| 8. Function Use with Debian GNU/Linux                               | 36 |  |  |  |
| 8.1. Wired LAN                                                      | 36 |  |  |  |
| 8.2. Wireless LAN                                                   | 37 |  |  |  |
| 8.2.1. Preparation                                                  | 37 |  |  |  |
| 8.2.2. Wireless Configuration                                       | 38 |  |  |  |
| 8.3. Time Configuration                                             | 45 |  |  |  |
| 8.4. Package Management                                             | 46 |  |  |  |
| 8.5. GStreamer                                                      | 48 |  |  |  |
| 8.5.1. Installing GStreamer                                         | 48 |  |  |  |
| 8.5.2. Using GStreamer                                              | 48 |  |  |  |
| 8.6. X Server                                                       | 49 |  |  |  |
| 8.6.1. Installing X Server                                          | 49 |  |  |  |
| -                                                                   |    |  |  |  |

| 8.6.2. Starting X Server                                  | . 49       |  |  |  |
|-----------------------------------------------------------|------------|--|--|--|
| 8.7. Video                                                |            |  |  |  |
| 8.7.1. Displaying Images                                  |            |  |  |  |
| 8.7.2. Display Video Mode Configuration                   |            |  |  |  |
| 8.8. Camera                                               |            |  |  |  |
| 8.9. Audio                                                | . 52       |  |  |  |
| 8.10. Storage                                             | . 54       |  |  |  |
| 8.10.1. Using Storage                                     |            |  |  |  |
| 8.10.2. Changing and Formatting Storage Partitions        | . 55       |  |  |  |
| 8.11. LED Backlight                                       | . 57       |  |  |  |
| 8.12. LED                                                 | . 58       |  |  |  |
| 8.12.1. Turning LEDs Off and On                           | . 58       |  |  |  |
| 8.12.2. Using LED Triggers                                | . 58       |  |  |  |
| 8.13. User Switch                                         | . 59       |  |  |  |
| 8.14. Touchscreen                                         | . 60       |  |  |  |
| 9. Utilizing SD Booting                                   | . 62       |  |  |  |
| 9.1. Boot Disk Creation                                   | . 62       |  |  |  |
| 9.1.1 Obtaining Files Required for Boot Disk Creation     | 62         |  |  |  |
| 9.1.2 Partition Creation                                  | 63         |  |  |  |
| 9.1.2. File System Creation                               | 64         |  |  |  |
| 9.1.4. System Image Extraction                            | 65         |  |  |  |
| 9.1.5 Editing Configuration Files                         | . 05       |  |  |  |
| 9.2 Rooting from Root Disk                                | . 00       |  |  |  |
| 9.2. Dooting from Doot Disk                               | . 00       |  |  |  |
| 10.1 Dertition Structure                                  | . 08       |  |  |  |
| 10.2. Total aMMC Decovery                                 | . 00       |  |  |  |
| 10.2.1 Bacovery Dick Creation                             | . 09       |  |  |  |
| 10.2.2. Recovery Disk Cleanon                             | . 09<br>72 |  |  |  |
| 10.2.2. Recovery Execution                                | . 12<br>72 |  |  |  |
| 10.5. Recovery of a Particular elvinic Root File System   | . 13<br>72 |  |  |  |
| 10.2.2. Andraid Decourty                                  | . 75       |  |  |  |
| 10.4. MMC Destleader Deservery                            | . 74       |  |  |  |
| 10.4.1 Obtaining Eiles Derwind for Deatheader Deatheader  | . 70       |  |  |  |
| 10.4.2. Destleader Deserver: Execution                    | . 70       |  |  |  |
| 10.4.2. Boolloader Recovery Execution                     | . /0       |  |  |  |
| 11. Development Environment Setup                         | . //       |  |  |  |
| 11.1. Using ATDE                                          | . //       |  |  |  |
| 11.1.1. Obtaining ATDE                                    | . 77       |  |  |  |
| 11.1.2. Starting ATDE                                     | . 78       |  |  |  |
| 11.2. Installing Cross Development Tools                  | . 78       |  |  |  |
| 11.2.1. Obtaining Cross Development Tool Debian Packages  | . 78       |  |  |  |
| 11.2.2. Installing Cross Development Tool Debian Packages | . 78       |  |  |  |
| 12. Building the Kernel                                   | . 80       |  |  |  |
| 12.1. Obtaining Source Archive                            | . 80       |  |  |  |
| 12.2. Extracting Source Archive                           | . 80       |  |  |  |
| 12.3. Building                                            | . 80       |  |  |  |
| 12.4. Installing                                          | . 80       |  |  |  |
| 13. Building the SGX Kernel Modules                       |            |  |  |  |
| 13.1. Obtaining Source Archive                            | . 82       |  |  |  |
| 13.2. Preparing Kernel                                    | . 82       |  |  |  |
| 13.3. Building                                            |            |  |  |  |
| 13.4. Installing                                          |            |  |  |  |
| 14. Building the Wireless LAN (AWL13) Linux Device Driver |            |  |  |  |
| 14.1. Obtaining Source Archive                            |            |  |  |  |
| 14.2. Preparing Kernel                                    |            |  |  |  |
| 14.3. Building                                            | . 85       |  |  |  |

| 14.4. Installing                                                                                | . 86                                                               |  |  |  |
|-------------------------------------------------------------------------------------------------|--------------------------------------------------------------------|--|--|--|
| 5. Building the Bootloader                                                                      |                                                                    |  |  |  |
| 15.1. Obtaining Source Archive                                                                  | . 88                                                               |  |  |  |
| 15.2. Extracting Source Archive                                                                 | . 88                                                               |  |  |  |
| 15.3. Building                                                                                  | . 88                                                               |  |  |  |
| 15.4. Installing                                                                                | . 89                                                               |  |  |  |
| 16. Using JTAG ICE                                                                              | . 90                                                               |  |  |  |
| 16.1. Preparation                                                                               | . 90                                                               |  |  |  |
| 16.1.1 ITAG Cable Connections                                                                   | 90                                                                 |  |  |  |
| 16.1.2 DIP Switch Configuration                                                                 | 90                                                                 |  |  |  |
| 16.2 Connection Confirmation                                                                    | 90                                                                 |  |  |  |
| 16.3 Debugger Support                                                                           | . 90                                                               |  |  |  |
| 17 Linux Kernel Specifications                                                                  |                                                                    |  |  |  |
| 17.1 Default Configuration                                                                      | . 91                                                               |  |  |  |
| 17.1. Default Configuration                                                                     | . 91                                                               |  |  |  |
| 17.2. Android Functionality                                                                     | . 91                                                               |  |  |  |
| 17.5. LINUX DRIVER LIST                                                                         | . 91                                                               |  |  |  |
| 18. Interface Specifications                                                                    | . 94                                                               |  |  |  |
| 18.1. CON1 (Camera Module Interface)                                                            | . 94                                                               |  |  |  |
| 18.2. CON2 (Expansion Bus Interface)                                                            | . 94                                                               |  |  |  |
| 18.3. CON3 (Digital HD Output Interface)                                                        | . 96                                                               |  |  |  |
| 18.4. CON4 (Composite Video Output Interface)                                                   | . 96                                                               |  |  |  |
| 18.5. CON5 (H-UDI JTAG Interface)                                                               | . 96                                                               |  |  |  |
| 18.6. CON6 (ARM JTAG Interface)                                                                 | . 97                                                               |  |  |  |
| 18.7. CON7 (SD Interface 1)                                                                     | . 98                                                               |  |  |  |
| 18.8. CON8 (SD Interface 2)                                                                     | . 98                                                               |  |  |  |
| 18.9. CON9 (RTC External Backup Interface)                                                      | . 99                                                               |  |  |  |
| 18.10. CON10 - CON13 (Audio Interfaces)                                                         | . 99                                                               |  |  |  |
| 18.10.1. CON10 (Mono Mic In Interface)                                                          | . 99                                                               |  |  |  |
| 18.10.2. CON11 (Stereo Headphone Out Interface)                                                 | . 99                                                               |  |  |  |
| 18.10.3. CON12 (Stereo Line Out (L) Interface)                                                  | . 99                                                               |  |  |  |
| 18.10.4. CON13 (Stereo Line Out (R) Interface)                                                  | 100                                                                |  |  |  |
| 18.11. CON14 (AWL13 Module Interface)                                                           | 100                                                                |  |  |  |
| 18.12. CON15 (Expansion Interface)                                                              | 101                                                                |  |  |  |
| 18.13. CON16 (LCD Interface 1)                                                                  | 102                                                                |  |  |  |
| 18.14. CON17 (LCD Interface 2)                                                                  | 103                                                                |  |  |  |
| 18.15. CON19 (Power In Interface)                                                               | 105                                                                |  |  |  |
| 18.16. CON20 (USB Interface 1)                                                                  | 105                                                                |  |  |  |
| 18.17. CON21 (USB Interface 2)                                                                  | 105                                                                |  |  |  |
| 18.18. CON22 (Serial Interface)                                                                 | 106                                                                |  |  |  |
| 18.19. CON23 (LAN Interface)                                                                    | 106                                                                |  |  |  |
| 18.20. CON24 (USB Interface 3)                                                                  | 106                                                                |  |  |  |
| 18.21. LED1 (Camera LED)                                                                        | 107                                                                |  |  |  |
| 18.22. LED2 (Power LED)                                                                         | 107                                                                |  |  |  |
| 18.23. LED3 - LED6 (User LEDs)                                                                  | 107                                                                |  |  |  |
|                                                                                                 |                                                                    |  |  |  |
| 18.24. LED7, LED8 (LAN LEDs)                                                                    | 107                                                                |  |  |  |
| 18.24. LED7, LED8 (LAN LEDs)                                                                    | 107<br>108                                                         |  |  |  |
| <ul> <li>18.24. LED7, LED8 (LAN LEDs)</li></ul>                                                 | 107<br>108<br>108                                                  |  |  |  |
| <ul> <li>18.24. LED7, LED8 (LAN LEDs)</li></ul>                                                 | 107<br>108<br>108<br>108                                           |  |  |  |
| <ul> <li>18.24. LED7, LED8 (LAN LEDs)</li> <li>18.25. SW1 (Function Selection Switch)</li></ul> | 107<br>108<br>108<br>108<br>110                                    |  |  |  |
| <ul> <li>18.24. LED7, LED8 (LAN LEDs)</li></ul>                                                 | 107<br>108<br>108<br>108<br>110<br>112                             |  |  |  |
| <ul> <li>18.24. LED7, LED8 (LAN LEDs)</li></ul>                                                 | 107<br>108<br>108<br>108<br>110<br>112<br>112                      |  |  |  |
| <ul> <li>18.24. LED7, LED8 (LAN LEDs)</li></ul>                                                 | 107<br>108<br>108<br>108<br>110<br>112<br>112<br>113               |  |  |  |
| <ul> <li>18.24. LED7, LED8 (LAN LEDs)</li></ul>                                                 | 107<br>108<br>108<br>108<br>110<br>112<br>112<br>113<br>113        |  |  |  |
| <ul> <li>18.24. LED7, LED8 (LAN LEDs)</li></ul>                                                 | 107<br>108<br>108<br>108<br>110<br>112<br>112<br>113<br>113        |  |  |  |
| <ul> <li>18.24. LED7, LED8 (LAN LEDs)</li></ul>                                                 | 107<br>108<br>108<br>108<br>110<br>112<br>112<br>113<br>113<br>113 |  |  |  |

| A.3.1. mac Example             | 114 |
|--------------------------------|-----|
| A.4. setenv and clearenv       | 114 |
| A.4.1. setenv/clearenv Example | 114 |
| A.4.2. Linux Kernel Parameters | 114 |
| A.5. setbootdevice             | 114 |
| A.5.1. setbootdevice Example   | 115 |
| A.6. frob                      | 115 |
| A.7. boot                      | 115 |
| A.7.1. boot Example            | 116 |

## List of Figures

| .1. Armadillo-800 EVA Block Diagram                                          |          |  |  |  |
|------------------------------------------------------------------------------|----------|--|--|--|
| 4.1. Armadillo-800 EVA Interface Layout Diagram                              | 20       |  |  |  |
| 4.2. DIP Switch (SW1) Configuration (Factory Default)                        | 22       |  |  |  |
| 5.1. Armadillo-800 EVA Connections Example                                   | 24       |  |  |  |
| 5.2. DIP Switch Configuration                                                | 25       |  |  |  |
| 6.1. DIP Switch Boot Mode Configuration                                      | 27       |  |  |  |
| 6.2. Operating System Boot Configuration Change Procedure (Android)          | 27       |  |  |  |
| 6.3. Boot Log (Android)                                                      | 28       |  |  |  |
| 6.4. Phone Options Screen: Power off                                         | 29       |  |  |  |
| 6.5. Power Off Screen: OK Button                                             | 29       |  |  |  |
| 6.6. Power Off Progress Screen: Shutting Down Spinner                        | 29       |  |  |  |
| 6.7. Lock Screen                                                             | 30       |  |  |  |
| 6.8. Home Screen                                                             | 31       |  |  |  |
| 6.9. Home Screen: Application List Button                                    | 31       |  |  |  |
| 6.10. Application List Screen                                                | 31       |  |  |  |
| 7.1. DIP Switch Boot Mode Configuration                                      | 33       |  |  |  |
| 7.2. Boot Configuration Change Procedure (Debian)                            | 33       |  |  |  |
| 7 3 Boot Log (Linux)                                                         | 34       |  |  |  |
| 7.4 Shutdown                                                                 | 35       |  |  |  |
| 8.1 Enabling Wired LAN with the ifun Command                                 | 36       |  |  |  |
| 8.2. Deactivating Wired LAN with the ifdown Command                          | 37       |  |  |  |
| 8.3 Infrastructure Mode: WPA2-PSK (AFS) Configuration Procedure              | 42       |  |  |  |
| 8.4 Infrastructure Mode: WPA2-PSK (AES) Configuration Confirmation Procedure | 43       |  |  |  |
| 8.5. Infrastructure Mode: WFP Configuration Procedure                        | 43       |  |  |  |
| 8.6 Infrastructure Mode: WEP Configuration Confirmation Procedure            | 44       |  |  |  |
| 8.7 Ad-Hoc Mode: WFP Configuration Procedure                                 | 45       |  |  |  |
| 8.8 Ad-Hoc Mode: WEP Configuration Confirmation Procedure                    | 45       |  |  |  |
| 8.9 System Clock Configuration                                               | 46       |  |  |  |
| 8 10 Hardware Clock Configuration                                            | 46       |  |  |  |
| 8 11 Installing GStreamer                                                    | 48       |  |  |  |
| 8 12 Plaving Test Audio                                                      | 49       |  |  |  |
| 8 13 Playing Test Audio on Armadillo-800 EVA                                 | 49       |  |  |  |
| 8 14 Installing X Server                                                     | 49       |  |  |  |
| 8 15 Starting X Server (I CD)                                                | 50       |  |  |  |
| 5.1.5. Statuting A Server (LCD)                                              |          |  |  |  |
| 8 17 X Server Root Screen                                                    | 50       |  |  |  |
| 8.18 IPEG Image Display (I CD)                                               | 51       |  |  |  |
| 8 19 IPEG Image Display (DeD)                                                | 51       |  |  |  |
| 8 20 Using Image Files in gnome backgrounds Package                          | 51       |  |  |  |
| 0.20. Using image files in gnome-backgrounds Package                         |          |  |  |  |
| 0.21. Displaying Configuration (Display)                                     |          |  |  |  |
| 8.22. Video Nidee Configuration (Display)                                    |          |  |  |  |
| 5.25. Displaying video from Camera on LCD                                    |          |  |  |  |
| 8.24. Audio Recolullig                                                       | 52       |  |  |  |
| 5.25. Audio File Playback (NW:U)                                             |          |  |  |  |
| 5.26. Audio File Playback (hw:1)                                             |          |  |  |  |
| 8.27. Outputting Mic Input to hw:0                                           |          |  |  |  |
| 5.28. Using Audio Files in gnome-audio Package                               |          |  |  |  |
| 5.29. Mounting Storage                                                       |          |  |  |  |
| 9.21 Altering Storage Dertitions                                             | 55<br>54 |  |  |  |
| 5.31. Altering Storage Partitions                                            |          |  |  |  |
| 5.52. Formatung Storage                                                      |          |  |  |  |
| 5.55. Alterning LED Backlight Brightness                                     |          |  |  |  |
| 8.34. Turning LED3 On                                                        | 28       |  |  |  |

| 8.35. Turning LED3 Off                                                     | . 58       |  |  |
|----------------------------------------------------------------------------|------------|--|--|
| 3.36. Obtain the Current State of LED3                                     |            |  |  |
| 8.37. Setting LED3 Trigger to timer                                        | . 59       |  |  |
| 8.38. Displaying LED3 Trigger                                              | . 59       |  |  |
| 3.39. Installing evtest                                                    |            |  |  |
| 3.40. Capturing User Switch Events                                         |            |  |  |
| 3.41. Capturing Touchscreen Events                                         |            |  |  |
| 9.1. Partition Creation Procedure                                          | . 63       |  |  |
| 9.2. Partition Confirmation Procedure                                      | . 64       |  |  |
| 9 3 File System Creation Procedure                                         | 65         |  |  |
| 9.4 System Image Extraction Procedure                                      | 65         |  |  |
| 9.5. Editing fstab                                                         | 66         |  |  |
| 9.6 Rooting from Root Disk                                                 | . 00<br>67 |  |  |
| 10.1 Partition Creation Procedure                                          | . 07<br>69 |  |  |
| 10.2. Partition Confirmation Procedure                                     | . 07       |  |  |
| 10.2. File System Creation Procedure                                       | . /1       |  |  |
| 10.4. Ele Extraction Procedure                                             | . /1       |  |  |
| 10.5. Debian CNUU inter Descenter Descenters                               | . 12       |  |  |
| 10.5. Debian GNU/Linux Recovery Procedure                                  | . 74       |  |  |
| 10.6. Android Recovery Procedure                                           | . 75       |  |  |
| 10.7. Bootloader Recovery Procedure                                        | . 76       |  |  |
| 11.1. Install Command for 64-bit PC Cross Development Tool Debian Packages | . 78       |  |  |
| 11.2. Install Command for 32-bit PC Cross Development Tool Debian Packages | . 79       |  |  |
| 12.1. Extracting Source Archive                                            | . 80       |  |  |
| 12.2. Building the Kernel                                                  | . 80       |  |  |
| 12.3. Installing Kernel Image to Android System                            | . 81       |  |  |
| 12.4. Installing Kernel Image to Debian GNU/Linux System                   | . 81       |  |  |
| 13.1. Building the SGX Kernel Modules                                      | . 83       |  |  |
| 13.2. Installing SGX Kernel Modules                                        | . 84       |  |  |
| 14.1. Building the AWL13 Driver                                            | . 86       |  |  |
| 14.2. Installing AWL13 Kernel Module                                       | . 87       |  |  |
| 15.1. Extracting Source Archive                                            | . 88       |  |  |
| 15.2. Building the Bootloader                                              | . 89       |  |  |
| 15.3. Installing Bootloader Image                                          | . 89       |  |  |
| 16.1. DIP Switch JTAG Configuration (ARM)                                  | . 90       |  |  |
| 18.1 AC Adapter Polarity Mark                                              | 105        |  |  |
| 18.2. Reset Block Diagram                                                  | 108        |  |  |
| 19.1 Board Outline and Fixing Hole Measurements                            | 110        |  |  |
| 19.2 Connector Center Measurements                                         | 111        |  |  |
| A 1 version Syntax                                                         | 113        |  |  |
| $\Delta$ 2 version Eyample                                                 | 113        |  |  |
| A 3 info Suntay                                                            | 113        |  |  |
| A. J. info Example                                                         | 113        |  |  |
| A.4. Into Example                                                          | 112        |  |  |
| A.J. IIIde Sylitax                                                         | 113        |  |  |
| A.O. mac Example                                                           | 114        |  |  |
| A. /. setemv/createnv Syntax                                               | 114        |  |  |
| A.o. setenv and clearenv Example                                           | 114        |  |  |
| A.9. setbootdevice Syntax                                                  |            |  |  |
| A.10. Assigning Partition 4 of Internal Storage as Boot Device             |            |  |  |
| A.11. Assigning SD Card as Boot Device                                     |            |  |  |
| A.12. boot Syntax                                                          | 115        |  |  |
| A.13. boot Example                                                         | 116        |  |  |

### **List of Tables**

| 1.1. Fonts                                                      | . 11 |  |  |  |
|-----------------------------------------------------------------|------|--|--|--|
| 1.2. Relationship Between Prompt and Execution Environment      | . 12 |  |  |  |
| 1.3. Abbreviations Used in Command Entry Examples               | . 12 |  |  |  |
| 3.1. Armadillo-800 EVA Specifications                           |      |  |  |  |
| 4.1. Armadillo-800 EVA Interfaces                               | . 21 |  |  |  |
| 4.2. DIP Switch Configuration (Factory Default)                 | . 21 |  |  |  |
| 4.3. DIP Switch (SW1) Switch Functions                          | . 22 |  |  |  |
| 5.1. DIP Switch Configuration                                   | . 25 |  |  |  |
| 5.2. Serial Communication Configuration                         | . 25 |  |  |  |
| 5.3. Installed Operating Systems                                | . 26 |  |  |  |
| 6.1. User Switch Names and Functions                            | . 30 |  |  |  |
| 7.1. Serial Console Login Username and Password                 | . 35 |  |  |  |
| 8.1. Infrastructure Mode: WPA-PSK / WPA2-PSK Parameters Example | . 42 |  |  |  |
| 8.2. Infrastructure Mode: WEP Parameters Example                | . 43 |  |  |  |
| 8.3. Ad-Hoc Mode: WEP Parameters Example                        | . 44 |  |  |  |
| 8.4. Element Types                                              | 49   |  |  |  |
| 8.5 Interfaces and ALSA Devices                                 | 53   |  |  |  |
| 8.6 Equipment to Connect to Audio Interfaces                    | 53   |  |  |  |
| 87 Storage Devices                                              | 54   |  |  |  |
| 8.8 Files Used for Brightness Configuration                     | 57   |  |  |  |
| 8.9 J FDs and Corresponding J FD Class Directories              | 58   |  |  |  |
| 8 10 Triggers Configurable with the trigger File                | 59   |  |  |  |
| 8.11 Switches and Corresponding Input Device Files              | 59   |  |  |  |
| 9.1 Root Disk Structure                                         | 62   |  |  |  |
| 9.2 Files Required for Boot Disk Creation                       | 63   |  |  |  |
| 10.1 Internal Storage Partition Structure                       | 68   |  |  |  |
| 10.2 eMMC Boot Partitions                                       | 68   |  |  |  |
| 10.3 Internal Storage Region Use                                | 68   |  |  |  |
| 10.4 Files Required for Recovery Disk Creation                  | 69   |  |  |  |
| 10.5 Recover Progress and I FDs                                 | 73   |  |  |  |
| 10.6 Candidate Root File Systems for Recovery                   | 73   |  |  |  |
| 10.7 Files Required for Debian GNU/Linux Recovery               | 74   |  |  |  |
| 10.8 Files Required for Android Recovery                        | 75   |  |  |  |
| 10.9 Files Required for Bootloader Recovery                     | 76   |  |  |  |
| 11.1 ATDE/ Types                                                | 70   |  |  |  |
| 11.2. Usernames and Passwords                                   | 78   |  |  |  |
| 17.1. Operating System and Default Configuration                | 91   |  |  |  |
| 17.2 Main Configuration for Android Functionality               | 91   |  |  |  |
| 18.1 CON1 Signals                                               | 9/   |  |  |  |
| 18.2 CON2 Signals                                               | 94   |  |  |  |
| 18.3 CON3 Signals                                               | 96   |  |  |  |
| 18.4 CONA Signals                                               | 96   |  |  |  |
| 18.5. CONS Signals                                              | 97   |  |  |  |
| 18.6. CON6 Signals                                              | 97   |  |  |  |
| 18.7 CON7 Signals                                               |      |  |  |  |
| 18.8 CONS Signals                                               | 98   |  |  |  |
| 18.9. CONO Signals                                              | 90   |  |  |  |
| 18 10 CON10 Signals                                             | 90   |  |  |  |
| 18 11 CON11 Signals                                             | 99   |  |  |  |
| 18 12 CON12 Signals                                             | 100  |  |  |  |
| 10.12. CON12 Signals                                            |      |  |  |  |
| 10 10 10 Signals 10 10 10 10 10 10 10 10 10 10 10 10 10         |      |  |  |  |
| 18 15 CON15 Signals                                             | 101  |  |  |  |
|                                                                 | 101  |  |  |  |

| 18.16. CON16 Signals                   |
|----------------------------------------|
| 18.17. CON17 Signals                   |
| 18.18. CON19 Signals                   |
| 18.19. CON20 Signals                   |
| 18.20. CON21 Signals                   |
| 18.21. CON22 Signals                   |
| 18.22. CON23 Signals                   |
| 18.23. CON24 Signals                   |
| 18.24. LED1 Behavior                   |
| 18.25. LED Behavior                    |
| 18.26. LED3 - LED6 Behavior            |
| 18.27. LED7, LED8 Behavior             |
| 18.28. SW1 Signals                     |
| 18.29. SW2 Function                    |
| 18.30. SW3 - SW6 Functions             |
| A.1. Well Used Linux Kernel Parameters |
| A.2. frob Command 115                  |

## Chapter 1. Preface

Thank you for purchasing the Armadillo-800 EVA.

#### **1.1. This Document and Related Files**

For all manuals including this document and also all other related files such as source files and image files, we recommend using the newest versions available. Before continuing with this document, please check the Armadillo Site for information on the latest versions.

Also, the following user only content is available to those who have registered their purchased Armadillo-800 EVA at the Atmark Techno User Site.

- Purchaser only software
- Armadillo-800 EVA circuit diagrams

In order to carry out product registration, please access the "User Only Content" menu on the user site.

A legitimate authentication file extracted from the purchased product must be uploaded during product registration. The procedure to extract the authentication file is linked to from the "Armadillo-800 EVA Product Registration" page.

#### **1.2. Document Structure**

This document comprises of Chapters 1 to 19 and an appendix.

Chapters 1 to 4 introduce Armadillo-800 EVA.

Chapters 5 to 10 explain how to use Armadillo-800 EVA. This includes explanations on the installed software and the recovery procedure used to return the software to its factory default state.

Chapters 11 to 17 cover the information required for software development. This includes preparation of the development environment and how to build the various software.

Chapters 18 to 19 explain the hardware specifications.

Finally, the appendix explains the functionality of the bootloader.

### **1.3. Typographical Conventions**

#### 1.3.1. Fonts

Fonts are used in the following ways in this document.

#### Table 1.1. Fonts

| Font Example       | Explanation                                                     |  |
|--------------------|-----------------------------------------------------------------|--|
| Plain text font    | Used for standard text                                          |  |
| [PC ~]\$ <b>ls</b> | Shell prompt and user input text                                |  |
| text               | Text that is either displayed, is to be edited, or is a comment |  |

#### 1.3.2. Command Entry Examples

The command entry examples in this document all have an assumed execution environment which is reflected in the displayed prompt. The directory part "/" will differ depending on the current directory. The home directory of each user is represented by "~".

| Prompt          | Command Execution Environment                      |
|-----------------|----------------------------------------------------|
| [PC /]#         | To be executed by a privileged user on the work PC |
| [PC /]\$        | To be executed by a general user on the work PC    |
| [armadillo /]#  | To be executed by a privileged user on Armadillo   |
| [armadillo /]\$ | To be executed by a general user on Armadillo      |
| hermit>         | To be executed on Armadillo in maintenance mode    |

#### Table 1.2. Relationship Between Prompt and Execution Environment

Commands that may change or vary depending on the relevant environment are written as shown below. Please adjust the commands as necessary.

#### **Table 1.3. Abbreviations Used in Command Entry Examples**

| Notation  | Explanation         |
|-----------|---------------------|
| [version] | File version number |

#### 1.3.3. Icons

Icons are used in the following way in this document.

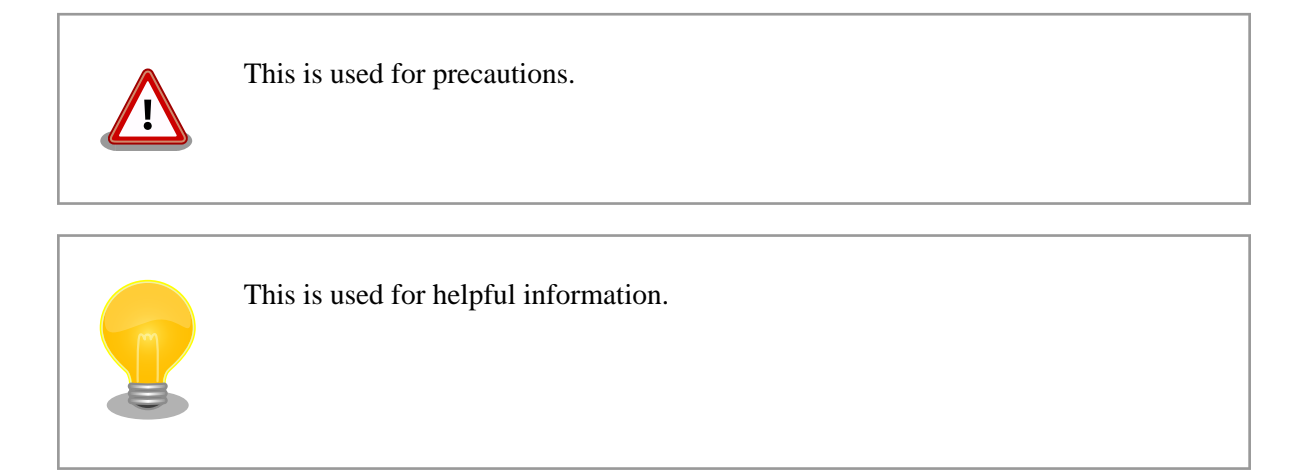

### 1.4. Acknowledgements

The software used on Armadillo is composed from Free Software / Open Source Software. This Free Software / Open Source Software is the result of efforts from developers from all over the world. We would like to take this opportunity to express our gratitude.

## **Chapter 2. Precautions**

### 2.1. Product Opening Precautions

Please check the following items before opening the product.

• In order to use this product, the "Software License Agreement" (included in the "Please Read First" documentation included with this product) must be agreed to. Please open the product only after having checked and agreed to the "Software License Agreement".

### 2.2. Evaluation Board Precautions

Products sold as a "development set" or an "evaluation set" (hereafter, referred to as an "evaluation board") are for evaluation use during technical development or demonstration. Please use the product with an understanding of the following points.

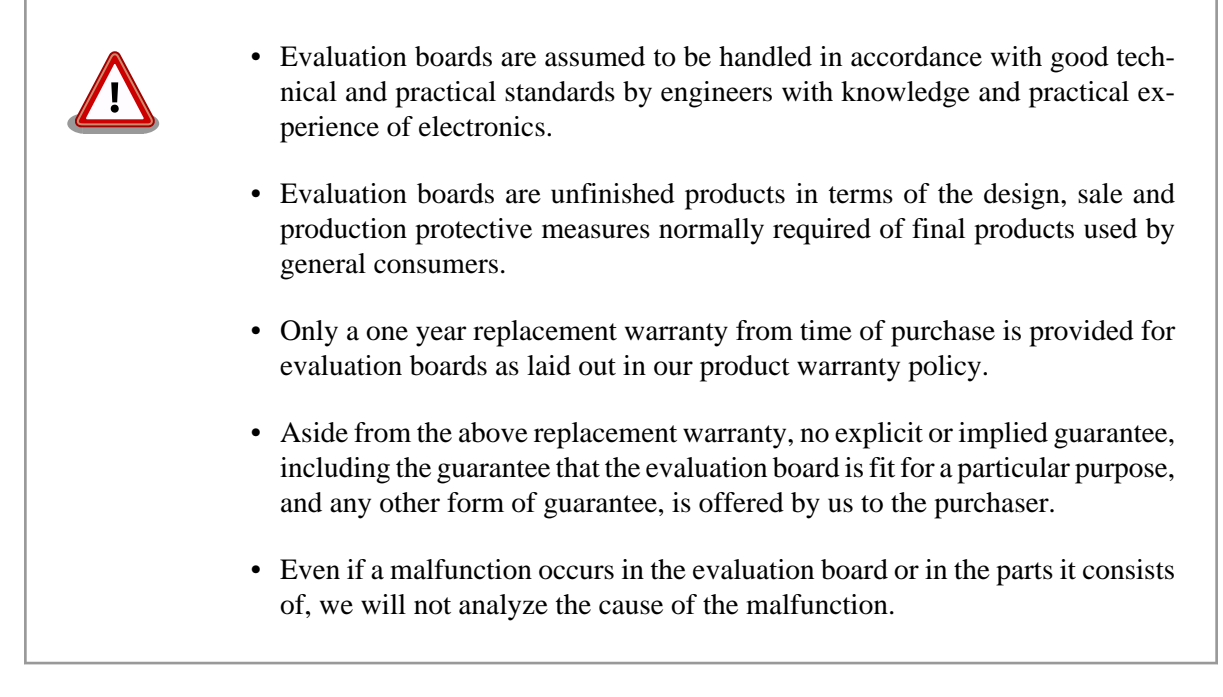

### 2.3. Safety Precautions

In order to use this product safely, please take special note of the following precautions.

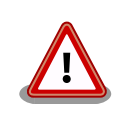

• Be sure to read all product manuals and related documentation before using this product. Please use this product correctly and safely making sure to follow all usage precautions.

- When operating or extending this product in a way not described in the product manuals, please do so safely and on your own responsibility after having fully understood the materials on our web site and any other technical information.
- Please do not install this product in a place with a lot of water, moisture, dust or soot. This could cause a fire, product failure or electric shock.
- Some parts of this product generate heat and can reach high temperatures. Depending on the surrounding temperature and on how this product is handled, this may cause burns. Please do not touch the electronic components or the surrounding area while the product is powered on or before it has cooled down after being powered off.
- When using this product in the development of devices or systems to original specifications, please carry out the design and development after having thoroughly read and fully understood the product manuals and related materials, the technical information offered on our web site and related device data sheets. Also, please carry out full tests beforehand in order to provide and maintain reliability and safety.
- This product is not intended for uses that require extremely high reliability and safety in terms of functionality and accuracy (such as medical equipment, traffic control systems, combustion control systems, safety equipment and so on). If this product is used in these kinds of equipment, devices or systems, this company will not be held responsible in any way for any accident resulting in injury or death, fire or damage and so on.
- This product uses semiconductor components designed for generic electronics equipment such as office automation equipment, communications equipment, measurement equipment and machine tools. It is possible that a foreign noise or surge may cause this product to malfunction or fail. To ensure there will be no risk to life, the body or property in the event of malfunction or failure, be sure to take all possible measures in regard to device safety design, such as using protection circuits like limit switches or fuse breakers, or system redundancy, and to only use the device after taking measures to ensure sufficient reliability and safety.
- Please do not use products with Wireless LAN functionality in places near medical devices such as heart pacemakers and hearing aids, automatic control equipment such as fire alarms and automatic doors, microwave ovens, advanced electronic equipment or televisions and radios, or near "Premises Radio Stations" for "Mobile Body Identification" or "Specified Low Power Radio Stations". The radio waves emitted by this product may cause these types of devices to malfunction.

### 2.4. Usage Precautions for Products with Wireless LAN Functionality

This product uses 2.4GHz band radio waves. As it uses radio waves when operating, it may cause electromagnetic interference and radio frequency interference.

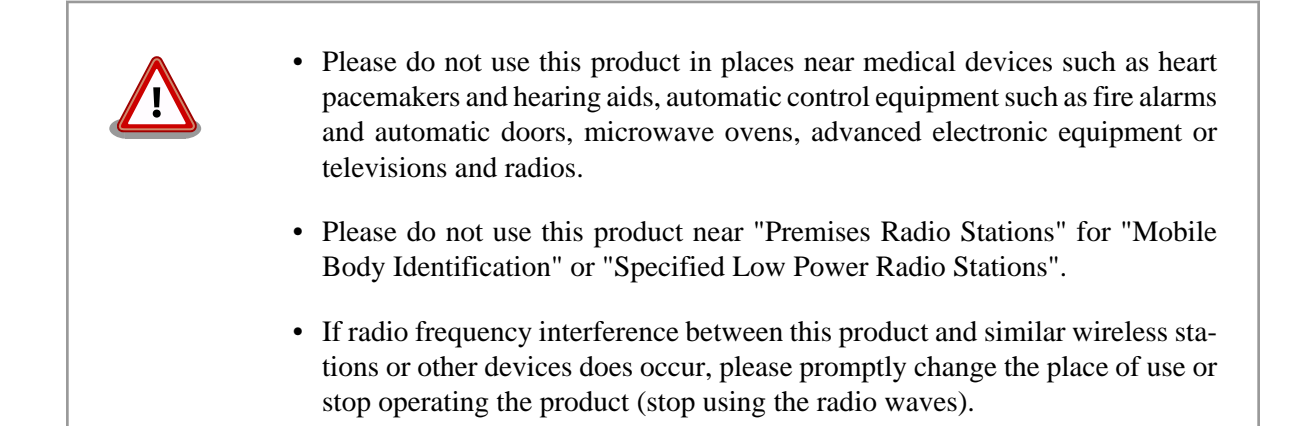

### 2.5. Warranty

As laid out in the "Product Warranty Policy" which is provided with this product or available on our web site, the main board of this product is covered by a one year replacement warranty from time of purchase. Please note that the other included goods and software are not covered by the warranty.

Product Warranty Policy http://www.atmark-techno.com/support/warranty-policy

### 2.6. Exporting

This product has as a general rule been developed and manufactured with the assumption that it will be used within Japan. When exporting this product, it is the responsibility of the exporter to follow all export related law and carry out all required procedures. No guarantee is made in regards to whether or not this product conforms to any overseas laws or regulations. This product and related technology may not be used for the purpose of development of weapons of mass destruction, for the purpose of military use or other military related uses, or in devices which have had their production, use, sale or procurement prohibited by national or overseas law or regulations.

### 2.7. Trademarks

- Armadillo is a registered trademark of Atmark Techno, Inc. All other company names, product names and related trademarks are the property of their respective owners. TM and (c) marks are omitted.
- The SD, SDHC, microSD, microSDHC and SDIO logos are trademarks of SD-3C, LLC.

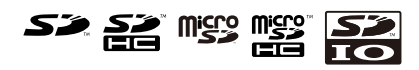

## Chapter 3. Overview

#### 3.1. Board Overview

Armadillo-800 EVA is an evaluation board that includes the Renesas Electronics "R-Mobile A1" processor (ARM Cortex-A9, 800MHz max CPU clock), 512MB of DRAM (DDR3-800) and 8GB of flash memory (eMMC). It has numerous multimedia functions including a 5 inch LCD (WVGA) capacitive touchscreen panel, digital HD output support and a 3.1M pixel CMOS camera module. It also has the IEEE802.11b/g/n compliant "Armadillo-WLAN (AWL13)" wireless LAN module for industrial embedded devices included as standard. With a whole assortment of modules that can be difficult to obtain included, it is possible to evaluate a large number of functions.

The main specifications of Armadillo-800 EVA are as shown below.

| Processor      | Renesas Electro                                         | Renesas Electronics R-Mobile A1 (R8A77404DBA)                                       |  |  |
|----------------|---------------------------------------------------------|-------------------------------------------------------------------------------------|--|--|
|                | ARM Cortex-A9 single core                               |                                                                                     |  |  |
|                | Instruction / data cache: 32kByte / 32kByte             |                                                                                     |  |  |
| CPU Core       | L2 cache: 256kByte                                      |                                                                                     |  |  |
|                | Media processing engine (NEON) included                 |                                                                                     |  |  |
|                | Floating-point coprocessor (VFPv3) included             |                                                                                     |  |  |
| System Clocks  | CPU core clock: 792MHz (800MHz max <sup>[a]</sup> )     |                                                                                     |  |  |
|                | DDR clock: 396MHz (400MHz max <sup>[a]</sup> )          |                                                                                     |  |  |
|                | Internal bus clock: 198MHz (200MHz max <sup>[a]</sup> ) |                                                                                     |  |  |
|                | Expansion bus clock: 99MHz (100MHz max <sup>[a]</sup> ) |                                                                                     |  |  |
|                | Oscillation sour                                        | Oscillation source clock: 24MHz                                                     |  |  |
| RAM            | DDR3 SDRAM                                              | DDR3 SDRAM: 512MByte (32bit width) (DDR3-800)                                       |  |  |
| Flash Memory   | eMMC NAND                                               | eMMC NAND flash memory: 8GByte                                                      |  |  |
| LAN (Ethernet) | 10BASE-T/100                                            | BASE-TX with AUTO-MDIX support                                                      |  |  |
|                | (DIVI)                                                  | Armadillo-WLAN module (AWL13)                                                       |  |  |
| Wireless LAN   | SDHII                                                   | IEEE 802.11b/g/n support (72.2Mbps max <sup>[c]</sup> )                             |  |  |
|                | 7 channels max                                          |                                                                                     |  |  |
|                | a cure e o[d]                                           | +3.3V CMOS levels with flow control pins (CTS, RTS)                                 |  |  |
|                | SCIFA0 <sup>(u)</sup>                                   | Expansion I/O Connector                                                             |  |  |
|                | COTTAI                                                  | RS-232C levels with no flow control pins                                            |  |  |
|                | SCIFA1                                                  | D-Sub 9-pin connector                                                               |  |  |
|                |                                                         | +3.3V CMOS levels with flow control pins (CTS, RTS) and synchronous clock pin (SCK) |  |  |
|                | SCIFA2 <sup>[e]</sup>                                   | Expansion I/O Connector                                                             |  |  |
| Serial (UART)  | COTE 4 (fl                                              | +3.3V CMOS levels with no flow control pins                                         |  |  |
|                | SCIFA4 <sup>11</sup>                                    | Expansion I/O Connector                                                             |  |  |
|                | SCIFA6 <sup>[d]</sup>                                   | +3.3V CMOS levels with no flow control pins but with synchronous clock pin (SCK)    |  |  |
|                |                                                         | Expansion I/O Connector                                                             |  |  |
|                |                                                         | +3.3V CMOS levels with no flow control pins                                         |  |  |
|                | SCIFA/Igj                                               | LCD Expansion I/F Connector                                                         |  |  |
|                | a curp[b]                                               | +3.3V CMOS levels with no flow control pins but with synchronous clock pin (SCK)    |  |  |
|                | SCIFBIN                                                 | Expansion I/O Connector or LCD Expansion I/F Connector                              |  |  |
|                | 2 channels                                              |                                                                                     |  |  |
| USB            | USB0 <sup>[i]</sup>                                     | USB HOST (High Speed support)                                                       |  |  |
|                |                                                         | Type A connector                                                                    |  |  |
|                |                                                         | USB DEVICE (High Speed support)                                                     |  |  |
|                |                                                         | Type B connector                                                                    |  |  |
|                | USB1                                                    | USB HOST (High Speed support)                                                       |  |  |
|                |                                                         | Type A connector                                                                    |  |  |

#### Table 3.1. Armadillo-800 EVA Specifications

|                               | 2 channels max <sup>[j]</sup>                | ]                                                          |  |  |
|-------------------------------|----------------------------------------------|------------------------------------------------------------|--|--|
| SD/MMC                        | SDHI0                                        | SD slot                                                    |  |  |
|                               | SDHI1 <sup>[k]</sup>                         | SD slot                                                    |  |  |
|                               | , SDIIII                                     | RGB/YCrCh interface                                        |  |  |
|                               |                                              | 1440x900 max / 24bit color                                 |  |  |
|                               |                                              | I CD nanel <sup>[m]</sup>                                  |  |  |
|                               |                                              | - AMPIRE AM-8004801.1TMOW-T00H                             |  |  |
|                               | LCDC0 <sup>[1]</sup>                         | -5 inch WVGA (800x480 dots / 24bit color)                  |  |  |
|                               |                                              | - LED backlight                                            |  |  |
| Video                         |                                              | - Canacitive multitouch panel                              |  |  |
| Video                         |                                              | LCD Expansion I/F connector <sup>[m]</sup>                 |  |  |
|                               |                                              | Digital HD output <sup>[n]</sup>                           |  |  |
|                               |                                              | HDMI Type-A connector <sup>[0]</sup>                       |  |  |
|                               | LCDC1                                        | Composite video output $[n]$                               |  |  |
|                               |                                              | RCA pin jack                                               |  |  |
|                               | VOII <sup>[1]</sup>                          | Digital video output I CD Expansion I/E connector          |  |  |
|                               | V00                                          | Shit parallal bus or thit serial bus                       |  |  |
| Terrestrial Digital Tuner I/F | SSP <sup>[d]</sup>                           | Expansion I/O Connector                                    |  |  |
| Second I/E                    | CDA                                          |                                                            |  |  |
| Smart Card I/F                |                                              | Expansion I/O Connector                                    |  |  |
|                               | 2 channels max <sup>1</sup>                  |                                                            |  |  |
|                               |                                              | 16bit data bus max <sup>(q)</sup>                          |  |  |
|                               | 07740                                        | Camera module                                              |  |  |
| Camera                        | CEU0                                         | - CRESYN DCB-NSB55QFMRB                                    |  |  |
|                               |                                              | - 3.1M pixel QXGA: 15fps max, VGA: 30fps max 8bit data bus |  |  |
|                               |                                              | Expansion I/O Connector                                    |  |  |
|                               | CEU1                                         | 8bit data bus                                              |  |  |
|                               |                                              | Expansion I/O Connector                                    |  |  |
|                               | FSIA                                         | Stereo headphone out mini-jack                             |  |  |
|                               |                                              | Stereo line out RCA pin jack                               |  |  |
| Audio                         |                                              | Mono mic in mini-jack                                      |  |  |
|                               | FSIB                                         | Digital output                                             |  |  |
|                               |                                              | HDMI Type-A connector <sup>[0]</sup>                       |  |  |
|                               | 3 channels                                   |                                                            |  |  |
|                               | 12C0                                         | Used for internal board devices                            |  |  |
| 12C                           |                                              | LCD Expansion I/F Connector                                |  |  |
|                               | 12C1                                         | For external expansion only                                |  |  |
|                               | 1201                                         | Expansion I/O Connector                                    |  |  |
|                               | I2C2 (GPIO)                                  | For RTC only                                               |  |  |
| SPI                           | 2 channels max                               |                                                            |  |  |
| I2S                           | MSIOF1 <sup>[r]</sup>                        | Expansion Bus connector                                    |  |  |
| Microwire                     | MSIOF2 <sup>[s]</sup>                        | LCD Expansion I/F Connector                                |  |  |
| GPIO                          | 13bit (188bit ma                             | x <sup>[t]</sup> )                                         |  |  |
|                               | Address bus: 25t                             | vit                                                        |  |  |
| Expansion Bus                 | Data bus: 16bit max <sup>[u]</sup>           |                                                            |  |  |
|                               | Chip select: 4bit max <sup>[u]</sup>         |                                                            |  |  |
| Calendar Clock                | Real-time clock                              |                                                            |  |  |
| RTC Backup Power              | Coin battery sup                             | port <sup>[v]</sup>                                        |  |  |
| Switch                        | Tact switch x 4                              |                                                            |  |  |
| LED                           | LED (vellow surface mounted) x 4             |                                                            |  |  |
|                               | ARM standard 20 pin connector <sup>[W]</sup> |                                                            |  |  |
| JTAG                          | H-UDI 14 nin co                              | nnector (connector not mounted) <sup>[x]</sup>             |  |  |
| Power Supply Voltage          | 5V_5%                                        |                                                            |  |  |
| Operating Temperature         | 10 - 40 celoins (x                           | with no condensation)                                      |  |  |
| Board Size                    | 182 v 125mm (                                | viti no condensation)                                      |  |  |
| Dualu Size                    | 105 x 155mm (e)                              | veruening protrusions)                                     |  |  |

<sup>[a]</sup>R-Mobile A1 max clock frequency

<sup>[b]</sup>Cannot be used when the SD slot is also used

<sup>[c]</sup>Theoretical value of standard

<sup>[d]</sup>Cannot be used when some specific CEU1 signals are also used

<sup>[e]</sup>Cannot be used when some specific SSP and SIM signals are also used

<sup>[f]</sup>Cannot be used when some specific SSP signals are also used

<sup>[g]</sup>Cannot be used when some specific LCDC0 signals are also used

<sup>[h]</sup>Cannot be used when some specific SSP and LCDC0 signals are also used

 $\ensuremath{^{[i]}\text{USB}}$  HOST and USB DEVICE cannot be used at the same time

<sup>[j]</sup>The number of channels when SDHI1 is selected for the SD slot

<sup>[k]</sup>Cannot be used when wireless LAN is also used

<sup>[1]</sup>LCDC0 and VOU cannot be used at the same time

 $\ensuremath{^{[m]}}\xspace$  The LCD panel and LCD Expansion I/F connector cannot be used at the same time

<sup>[n]</sup>Digital HD output and composite video cannot be used at the same time

<sup>[0]</sup>The video and audio HDMI Type-A connectors are the same single connector

<sup>[p]</sup>The number of channels when CEU0 is used with 8bit data bus

<sup>[q]</sup>The maximum number of bits when CEU1 is not used

<sup>[r]</sup>Cannot be used when some specific expansion bus signals are also used

<sup>[s]</sup>Cannot be used when some specific LCDC0 signals are also used

<sup>[t]</sup>Total number of pins usable as GPIO with the pin multiplexing function on the R-Mobile A1

<sup>[u]</sup>Maximum number of bits when eMMC is not used

[v]Battery not included

[w]The ARM connector and H-UDI connector cannot be used at the same time as they share the same signal lines

<sup>[x]</sup>Connector not mounted

### 3.2. Block Diagram

The block diagram of Armadillo-800 EVA is as shown below.

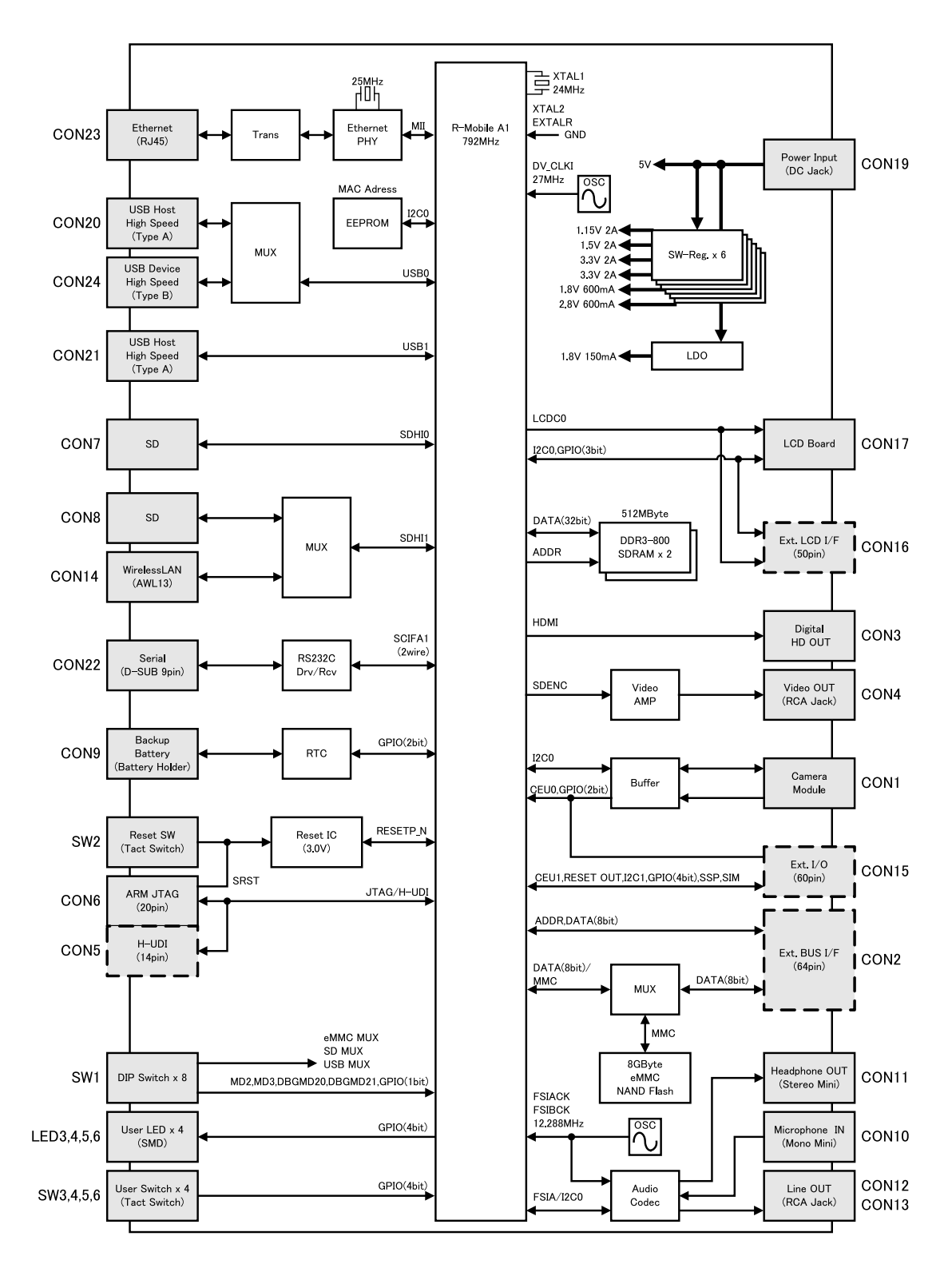

Figure 3.1. Armadillo-800 EVA Block Diagram

19

## Chapter 4. Interface Layout

The following describes the interface layout of Armadillo-800 EVA. Please check the location of each interface.

### 4.1. Armadillo-800 EVA Interface Layout

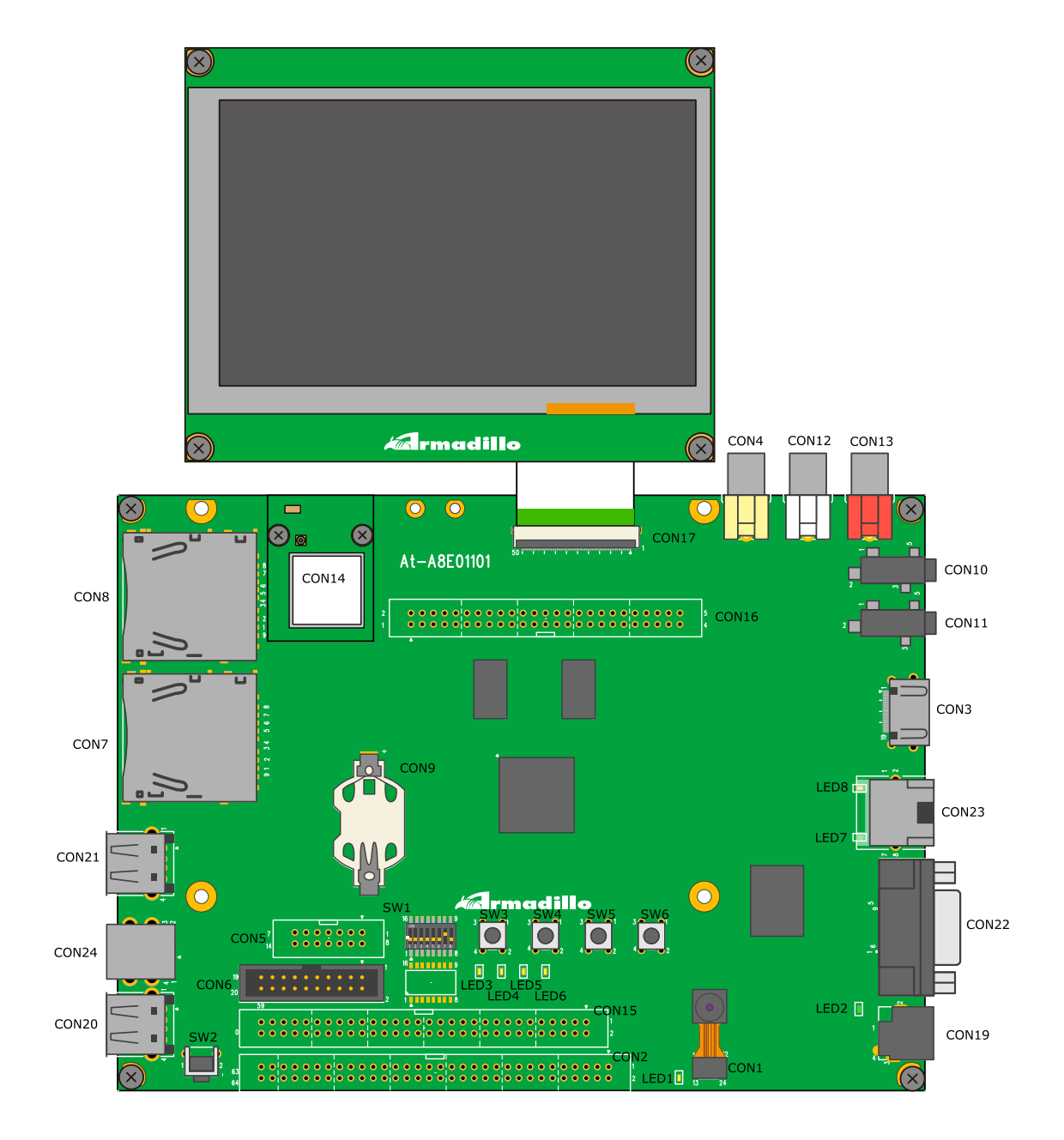

Figure 4.1. Armadillo-800 EVA Interface Layout Diagram

| Part Number                                     | Interface                 | Form                                          | Notes                      |
|-------------------------------------------------|---------------------------|-----------------------------------------------|----------------------------|
| CON1                                            | Camera module             | FPC connector (24P)                           | Insertion life: 50 times   |
|                                                 |                           | (0.4mm pitch)                                 |                            |
| CON2                                            | Expansion Bus             | Pin headers (64P)                             | Connector not mounted      |
|                                                 | 1                         | (2.54mm pitch)                                |                            |
| CON3                                            | Digital HD output         | HDMI Type A connector                         |                            |
| CON4                                            | Composite video output    | RCA jack yellow                               |                            |
| CON5                                            | H-UDI JTAG                | Pin headers (14P)<br>(2.54mm pitch)           | Connector not mounted      |
| CON6                                            | ARM JTAG                  | Pin headers (20P)<br>(2.54mm pitch)           |                            |
| CON7                                            | SD1                       | SD slot                                       |                            |
| CON8                                            | SD2                       | SD slot                                       |                            |
| CON9                                            | RTC external backup       | Battery box                                   | Compatible battery: CR2032 |
|                                                 | · · · · ·                 | Mini-jack                                     |                            |
| CON10                                           | Mono mic input            | (dia. 3.5mm)                                  |                            |
| CON111                                          |                           | Mini-jack                                     |                            |
| CONTI                                           | Stereo neadphone output   | (dia. 3.5mm)                                  |                            |
| CON12                                           | Stereo line output (L)    | RCA jack white                                |                            |
| CON13                                           | Stereo line output (R)    | RCA jack red                                  |                            |
| CON14                                           | AWL13 module              | Narrow-pitch connector (34P)<br>(0.5mm pitch) | Insertion life: 50 times   |
| CON15                                           | Expansion                 | Pin headers (60P)<br>(2.54mm pitch)           | Connector not mounted      |
| CON16                                           | LCD1                      | Pin headers (50P)<br>(2.54 pitch)             | Connector not mounted      |
| CON17 LCD2 FFC Connector (50P)<br>(0.5mm pitch) |                           | Insertion life: 20 times                      |                            |
| CON19 Power input                               |                           | DC jack                                       | Compatible plug: EIAJ #2   |
| CON20                                           | USB1                      | USB Type A connector                          |                            |
| CON21                                           | USB2                      | USB Type A connector                          |                            |
| CON22                                           | Serial                    | D-Sub 9-pin (male)                            |                            |
| CON23                                           | LAN                       | RJ-45 connector                               |                            |
| CON24                                           | USB3                      | USB Type B connector                          |                            |
| LED1                                            | Camera LED (yellow)       | LED (surface mounted)                         |                            |
| LED2                                            | Power LED (green)         | LED (surface mounted)                         |                            |
| LED3 - LED6                                     | User LED (yellow)         | LED (surface mounted)                         |                            |
| LED7                                            | LAN link LED (green)      | LED (surface mounted)                         |                            |
| LED8                                            | LAN activity LED (yellow) | LED (surface mounted)                         |                            |
| SW1                                             | Function selection switch | DIP switch (8 switches)                       |                            |
| SW2                                             | Reset switch              | Tact switch (l=3.85mm)<br>Right angle         |                            |
| SW3 - SW6                                       | User Switch               | Tact switch (h=5mm)<br>Straight               |                            |

### 4.2. DIP Switch

The DIP switch (SW1) must be configured before the Armadillo-800 EVA is powered on. The factory default configuration of the DIP switch is shown in Table 4.2, "DIP Switch Configuration (Factory Default)".

 Table 4.2. DIP Switch Configuration (Factory Default)

| SW1.1 | SW1.2 | SW1.3 | SW1.4 | SW1.5 | SW1.6 | SW1.7 | SW1.8 |
|-------|-------|-------|-------|-------|-------|-------|-------|
| OFF   | OFF   | OFF   | OFF   | OFF   | OFF   | ON    | OFF   |

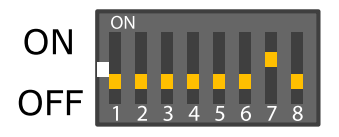

#### Figure 4.2. DIP Switch (SW1) Configuration (Factory Default)

The function of each switch is as shown below.

| Function                    | Switch |       | Operation                                                               |
|-----------------------------|--------|-------|-------------------------------------------------------------------------|
|                             | SW1.1  |       | -                                                                       |
| Boot mode configuration     | OFF    |       | OS auto-boot mode                                                       |
|                             | ON     |       | Maintenance mode                                                        |
|                             | SW1.2  | SW1.3 |                                                                         |
|                             | OFF    | OFF   | eMMC                                                                    |
| Boot device configuration   | ON     | OFF   | SDHI0 (CON7)                                                            |
|                             | OFF    | ON    | (Unconfigured)                                                          |
|                             | ON     | ON    | Expansion Bus (CS0)                                                     |
|                             | SW1.4  |       |                                                                         |
| Expansion Bus Configuration | OFF    |       | Data bus upper 8bits (D8 - D15) disabled / eMMC enabled                 |
|                             | ON     |       | Data bus upper 8bits (D8 - D15) enabled / eMMC disabled                 |
|                             | SW1.5  |       |                                                                         |
| SDHI1 Configuration         | OFF    |       | SD Interface 2 (CON8) disabled / AWL13 module interface (CON14) enabled |
|                             | ON     |       | SD Interface 2 (CON8) enabled / AWL13 module interface (CON14) disabled |
|                             | SW1.6  |       |                                                                         |
| USB0 Configuration          | OFF    |       | USB Interface 1 (CON20) enabled / USB Interface 3 (CON24) disabled      |
|                             | ON     |       | USB Interface 1 (CON20) disabled / USB Interface 3 (CON24) enabled      |
|                             | SW1.7  | SW1.8 |                                                                         |
|                             | OFF    | OFF   | SH-X2                                                                   |
| JTAG Configuration          | ON     | OFF   | ARM                                                                     |
|                             | OFF    | ON    | (Unconfigured)                                                          |
|                             | ON     | ON    | Boundary scan                                                           |

#### Table 4.3. DIP Switch (SW1) Switch Functions

# Chapter 5. Before Power-on

### 5.1. Preparation

The following equipment is required in order to carry out evaluation of the Armadillo-800 EVA.

| Work PC                            | A PC that runs either Debian GNU/Linux or Windows and has at least one seria port.                                                                                                    |  |  |
|------------------------------------|----------------------------------------------------------------------------------------------------|--|--|
| Serial Cross Cable                 | A D-Sub 9 pin (female-to-female) cross connection cable to connect the Arma-<br>dillo-800 EVA and the work PC.                                                                                        |  |  |
| Serial Communication Software      | This is a serial communication program such as "minicom" on Linux or "Tera Term Pro" on Windows and is used to control the Armadillo. Please install the serial communication program on the work PC. |  |  |
| The following equipment is also re | equired in some cases. Please prepare it when necessary.                                                                                                    |  |  |
| SD Card                            | Please prepare a card with a capacity of at least 1GByte. This is used, for example, to return the Armadillo-800 EVA to its factory default state.                                                    |  |  |
| USB Memory                         | This is used for data transfer between the Armadillo-800 EVA and the work PC.                                                                                                    |  |  |
| LAN Cable                          | This is required when communicating with the Armadillo-800 EVA via LAN.                                                                                                    |  |  |
| HDMI Cable                         | This is required when displaying video from CON3.                                                                                                    |  |  |
| RCA Cables                         | These are required when using CON12, CON13 or CON4 for audio or video output.                                                                                                    |  |  |
| Speaker or Headphones              | These are required when using CON11 for audio output. When using speak separate stereo mini-plug cable may be required.                                                                               |  |  |
| Microphone                         | This is required for audio input to CON10.                                                                                                    |  |  |
| Display                            | A display with a HDMI terminal or RCA input terminals. This is required for video or audio output.                                                                                                    |  |  |

### 5.2. Connections

The following is an example of connections to the Armadillo-800 EVA.

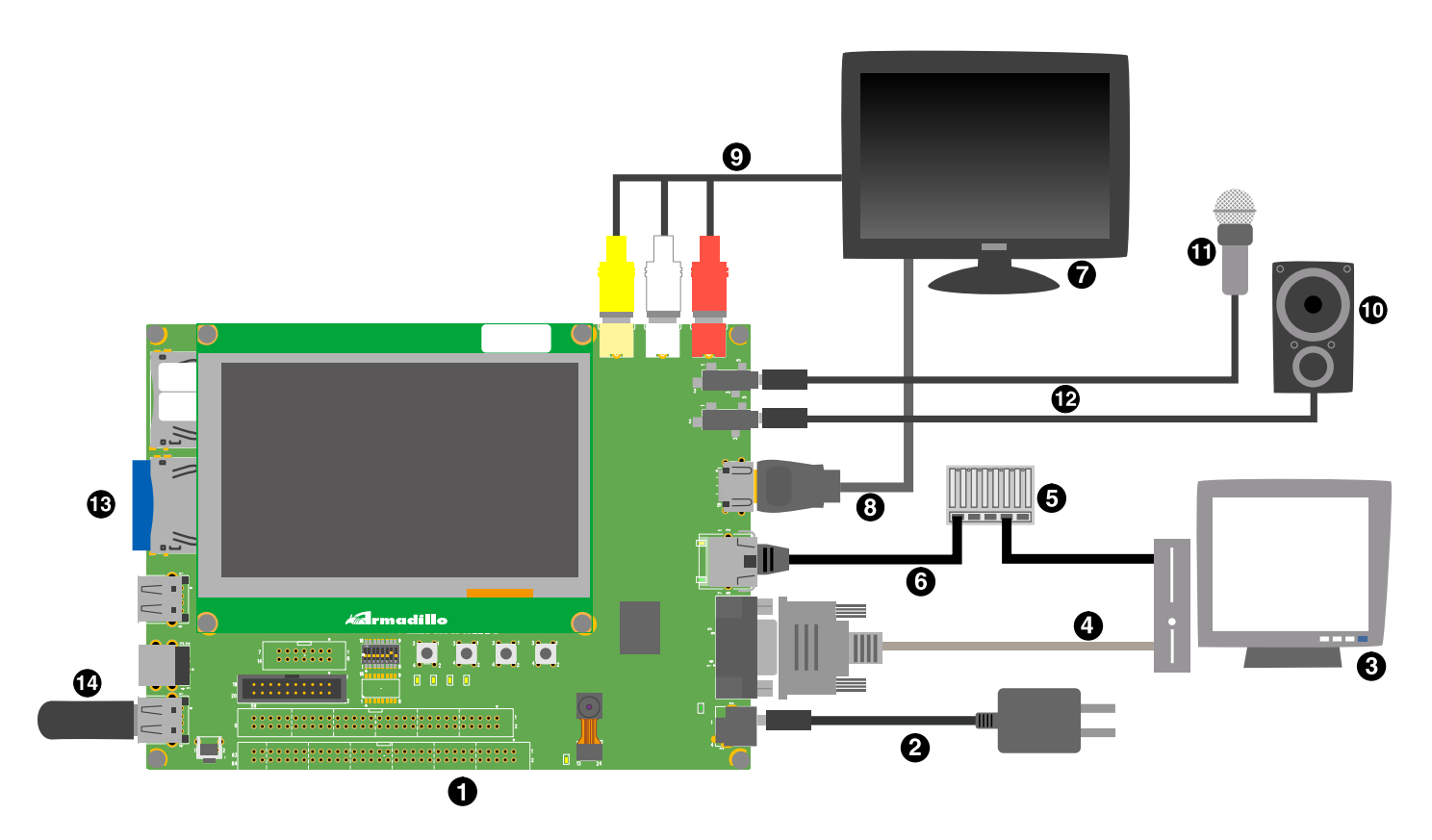

Figure 5.1. Armadillo-800 EVA Connections Example

- Armadillo-800 EVA
- 2 AC adapter (included)
- 3 Work PC
- 4 Serial cross cable (included)
- 5 LAN hub
- 6 LAN cable
- **7** Display
- 8 HDMI cable
- **9** RCA cable
- D Speakers
- 1 Microphone
- Stereo mini-plug cable
- 13 SD Card
- 14 USB Memory

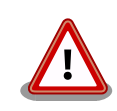

When connecting the AC adapter, please ensure that any display connected with a HDMI cable is powered off. If the AC adapter is connected while the display is

powered on, the LCD included with the Armadillo-800 EVA may not display normally.

For details on this phenomenon, please refer to "A800-EVA-ERRATUM #1" in "Armadillo-800 EVA Revision Information v1.1.0".

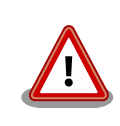

A protective film is attached to the included LCD module and camera module when shipped. Please remove the film before using them.

### **5.3. DIP Switch Configuration**

Please set SW1 as shown in Table 5.1, "DIP Switch Configuration". Please refer to Table 4.3, "DIP Switch (SW1) Switch Functions" for details on the SW1 functions.

#### **Table 5.1. DIP Switch Configuration**

| 1   | 2   | 3   | 4   | 5   | 6   | 7  | 8   |
|-----|-----|-----|-----|-----|-----|----|-----|
| OFF | OFF | OFF | OFF | OFF | OFF | ON | OFF |

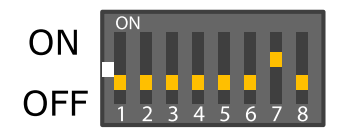

Figure 5.2. DIP Switch Configuration

### 5.4. Serial Communication Software Configuration

Please start the serial communication software and set the serial communication configuration to that shown in Table 5.2, "Serial Communication Configuration".

| Table 5.2. Serial | Communication | Configuration |
|-------------------|---------------|---------------|
|-------------------|---------------|---------------|

| Item              | Configuration |
|-------------------|---------------|
| Transmission Rate | 115,200bps    |
| Data Length       | 8bit          |
| Stop Bit          | 1bit          |
| Parity            | None          |
| Flow Control      | None          |

Please keep the width of the serial communication software to more than 80 characters. The display may become disordered when entering commands if the width is less than 80 characters.

#### 5.5. Installed Software

The operating systems installed in the internal storage in the factory default state are as follows.

| OS               | Version |
|------------------|---------|
| Debian GNU/Linux | 6.0     |
| Android          | 2.3.7   |

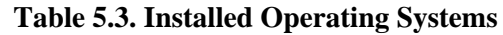

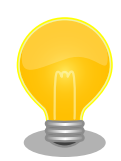

Armadillo-800 EVA in its default factory state is configured so that Android boots when it is powered on. The operating system booted at power-on is determined by the bootloader configuration (operating system boot configuration). Please refer to the following to change which operating system is booted.

- Chapter 6, Booting Android
- Chapter 7, Booting Debian GNU/Linux

## Chapter 6. Booting Android

#### 6.1. Preparation

The following explains the changes made to the operating system boot configuration in order to boot Android.

The operating system booted can be changed by starting the bootloader in maintenance mode and altering the operating system boot configuration. The bootloader will start in maintenance mode when the DIP switch boot mode configuration switch (SW1.1) is first set to ON and the Armadillo-800 EVA then powered on.

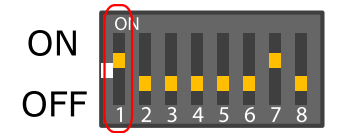

Figure 6.1. DIP Switch Boot Mode Configuration

The bootloader command prompt is displayed when the bootloader is started in maintenance mode.

```
Hermit-At v3.0.0 (Armadillo-800 EVA) compiled at 22:22:10, Dec 21 2011 hermit>
```

To boot Android, change the operating system boot configuration as shown in Figure 6.2, "Operating System Boot Configuration Change Procedure (Android)".

```
hermit>setbootdevice mmcblk0p4 1
hermit>setenv console=ttySC1,115200 noinitrd rootwait root=/dev/mmcblk0p4 init=/
init 2
```

Set the boot device in which the Linux kernel for Android is stored

Set the Linux kernel parameters

#### Figure 6.2. Operating System Boot Configuration Change Procedure (Android)

The changes to the operating system boot configuration are now complete. Android can now be booted with the boot command.

```
hermit>boot
```

0 0

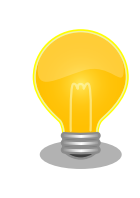

Android will boot automatically after powering off the Armadillo-800 EVA, setting the DIP switch boot mode configuration switch (SW1.1) to OFF and powering the Armadillo-800 EVA back on.

### 6.2. Booting

The boot log shown below will be displayed in the serial communication software when Android boots.

```
mmcsd: SD card at address 0x0000001
mmcsd: M8G2FA 1048576KiB
gendisk: /dev/mmcblk0p4: start=0x000f4280, size=0x001dcdc0
gendisk: Image.bin is found. (4390496 Bytes)
              kernel...done.
Copying
Doing console=ttySC1,115200
Doing noinitrd
Doing rootwait
Doing root=/dev/mmcblk0p4
Doing init=/init
Linux version 2.6.35.7 (atmark@atde4) (gcc version 4.4.5 (Debian 4.4.5-8) ) #1 P
REEMPT Wed Dec 21 22:37:47 JST 2011
CPU: ARMv7 Processor [412fc093] revision 3 (ARMv7), cr=10c53c7f
CPU: VIPT nonaliasing data cache, VIPT nonaliasing instruction cache
Machine: Armadillo-800EVA
    :
    :
    :
VFS: Mounted root (ext3 filesystem) on device 179:4.
Freeing init memory: 124K
init: cannot open '/initlogo.rle'
init: cannot find '/system/etc/install-recovery.sh', disabling 'flash_recovery'
sh: can't access tty; job control turned off
$ net eth0: attached phy 0 to driver Generic PHY
WM8978 0-001a: Imprecise sampling rate: 48000Hz, consider using PLL
PHY: 0:00 - Link is Up - 100/Full
warning: `zygote' uses 32-bit capabilities (legacy support in use)
request_suspend_state: wakeup (3->0) at 11694431586 (2000-01-01 00:12:25.6519288
34 UTC)
```

#### Figure 6.3. Boot Log (Android)

### 6.3. Shutdown

Follow the steps shown in Procedure 6.1, "Android Shutdown Procedure" to perform a safe shutdown.

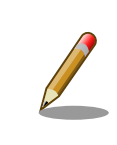

This procedure is not supported by linux-2.6.35-a800eva-at1. To shutdown please just cut the power supply. If power is cut while data is being written to a removable disk, the file system or the data may be damaged.

#### Procedure 6.1. Android Shutdown Procedure

- 1. Press SW3 (power button) for an extended time.
- 2. Press "Power off" (red frame in diagram) in the "Phone options" screen.

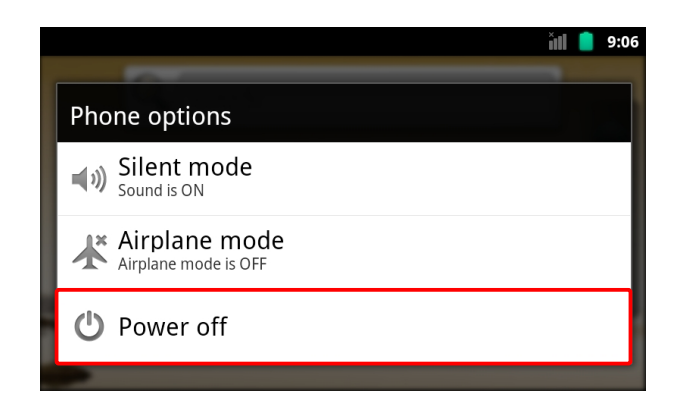

#### Figure 6.4. Phone Options Screen: Power off

3. Press the "OK" button (red frame in diagram) in the "Power off" dialog screen.

| A Power off       |        |   |
|-------------------|--------|---|
| Your phone will s |        |   |
| <br>ОК            | Cancel |   |
|                   |        | - |

Figure 6.5. Power Off Screen: OK Button

4. Wait for the "Shutting down" spinner (red frame in diagram) to stop in the "Power Off Progress" screen.

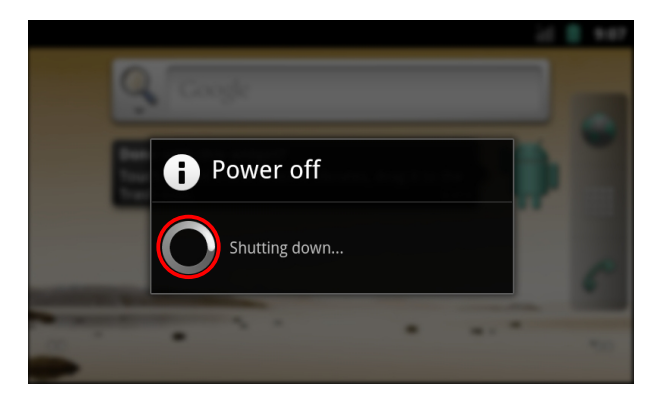

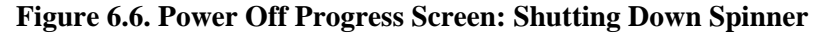

5. Turn the power off.

#### 6.4. Basic Operations

The following explains the basic operation of Android.

Most operations on Android are performed with the touchscreen and user switches. For the names and main functions of the user switches, please refer to Table 6.1, "User Switch Names and Functions".

| User Switch | Name         | Main Function                          |
|-------------|--------------|----------------------------------------|
| SW3         | Power Button | Move to lock screen / shut down safely |
| SW4         | Back Button  | Return to the previous screen          |
| SW5         | Menu Button  | Open the menu                          |
| SW6         | Home Button  | Move to the home screen                |

| Table 6.1.   | User | Switch   | Names    | and <b>F</b> | functions |
|--------------|------|----------|----------|--------------|-----------|
| 1 april 0.1. | USUL | D WILLIN | 1 vanues | anu r        | unctions  |

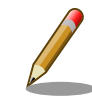

SW3 was assigned as the select button in linux-2.6.35-a800eva-at1. This was changed to the power button from linux-2.6.35-a800eva-at2. The select button is used to activate the currently focused key.

#### 6.4.1. Lock Screen

When the "Power Button" is pressed immediately after booting Android or while in any screen apart from the lock screen, Figure 6.7, "Lock Screen" will be displayed.

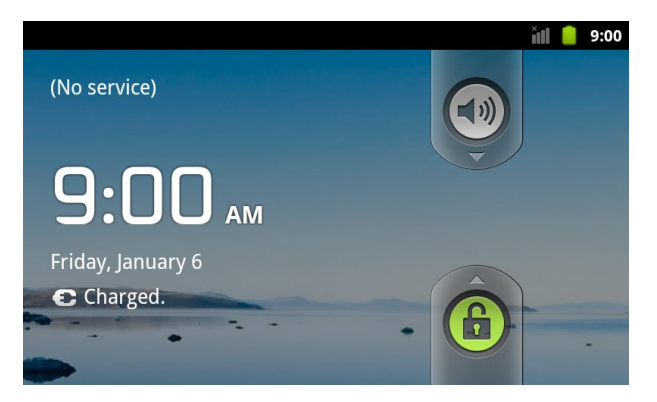

Figure 6.7. Lock Screen

The lock can be released by pressing the "Menu Button" twice. When this is done immediately after booting Android, the home screen shown in Section 6.4.2, "Home Screen" will be displayed.

The lock screen will be displayed if no operation is made for a fixed period of time while any other screen is being displayed.

#### 6.4.2. Home Screen

When the "Home Button" is pressed in any screen apart from the lock screen, Figure 6.8, "Home Screen" will be displayed.

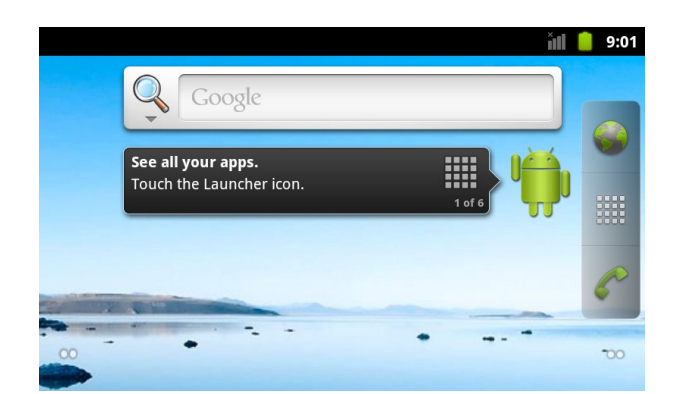

Figure 6.8. Home Screen

When the "Application List Button" (red framed icon) in Figure 6.9, "Home Screen: Application List Button" is pressed, the screen shown in Figure 6.10, "Application List Screen" will be displayed.

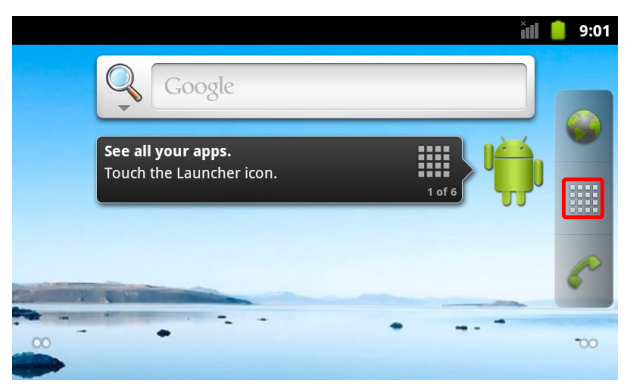

Figure 6.9. Home Screen: Application List Button

#### 6.4.3. Application List

When the "Application List Button" is pressed in the home screen, Figure 6.10, "Application List Screen" will be displayed. A list of all installed applications are displayed in this screen.

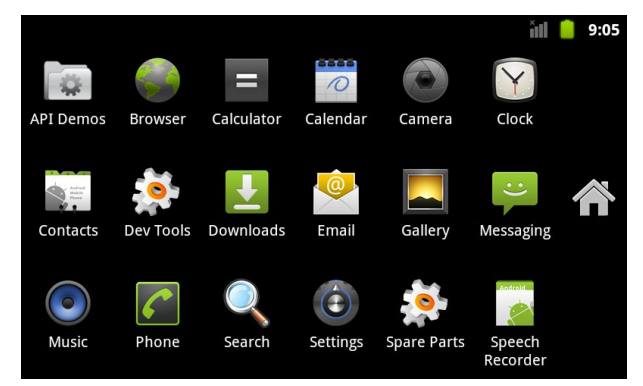

Figure 6.10. Application List Screen

Each application can be started by pressing its icon. Screen drawing and music playing demos can be accessed by pressing the "API Demos" icon.

The following devices are not supported on the factory default Android.

- Camera
- Wireless LAN
- SD Card

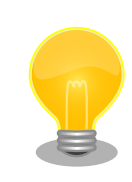

The Android source code<sup>[1]</sup> can be obtained from the Armadillo Site (http://armadillo.atmark-techno.com).

<sup>&</sup>lt;sup>[1]</sup>Software with usage restrictions is not included.

# Chapter 7. Booting Debian GNU/Linux

### 7.1. Preparation

The following explains the changes made to the operating system boot configuration in order to boot Debian GNU/Linux (hereafter to referred to as Debian).

The operating system booted can be changed by starting the bootloader in maintenance mode and altering the operating system boot configuration. The bootloader will start in maintenance mode when the DIP switch boot mode configuration switch (SW1.1) is first set to ON and the Armadillo-800 EVA then powered on.

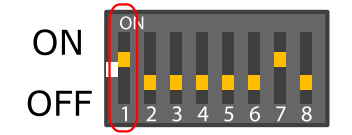

Figure 7.1. DIP Switch Boot Mode Configuration

The bootloader command prompt is displayed when the bootloader is started in maintenance mode.

```
Hermit-At v3.0.0 (Armadillo-800 EVA) compiled at 22:22:10, Dec 21 2011 hermit> \ensuremath{\mathsf{EVA}}
```

To boot Debian, change the operating system boot configuration as shown in Figure 7.2, "Boot Configuration Change Procedure (Debian)".

hermit>setbootdevice mmcblk0p2 hermit>setenv console=ttySC1,115200 noinitrd rootwait root=/dev/mmcblk0p2

Set the boot device in which the Linux kernel for Debian is stored

Set the Linux kernel parameters

#### Figure 7.2. Boot Configuration Change Procedure (Debian)

The changes to the boot configuration are now complete. Debian can now be booted with the boot command.

hermit>boot

0 0

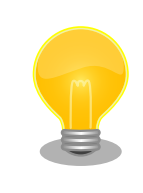

Debian will boot automatically after powering off the Armadillo-800 EVA, setting the DIP switch boot mode configuration switch (SW1.1) to OFF and powering the Armadillo-800 EVA back on.

#### 7.2. Booting

The boot log shown below will be displayed in the serial communication software when Debian boots.

```
mmcsd: SD card at address 0x0000001
mmcsd: M8G2FA 1048576KiB
gendisk: /dev/mmcblk0p2: start=0x004ade00, size=0x009ba200
gendisk: Image.bin is found. (4390496 Bytes)
               kernel...done.
Copying
Doing console=ttySC1,115200
Doing noinitrd
Doing rootwait
Doing root=/dev/mmcblk0p2
Linux version 2.6.35.7 (atmark@atde4) (gcc version 4.4.5 (Debian 4.4.5-8) ) #1 P
REEMPT Wed Dec 21 22:37:47 JST 2011
CPU: ARMv7 Processor [412fc093] revision 3 (ARMv7), cr=10c53c7f
CPU: VIPT nonaliasing data cache, VIPT nonaliasing instruction cache
Machine: Armadillo-800EVA
    :
    :
    :
VFS: Mounted root (ext3 filesystem) on device 179:2.
Freeing init memory: 124K
INIT: version 2.88 booting
Using makefile-style concurrent boot in runlevel S.
Starting the hotplug events dispatcher: udevd.
Synthesizing the initial hotplug events...done.
Waiting for /dev to be fully populated...done.
Activating swap...done.
Checking root file system...fsck from util-linux-ng 2.17.2
/dev/mmcblk0p2: Backing up journal inode block information.
/dev/mmcblk0p2: clean, 11589/637728 files, 88453/1274944 blocks
done.
EXT3-fs (mmcblk0p2): using internal journal
Cleaning up ifupdown....
Setting up networking ....
Loading kernel modules...done.
Activating lvm and md swap...done.
Checking file systems...fsck from util-linux-ng 2.17.2
done.
Mounting local filesystems...done.
Activating swapfile swap...done.
Cleaning up temporary files....
Configuring network interfaces...done.
Cleaning up temporary files....
Setting kernel variables ...done.
INIT: Entering runlevel: 2
Using makefile-style concurrent boot in runlevel 2.
Starting enhanced syslogd: rsyslogd.
Starting periodic command scheduler: cron.
Debian GNU/Linux 6.0 debian ttySC1
```

debian login:

#### Figure 7.3. Boot Log (Linux)

#### 7.3. Login

The login prompt will be displayed once the boot has completed. The users shown in Table 7.1, "Serial Console Login Username and Password" can be used to login.

#### Table 7.1. Serial Console Login Username and Password

| Username | Password | Permissions |
|----------|----------|-------------|
| root     | root     | root user   |

#### 7.4. Shutdown

To perform a safe shutdown, execute the halt command as shown below, wait until the "System halted." message is displayed and then disconnect the power supply.

```
[armadillo ~]# halt
Broadcast message from root@debian (ttySC1) (Sat Jan 1 04:25:31 2000):
The system is going down for system halt NOW!
INIT: Switching to runlevel: 0
INIT: Sending processes the TERM signal
Using makefile-style concurrent boot in runlevel 0.
Asking all remaining processes to terminate...done.
All processes ended within 1 seconds....done.
Stopping enhanced syslogd: rsyslogd.
Deconfiguring network interfaces...done.
Cleaning up ifupdown....
Saving the system clock.
Deactivating swap...done.
Will now halt.
System halted.
```

Figure 7.4. Shutdown

## Chapter 8. Function Use with Debian GNU/ Linux

This chapter covers how to use each Armadillo-800 EVA function on Debian. In order to execute the steps described in this chapter, booting and login must first be completed referring to Chapter 7, Booting Debian GNU/Linux.

#### 8.1. Wired LAN

The following describes how to use wired LAN.

Wired LAN is disabled on Debian in the factory default state. The steps to enable wired LAN with the **ifup** command are shown in Figure 8.1, "Enabling Wired LAN with the ifup Command".

```
[armadillo ~]#ifup eth0
Internet Systems Consortium DHCP Client 4.1.1-P1
Copyright 2004-2010 Internet Systems Consortium.
All rights reserved.
For info, please visit https://www.isc.org/software/dhcp/
net eth0: attached phy 0 to driver Generic PHY
Listening on LPF/eth0/00:11:0c:00:04:d7
Sending on LPF/eth0/00:11:0c:00:04:d7
           Socket/fallback
Sending on
DHCPDISCOVER on eth0 to 255.255.255.255 port 67 interval 3
PHY: 0:00 - Link is Up - 100/Full
DHCPDISCOVER on eth0 to 255.255.255.255 port 67 interval 7
DHCPOFFER from 172.16.0.1
DHCPREQUEST on eth0 to 255.255.255.255 port 67
DHCPACK from 172.16.0.1
bound to 172.16.2.237 -- renewal in 33138 seconds.
                             (2)
[armadillo ~]#ifconfig eth0
eth0
         Link encap:Ethernet HWaddr 00:11:0c:00:04:d7
          inet addr:172.16.2.237 Bcast:172.16.255.255 Mask:255.255.0.0
         UP BROADCAST RUNNING MULTICAST MTU:1500 Metric:1
          RX packets:876 errors:0 dropped:0 overruns:0 frame:0
          TX packets:109 errors:0 dropped:0 overruns:0 carrier:0
          collisions:0 txqueuelen:1000
          RX bytes:316114 (308.7 KiB)
                                       TX bytes:13236 (12.9 KiB)
          Interrupt:142 DMA chan:ff
```

Enable the wired LAN interface. DHCP is used for network configuration on Debian in the factory default state.

Display the wired LAN interface state.

O

0

#### Figure 8.1. Enabling Wired LAN with the ifup Command

The **ifdown** command is used to deactivate wired LAN previously enabled with the **ifup** command. The steps are shown in Figure 8.2, "Deactivating Wired LAN with the ifdown Command".
[armadillo ~]#ifdown eth0 Internet Systems Consortium DHCP Client 4.1.1-P1 Copyright 2004-2010 Internet Systems Consortium. All rights reserved. For info, please visit https://www.isc.org/software/dhcp/ Listening on LPF/eth0/00:11:0c:00:04:d7 Sending on LPF/eth0/00:11:0c:00:04:d7 Sending on Socket/fallback DHCPRELEASE on eth0 to 172.16.0.1 port 67 [armadillo ~]#ifconfig eth0 (2) Link encap:Ethernet HWaddr 00:11:0c:00:04:d7 eth0 BROADCAST MULTICAST MTU:1500 Metric:1 RX packets:963 errors:0 dropped:0 overruns:0 frame:0 TX packets:111 errors:0 dropped:0 overruns:0 carrier:0 collisions:0 txqueuelen:1000 RX bytes:332666 (324.8 KiB) TX bytes:13638 (13.3 KiB) Interrupt:142 DMA chan:ff

Deactivate the wired LAN interface.

0

0

Display the wired LAN state.

#### Figure 8.2. Deactivating Wired LAN with the ifdown Command

The **ifup** and **ifdown** commands perform the actions described in /etc/network/interfaces. It is configured so that an IP address is obtained from a DHCP server in the factory default state. By altering the interfaces file it is possible to set a static IP address or have the interface enabled automatically at boot time. Please see the interfaces man page for details.

[armadillo ~]# man 5 interfaces

# 8.2. Wireless LAN

The following describes how to use the Armadillo-WLAN (AWL13) wireless LAN module on Armadillo-800 EVA.

While the following steps are required in order to use wireless communication, it is possible to have steps one and two performed automatically with udev on Debian as installed on Armadillo-800 EVA.

- 1. Load the kernel module
- 2. Load the firmware
- 3. Perform the wireless configuration

#### 8.2.1. Preparation

#### 8.2.1.1. Automatic Kernel Module / Firmware Loading

Execute the **depmod** command so that udev can load the kernel module automatically when it detects the AWL13.

```
[armadillo ~]#ls /lib/modules/$(uname -r)
awl13
[armadillo ~]#depmod
[armadillo ~]#ls /lib/modules/$(uname -r)
awl13 modules.dep modules.softdep
modules.alias modules.dep.bin modules.symbols
modules.alias.bin modules.devname modules.symbols.bin
```

The kernel module will be loaded automatically after rebooting. Execute the **reboot** command to perform a reboot.

[armadillo ~]#reboot

Once the kernel module is loaded, udev will automatically load the firmware. The following will appear in the boot log once the kernel module and firmware have been successfully loaded.

awl13: Version 3.0.0 Load. awl13: MAC is 00:1d:12:cf:29:65

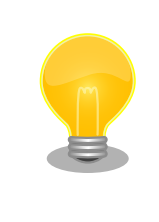

After executing the **depmod** command, to have the AWL13 detected by udev without rebooting Armadillo-800 EVA execute the following command.

[armadillo ~]# udevadm trigger

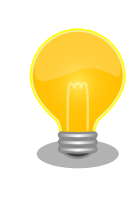

If the kernel module does not load, please check the configuration of SW1 (DIP switch) referring to Section 5.3, "DIP Switch Configuration". Only either one of CON14 (AWL13 Module Interface) and CON8 (SD2 Interface) can be used at any one time. To use AWL13, please set the SDHI1 configuration (SW1.5) on the DIP switch to off.

#### 8.2.2. Wireless Configuration

The following covers infrastructure mode and ad-hoc mode wireless configuration. For more detailed information, please refer to the "Armadillo-WLAN (AWL13) Software Manual".

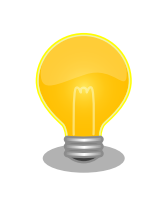

When connected to a network using the wired LAN interface, the AWL13 may not be used for network transmission. In order to ensure that wireless transmission is used, please deactivate the wired LAN interface by referring to Figure 8.2, "Deactivating Wired LAN with the ifdown Command".

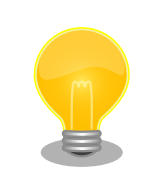

Wireless LAN transmission may become unstable due to the operating environment. In these environments, the problem can sometimes be resolved by attaching an external antenna. For information on external antennas please refer to the "Armadillo-WLAN (AWL13) Hardware Manual".

#### 8.2.2.1. Wireless Configuration Parameters

The following covers the basic configuration parameters used for wireless communication. The **iwconfig** / **iwpriv** commands included in Wireless Tools<sup>[1]</sup> are used for configuration.

| SSID                     |                                     |  |  |  |
|--------------------------|-------------------------------------|--|--|--|
| The access point         | identifier.                         |  |  |  |
| ID Length                | 1 - 32 characters (default: "wifi") |  |  |  |
| Configuration<br>Example | iwconfig awlan0 essid <u>wifi</u>   |  |  |  |
| Confirmation<br>Example  | iwconfig awlan0                     |  |  |  |

<sup>&</sup>lt;sup>[1]</sup>Installed by default.

#### **Encryption Method**

Value

The configuration and confirmation of the encryption method, such as WPA and WPA2.

| <b>Configuration Value</b> | Encryption Method         |
|----------------------------|---------------------------|
| "none"                     | Encryption disabled       |
| "WEP64"                    | WEP (key length: 64bits)  |
| "WEP128"                   | WEP (key length: 128bits) |
| "WPA-TKIP"                 | WPA-PSK(TKIP)             |
| "WPA-CCMP"                 | WPA-PSK (AES)             |
| "WPA-AES"                  | WPA-PSK (AES)             |
| "WPA2-TKIP"                | WPA2-PSK (TKIP)           |
| "WPA2-CCMP"                | WPA2-PSK (AES)            |
| "WPA2-AES"                 | WPA2-PSK (AES)            |
| "WPA-MIX"                  | WPA-PSK (TKIP, AES)       |
| "WPA2-MIX"                 | WPA-PSK (AES)             |
| "WPA/2-TKIP"               | WPA-PSK(TKIP)             |
|                            | WPA2-PSK (TKIP)           |
| "WPA/2-CCMP"               | WPA-PSK (AES)             |
|                            | WPA2-PSK (AES)            |
| "WPA/2-AES"                | WPA-PSK (AES)             |
|                            | WPA2-PSK (AES)            |
| "WPA/2-MIX"                | WPA-PSK (TKIP, AES)       |
|                            | WPA2-PSK (TKIP, AES)      |

Configuration<br/>Exampleiwpriv awlan0 set\_cryptmode WPA2-AESConfirmation<br/>Exampleiwpriv awlan0 get\_cryptmodeNotesWPA / WPA2 are not supported in ad-hoc mode.NotesAs a key is generated when specifying TKIP or AES, the command will take some time to<br/>complete due to the computation performed.The key is recreated and the command takes time to complete even when setting the SSID<br/>or pre-shared key. In order to have the key generated only once, it is recommended to set<br/>the encryption method after having set the SSID and passphrase.

| Pre-Shared Key (P        | SK)                                   |                                        |  |  |  |
|--------------------------|---------------------------------------|----------------------------------------|--|--|--|
| A WPA/WPA2               | A WPA/WPA2 PSK or network passphrase. |                                        |  |  |  |
| Key Length               | For PSKs                              | 64 character hexadecimal string        |  |  |  |
|                          | For Passphra-<br>ses                  | 8 - 63 character string                |  |  |  |
| Configuration<br>Example | iwpriv awlan0 s                       | set_psk PreSharedKey (for passphrases) |  |  |  |

#### **Communication Mode**

The communication form classification.

| Mode                     | "Managed"                                                                                                    | Infrastructure                           |  |
|--------------------------|----------------------------------------------------------------------------------------------------|------------------------------------------|--|
|                          | "Ad-Hoc"                                                                                                    | Ad-hoc                                   |  |
|                          | "Auto"                                                                                                    | Wireless LAN functionality off (default) |  |
| Configuration<br>Example | iwconfig awlan(                                                                                                    | ) mode <u>Managed</u>                    |  |
| Confirmation<br>Example  | iwconfig awlan(                                                                                                    | )                                        |  |
| Notes                    | After loading the firmware, as the communication mode is set to Auto the wireless functionality will be in the off state. Please be sure to set either "Managed" or "Ad-Hoc" before starting wireless communication. |                                          |  |

#### WEP Key

The secret key used for packet encryption.

| Key Length               | 10 characters for WEP-64bit and 26 hexadecimal characters for WEP-128bit. |
|--------------------------|---------------------------------------------------------------------------|
| Configuration<br>Example | iwconfig awlan0 enc <u>1234567890</u>                                     |
| Confirmation<br>Example  | iwconfig awlan0                                                           |
| Notes                    | WEP key index numbers 1 to 3 are not supported.                           |

When a WEP key is set, **Encryption Method** is also set appropriately according to the key length.

#### Channel

The frequency band to use.

Channel 1 - 13 (default: 11)

Configuration iwconfig awlan0 channel <u>11</u> Example

#### 8.2.2.2. Infrastructure Mode Configuration Example

The following is an example of configuring AWL13 in infrastructure mode and connecting to an access point. When the encryption method of the access point is WPA-PSK or WPA2-PSK please refer to Section 8.2.2.2.1, "Infrastructure Mode: WPA-PSK / WPA2-PSK", and when it is WEP please refer to Section 8.2.2.2.2, "Infrastructure Mode: WEP".

#### 8.2.2.2.1. Infrastructure Mode: WPA-PSK / WPA2-PSK

For this example of connecting to an access point set to WPA-PSK / WPA2-PSK, configuration parameters are shown in Table 8.1, "Infrastructure Mode: WPA-PSK / WPA2-PSK Parameters Example" and the configuration steps are shown in Figure 8.3, "Infrastructure Mode: WPA2-PSK (AES) Configuration Procedure".

 Table 8.1. Infrastructure Mode: WPA-PSK / WPA2-PSK Parameters Example

| Item              | Configuration Value |
|-------------------|---------------------|
| ESSID             | myessid             |
| Passphrase        | mypassphrase        |
| Encryption Method | WPA2-PSK (AES)      |
| IP Address        | 192.168.0.1         |

| [armadillo ~]#iwconfig awlan0 essid myessid 0<br>[armadillo ~]#iwconfig awlan0 mode Managed 2        |
|----------------------------------------------------------------------------------------------------|
| [armadillo ~]#iwpriv awlan0 set_psk mypassphrase                                                     |
| [armadillo ~]#iwpriv awlan0 set_cryptmode WPA2-AES<br>[armadillo ~]#ifconfig awlan0 192.168.0.1 up 5 |

**1** Set myessid for the SSID.

2 Set the communication mode to infrastructure mode.

**3** Set mypassphrase for the passphrase.

4 Set WPA2-PSK (AES) for the encryption method.

5 Enable the wireless LAN interface. Set the IP address to 192.168.0.1.

#### Figure 8.3. Infrastructure Mode: WPA2-PSK (AES) Configuration Procedure

The steps for checking the configuration are shown in Figure 8.4, "Infrastructure Mode: WPA2-PSK (AES) Configuration Confirmation Procedure". If the BSSID (the access point MAC address) is shown for Access Point: in the iwconfig command output, then the connection to the access point has completed.

[armadillo ~]#iwconfig awlan0 0 IEEE 802.11bgn ESSID: "myessid" awlan0 Mode: Managed Frequency: 2.412 GHz Access Point: XX:XX:XX:XX:XX:XX Bit Rate=65 Mb/s Encryption key:off Power Management:off Link Signal level=-37 dBm Rx invalid nwid:0 Rx invalid crypt:0 Rx invalid frag:0 Tx excessive retries:0 Invalid misc:0 Missed beacon:0 2 [armadillo ~]#ifconfig awlan0 awlan0 Link encap:Ethernet HWaddr 00:1d:12:cf:29:65 inet addr:192.168.0.1 Bcast:192.168.0.255 Mask:255.255.255.0 UP BROADCAST RUNNING MULTICAST MTU:1500 Metric:1 RX packets:47 errors:0 dropped:0 overruns:0 frame:0 TX packets:8 errors:0 dropped:0 overruns:0 carrier:0 collisions:0 txqueuelen:1000 RX bytes:6760 (6.6 KiB) TX bytes:1196 (1.1 KiB)

**1** Show the wireless LAN state.

0

Show the wireless LAN interface state.

#### Figure 8.4. Infrastructure Mode: WPA2-PSK (AES) Configuration Confirmation Procedure

#### 8.2.2.2.2. Infrastructure Mode: WEP

For this example of connecting to an access point set to WEP, configuration parameters are shown in Table 8.2, "Infrastructure Mode: WEP Parameters Example" and the configuration steps are shown in Figure 8.5, "Infrastructure Mode: WEP Configuration Procedure".

 Table 8.2. Infrastructure Mode: WEP Parameters Example

| Item                | Configuration Value |
|---------------------|---------------------|
| ESSID               | myessid             |
| WEP Key (WEP-64bit) | 1234567890          |
| IP Address          | 192.168.0.1         |

| [armadillo | ~] <b>#iwconfig</b> | awlan0 | essid myessid         | D |
|------------|---------------------|--------|-----------------------|---|
| [armadillo | ~] <b>#iwconfig</b> | awlan0 | mode Managed <b>2</b> | ) |
| [armadillo | $\sim$ ]#iwconfig   | awlan0 | enc 1234567890        | 0 |
| [armadillo | ~]#ifconfig         | awlan0 | 192.168.0.1 up        | 4 |

**1** Set myessid for the SSID.

2 Set the communication mode to infrastructure mode.

- 3 Set the WEP key to 1234567890. The encryption method will be set appropriately from the key length.
- 4 Enable the wireless LAN interface. Set the IP address to 192.168.0.1.

#### Figure 8.5. Infrastructure Mode: WEP Configuration Procedure

The steps for checking the configuration are shown in Figure 8.6, "Infrastructure Mode: WEP Configuration Confirmation Procedure". If the BSSID (the access point MAC address) is shown for **Access Point:** in the **iwconfig** command output, then the connection to the access point has completed.

```
0
[armadillo ~]#iwconfig awlan0
         IEEE 802.11bgn ESSID: "myessid"
awlan0
         Mode: Managed Frequency: 2.412 GHz Access Point: XX:XX:XX:XX:XX:XX
         Bit Rate=65 Mb/s
          Encryption key:1234-5678-90
          Power Management:off
          Link Signal level=-37 dBm
         Rx invalid nwid:0 Rx invalid crypt:0 Rx invalid frag:0
         Tx excessive retries:0 Invalid misc:0
                                                  Missed beacon:0
                              0
[armadillo ~]#ifconfig awlan0
awlan0
         Link encap:Ethernet HWaddr 00:1d:12:cf:29:65
          inet addr:192.168.0.1 Bcast:192.168.0.255 Mask:255.255.255.0
         UP BROADCAST RUNNING MULTICAST MTU:1500 Metric:1
         RX packets:47 errors:0 dropped:0 overruns:0 frame:0
          TX packets:8 errors:0 dropped:0 overruns:0 carrier:0
          collisions:0 txqueuelen:1000
          RX bytes:6760 (6.6 KiB)
                                  TX bytes:1196 (1.1 KiB)
```

**1** Show the wireless LAN state.

0

Show the wireless LAN interface state.

#### Figure 8.6. Infrastructure Mode: WEP Configuration Confirmation Procedure

#### 8.2.2.3. Ad-Hoc Mode Configuration Example

The following is an example of configuring AWL13 in ad-hoc mode and connecting to an ad-hoc terminal.

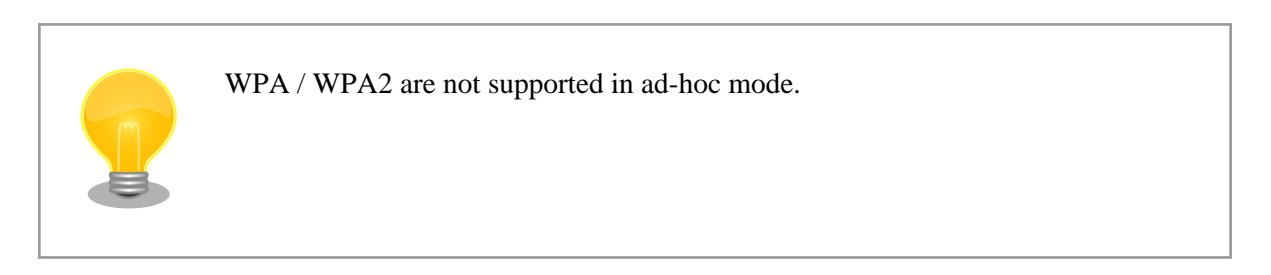

#### 8.2.2.3.1. Ad-Hoc Mode: WEP-128bit

For this example of connecting to an ad-hoc terminal set to WEP, configuration parameters are shown in Table 8.3, "Ad-Hoc Mode: WEP Parameters Example" and the configuration steps are shown in Figure 8.7, "Ad-Hoc Mode: WEP Configuration Procedure".

| Item                 | <b>Configuration Value</b> |
|----------------------|----------------------------|
| ESSID                | myessid                    |
| WEP Key (WEP-128bit) | 12345678901234567890123456 |
| Channel              | 1                          |
| IP Address           | 192.168.0.1                |

| T٤ | able | 8.3. | Ad- | Hoc | Mo | de: | WEP | Par | rameters | s Exan | ple |
|----|------|------|-----|-----|----|-----|-----|-----|----------|--------|-----|
|----|------|------|-----|-----|----|-----|-----|-----|----------|--------|-----|

[armadillo ~]#iwconfig awlan0 essid myessid 1
[armadillo ~]#iwconfig awlan0 mode Ad-Hoc 2
[armadillo ~]#iwconfig awlan0 enc 12345678901234567890123456
[armadillo ~]#iwconfig awlan0 channel 1
[armadillo ~]#ifconfig awlan0 192.168.0.1 up 5

1 Set myessid for the SSID.
2 Set the communication mode to ad-hoc mode.
3 Set the WEP key to 12345678901234567890123456. The encryption method will be set appropriately from the key length.

4 Set the channel to 1.

5 Enable the wireless LAN interface. Set the IP address to 192.168.0.1.

#### Figure 8.7. Ad-Hoc Mode: WEP Configuration Procedure

The steps for checking the configuration are shown in Figure 8.8, "Ad-Hoc Mode: WEP Configuration Confirmation Procedure".

```
[armadillo ~]#iwconfig awlan0 0
         IEEE 802.11bgn ESSID: "myessid"
awlan0
         Mode:Ad-Hoc Frequency:2.412 GHz Cell: 8E:1F:40:6D:7A:3F
         Bit Rate=0 kb/s
         Encryption key:1234-5678-9012-3456-7890-1234-56
         Power Management:off
         Link Signal level=-37 dBm
         Rx invalid nwid:0 Rx invalid crypt:0 Rx invalid frag:0
         Tx excessive retries:0 Invalid misc:0
                                                  Missed beacon:0
                              0
[armadillo ~]#ifconfig awlan0
awlan0
         Link encap:Ethernet HWaddr 00:1d:12:cf:29:65
         inet addr:192.168.0.1 Bcast:192.168.0.255 Mask:255.255.255.0
         UP BROADCAST RUNNING MULTICAST MTU:1500 Metric:1
         RX packets:47 errors:0 dropped:0 overruns:0 frame:0
         TX packets:8 errors:0 dropped:0 overruns:0 carrier:0
         collisions:0 txqueuelen:1000
         RX bytes:6760 (6.6 KiB) TX bytes:1196 (1.1 KiB)
```

Show the wireless LAN state.

O

0

Show the wireless LAN interface state.

#### Figure 8.8. Ad-Hoc Mode: WEP Configuration Confirmation Procedure

# 8.3. Time Configuration

The following describes time configuration. There are two types of time: the system clock managed by the Linux kernel and the hardware clock managed by the real-time clock. It is possible to maintain the time for a certain period even after power is cut by setting the time in the hardware clock.

In order to set the time to the hardware clock, first set the system clock. The hardware clock is then set to match the system clock.

```
[armadillo ~]#date 010609002012 ①
[armadillo ~]#date ②
Fri Jan 6 09:00:05 UTC 2012
```

00

0

0

Check the system clock.

#### Figure 8.9. System Clock Configuration

```
[armadillo ~]#hwclock -wu 
[armadillo ~]#hwclock 
Fri Jan 6 09:00:14 2012 -0.319894 seconds
```

Set the system clock to 9:00 on January 6, 2012<sup>[2]</sup>.

Set the hardware clock from the system clock.

Check the hardware clock.

#### Figure 8.10. Hardware Clock Configuration

Once the real-time clock is set, as the system clock is set from the real-time clock value when Debian is booted after powering off and on there is no need to set the system clock again. When powering off for an extended period of time, a battery must be connected to the RTC external backup interface (CON9).

# 8.4. Package Management

The following describes how to manage packages with the APT (Advanced Packaging Tool) package management system. While only the bare minimum of packages required for Debian to operate are installed in the factory default state, it is possible to easily add packages using APT.

In the factory default state, APT obtains indexes of usable packages from Debian sites (HTTP servers) on the internet<sup>[3]</sup>. Therefore in order to use APT, networking must be enabled and the internet accessible.

For information on enabling networking, please refer to Section 8.1, "Wired LAN" and Section 8.2, "Wireless LAN".

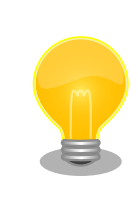

When the system clock is incorrect by a large margin, warning messages may appear when using APT. Please correct the system clock beforehand by referring to Section 8.3, "Time Configuration".

<sup>&</sup>lt;sup>[2]</sup>The format is MMDDhhmm[[CC]YY][.ss]. For details, please refer to the date man page.

<sup>&</sup>lt;sup>[3]</sup>This is configured in /etc/apt/sources.list. For configuration details, please refer to the sources.list man page.

| apt-get update     |                                         |
|--------------------|-----------------------------------------|
| Update the packa   | age index files to the latest versions. |
| Arguments          | None                                    |
| Usage Exam-<br>ple | [armadillo ~]#apt-get update            |

| apt-get upgrade    |                                                  |
|--------------------|--------------------------------------------------|
| Upgrade all curre  | ently installed packages to the latest versions. |
| Arguments          | None                                             |
| Usage Exam-<br>ple | [armadillo ~]#apt-get upgrade                    |

# apt-get install [package name] Install the package specified in the argument. The package will be upgraded if it is already installed. Arguments Package name (multiple possible) Usage Example [armadillo ~]#apt-get install gcc

| apt-get remove [pac | kage name]                                                                                    |
|---------------------|-----------------------------------------------------------------------------------------------|
| Uninstall the pac   | kage specified in the argument. Nothing will occur if the package is not currently installed. |
| Arguments           | Package name (multiple possible)                                                              |
| Usage Exam-<br>ple  | [armadillo ~]#apt-get remove apache2                                                          |

#### apt-cache search [keyword]

Search for packages which include the specified keyword in their package name or description.

bash - The GNU Bourne Again SHell

```
      Arguments
      Keyword (regular expressions supported)

      Usage Example
      [armadillo ~]#apt-cache search "Bourne Again SHell"

      bash-doc - Documentation and examples for the The GNU

      Bourne Again SHell

      bash-static - The GNU Bourne Again SHell (static version)
```

# 8.5. GStreamer

The following describes how to install and use GStreamer.

GStreamer is an open source multimedia framework. It provides base functionality for multimedia applications that use audio and video.

The **gst-launch** command is available with GStreamer to perform validation. With **gst-launch** it is possible to use GStreamer functionality without creating a program.

gst-launch can be used to try the following functionality.

- Section 8.7, "Video"
- Section 8.8, "Camera"
- Section 8.9, "Audio"

#### 8.5.1. Installing GStreamer

Use APT to install GStreamer. For information on using APT, please refer to Section 8.4, "Package Management".

Execute the following command to install GStreamer with APT.

[armadillo ~]#apt-get install gstreamer0.10 gstreamer-tools

#### Figure 8.11. Installing GStreamer

#### 8.5.2. Using GStreamer

In this section the gst-launch command is used to operate GStreamer.

With GStreamer, elements with specific functionality are linked to create the desired functionality. With gst-launch, elements are linked using exclamation marks.

Elements have pads which can either input or output multimedia data. Elements are clasified into three types depending on the pads they have.

#### **Table 8.4. Element Types**

| Element         | Explanation                                          |
|-----------------|------------------------------------------------------|
| Source Elements | Elements with only output pads.                      |
| Filter Elements | Elements with at least one input and one output pad. |
| Sink Elements   | Elements with only input pads.                       |

Below shows an example using gst-launch with only a source element and a sink element.

```
[armadillo ~]#gst-launch audiotestsrc ! alsasink
```

#### Figure 8.12. Playing Test Audio

audiotestsrc is a source element that generates test audio (with a 440Hz sine wave). also sink is a sink element that outputs audio to an ALSA device. By linking these two elements test audio is output to an ALSA device.

Armadillo-800 EVA does not support the test audio format that is generated from audiotestsrc by default. An example where audiotestsrc properties are specified to output test audio from headphones connected to the stereo headphone output (CON11) on Armadillo-800 EVA is shown below.

```
[armadillo ~]#gst-launch -v audiotestsrc ! 'audio/x-raw-int,channels=2,width=16' ! alsasink
```

#### Figure 8.13. Playing Test Audio on Armadillo-800 EVA

For more detailed information on GStreamer, please refer to the official GStreamer site (http://gstreamer.freedesk-top.org/).

# 8.6. X Server

The following describes how to install and start X Server.

X Server can be used to try the following functionality.

- Section 8.7, "Video"
- Section 8.8, "Camera"

#### 8.6.1. Installing X Server

Use APT to install the X server. For information on using APT, please refer to Section 8.4, "Package Management".

Execute the following command to install the X server with APT.

```
[armadillo ~]#apt-get install xserver-xorg-core
```

#### Figure 8.14. Installing X Server

#### 8.6.2. Starting X Server

The following describes how to start the X server specifying which video output the X server should use. The video outputs supported on Armadillo-800 EVA are as shown below.

| Video Outputs | Frame Buffer Device | Notes                                                                 |
|---------------|---------------------|-----------------------------------------------------------------------|
| LCD           | /dev/fb0            | The LCD panel included with Armadillo-800 EVA and connected to CON17. |
| Display       | /dev/fb1            | A display connected to CON3 or CON4.                                  |

While the X server uses /dev/fb0 by default, the frame buffer device to be used can be specified with the \$FRAME-BUFFER environment variable.

To use the LCD for the X server video output, execute the command shown in Figure 8.15, "Starting X Server (LCD)", and to use the display, execute the command shown in Figure 8.16, "Starting X Server (Display)".

[armadillo ~]#X &

#### Figure 8.15. Starting X Server (LCD)

```
[armadillo ~]#FRAMEBUFFER=/dev/fb1 X :1 &
```

#### Figure 8.16. Starting X Server (Display)

Once the X server has started the boot screen shown in Figure 8.17, "X Server Boot Screen" will be displayed.

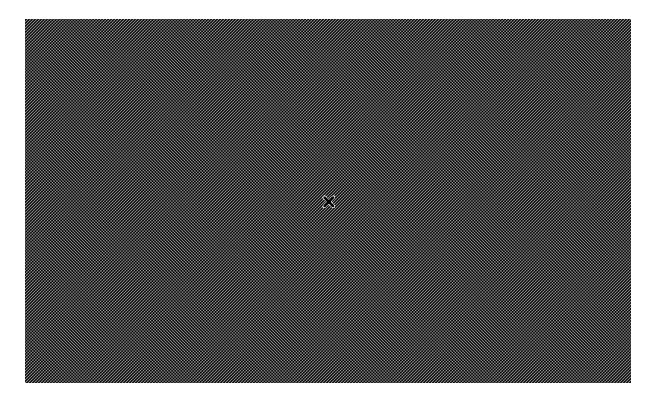

#### Figure 8.17. X Server Boot Screen

# 8.7. Video

The following describes how to use video. The video outputs supported in the factory default state are as shown below.

| Video Outputs | Frame Buffer Device | Resolution (Default) | Notes                                                                 |
|---------------|---------------------|----------------------|-----------------------------------------------------------------------|
| LCD           | /dev/fb0            | 800 x 480            | The LCD panel included with Armadillo-800 EVA and connected to CON17. |
| Display       | /dev/fb1            | 1920 x 1080          | A display connected to CON3 or CON4.                                  |

#### 8.7.1. Displaying Images

The following describes how to display images. GStreamer is used to display the images. If it is not installed, please install it by referring to Figure 8.11, "Installing GStreamer".

As GStreamer cannot draw directly to video, the X server is also used. Please start the X server beforehand by referring to Section 8.6, "X Server".

The steps to display a JPEG image on the LCD are shown in Figure 8.18, "JPEG Image Display (LCD)", and the steps to display an image on the display are shown in Figure 8.19, "JPEG Image Display (Display)".

[armadillo ~]#DISPLAY=:0 gst-launch filesrc location=sample.jpg ! jpegdec !
freeze ! ffmpegcolorspace ! autovideosink

#### Figure 8.18. JPEG Image Display (LCD)

[armadillo ~]#DISPLAY=:1 gst-launch filesrc location=sample.jpg ! jpegdec !
freeze ! ffmpegcolorspace ! autovideosink

#### Figure 8.19. JPEG Image Display (Display)

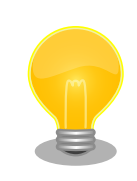

The files included in the gnome-backgrounds package can be used as the JPEG file samples. A command example showing how to prepare the JPEG files for display on the LCD is shown below.

```
[armadillo ~]#apt-get install gnome-backgrounds imagemagick
[armadillo ~]#cp /usr/share/pixmaps/backgrounds/gnome/
nature/YellowFlower.jpg .
[armadillo ~]#convert -geometry 800x480! YellowFlower.jpg
sample.jpg
[armadillo ~]#X &
[armadillo ~]#DISPLAY=:0 gst-launch filesrc
location=sample.jpg ! jpegdec ! freeze ! ffmpegcolorspace !
autovideosink
```

Figure 8.20. Using Image Files in gnome-backgrounds Package

#### 8.7.2. Display Video Mode Configuration

The following describes how to set the video modes.

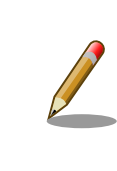

Video mode configuration is not supported in linux-2.6.35-a800eva-at1. If the following steps are executed the settings will not be applied correctly.

The video modes that can be selected can be displayed as shown below.

```
[armadillo ~]#cat /sys/class/graphics/fb1/modes
U:720x480p-60
U:1280x720p-60
U:1920x1080p-24
U:1920x1080p-60
U:1920x1080i-60
```

#### Figure 8.21. Displaying Configurable Video Modes (Display)

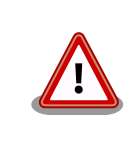

U:1920x1080p-60 is not supported. Only set the U:1920x1080p-60 video mode under your own responsibility.

The video modes supported by Armadillo-800 EVA are shown below.

| Video Mode      | Resolution  | Scanning Mode | Frame Rate | Interfaces for output         |
|-----------------|-------------|---------------|------------|-------------------------------|
| U:720x480i-60   | 720 x 480   | Interlace     | 60         | Composite video output (CON4) |
| U:720x480p-60   | 720 x 480   | Progressive   | 60         | Digital HD Out (CON3)         |
| U:1280x720p-60  | 1280 x 720  | Progressive   | 60         | Digital HD Out (CON3)         |
| U:1920x1080p-24 | 1920 x 1080 | Progressive   | 24         | Digital HD Out (CON3)         |
| U:1920x1080i-60 | 1920 x 1080 | Interlace     | 60         | Digital HD Out (CON3)         |

An example of setting the video mode of the display to U:1280x720p-60 is shown in Figure 8.22, "Video Mode Configuration (Display)".

[armadillo ~]#echo U:1280x720p-60 > /sys/class/graphics/fb1/mode

#### Figure 8.22. Video Mode Configuration (Display)

# 8.8. Camera

The following describes how to display video taken by the camera mounted to the camera module interface (CON1) on the LCD. GStreamer is used to capture and display the video. If it is not installed, please install it by referring to Figure 8.11, "Installing GStreamer".

As GStreamer cannot draw directly to video, the X server is also used. Please start the X server beforehand by referring to Section 8.6, "X Server".

Execute the following command to display video taken by the camera on the LCD. Press Ctrl+c to stop the application.

```
[armadillo ~]#DISPLAY=:0 gst-launch v4l2src ! "video/x-raw-
yuv,width=800,height=480,format=(fourcc)NV12" ! ffmpegcolorspace ! autovideosink
```

#### Figure 8.23. Displaying Video from Camera on LCD

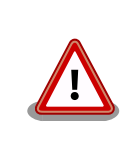

If video from the camera is not displayed on the LCD, please reboot Armadillo-800 EVA and execute Figure 8.23, "Displaying Video from Camera on LCD" again.

# 8.9. Audio

The following describes how to record and play audio. The audio functionality on Armadillo-800 EVA is implemented as ALSA devices. The interfaces and corresponding ALSA devices are shown in Table 8.5, "Interfaces and ALSA Devices".

| ALSA Device | Interface                    | Function    | Sampling Frequency   | Format                          |  |
|-------------|------------------------------|-------------|----------------------|---------------------------------|--|
| hw:0        | Mono mic in (CON10)          | Record      |                      |                                 |  |
|             | Stereo headphone out (CON11) | Dioriho alt | 48k, 32k, 16k, 8k Hz | Signed 16/24 bit, Little-endian |  |
|             | Stereo line out (CON12,13)   | Раубаск     |                      |                                 |  |
| hw:1        | Digital Out (CON3)           | Playback    | 48k Hz               | Signed 16 bit, Little-endian    |  |

| Table 8.5. Interfaces and A | LSA I | Devices |
|-----------------------------|-------|---------|
|-----------------------------|-------|---------|

GStreamer is used to record and play audio. If it is not installed, please install it by referring to Figure 8.11, "Installing GStreamer".

To operate audio, please connect the equipment shown in Table 8.6, "Equipment to Connect to Audio Interfaces" to each interface.

\_ \_ \_ \_ \_ \_ .

| Tal | ole | 8.6. | Equipment | to | Connect | to A | Audio | Interf | aces |
|-----|-----|------|-----------|----|---------|------|-------|--------|------|
|-----|-----|------|-----------|----|---------|------|-------|--------|------|

| Interface                    | Equipment                            |
|------------------------------|--------------------------------------|
| Mono mic in (CON10)          | Microphone                           |
| Stereo headphone out (CON11) | Speakers or headphones               |
| Stereo line out (CON12,13)   | Display (connected by RCA cables)    |
| Digital Out (CON3)           | Display (connected by an HDMI cable) |

The steps to record audio are shown in Figure 8.24, "Audio Recording". This creates a stereo WAV file (sample.wav) with a 48kHz sampling rate.

```
[armadillo ~]#gst-launch alsasrc ! 'audio/x-raw-
int,channels=2,rate=48000,width=16' ! audioresample ! wavenc ! filesink
location=sample.wav
[armadillo ~]#file sample.wav
sample.wav: RIFF (little-endian) data, WAVE audio, Microsoft PCM, 16 bit, stereo
48000 Hz
```

#### Figure 8.24. Audio Recording

The steps to play an audio file are shown in Figure 8.25, "Audio File Playback (hw:0)" and Figure 8.26, "Audio File Playback (hw:1)". The audio file is assumed to be in the current directory. The audio file used here is assumed to be a stereo WAV file (sample.wav) with a 48kHz sampling rate.

```
[armadillo ~]#file sample.wav
sample.wav: RIFF (little-endian) data, WAVE audio, Microsoft PCM, 16 bit, stereo
48000 Hz
[armadillo ~]#gst-launch filesrc location=sample.wav ! decodebin ! audioconvert !
audioresample ! alsasink
```

#### Figure 8.25. Audio File Playback (hw:0)

[armadillo ~]#file sample.wav
sample.wav: RIFF (little-endian) data, WAVE audio, Microsoft PCM, 16 bit, stereo
48000 Hz
[armadillo ~]#gst-launch filesrc location=sample.wav ! decodebin ! audioconvert !
audioresample ! alsasink device=hw:1

#### Figure 8.26. Audio File Playback (hw:1)

The steps to output mic audio as is to hw:0 are shown in Figure 8.27, "Outputting Mic Input to hw:0".

```
[armadillo ~]#gst-launch alsasrc ! 'audio/x-raw-
int,channels=2,rate=48000,width=16' ! audioresample ! alsasink
```

#### Figure 8.27. Outputting Mic Input to hw:0

The files included in the gnome-audio package can be used as the sample audio files. As the audio (WAV) files included in the package have a 44.1kHz sampling rate, they must be resampled to 48kHz.

```
[armadillo ~]#apt-get install gnome-audio resample
[armadillo ~]#cp /usr/share/sounds/login.wav .
[armadillo ~]#resample -to 48000 login.wav sample.wav
[armadillo ~]#gst-launch filesrc location=sample.wav !
decodebin ! audioconvert ! audioresample ! alsasink
```

#### Figure 8.28. Using Audio Files in gnome-audio Package

# 8.10. Storage

The following describes how to use storage. On Armadillo-800 EVA, along with the internal storage (eMMC) it is possible to use external storage such as SD cards and USB memory. External storage can be used to easily transfer data to and from the work PC.

The devices which can be used as storage are shown in Table 8.7, "Storage Devices".

#### Table 8.7. Storage Devices

| Device Disk Device First Partition |                 | First Partition | Notes                                                        |  |
|------------------------------------|-----------------|-----------------|--------------------------------------------------------------|--|
| eMMC                               | /dev/mmcblk0    | /dev/mmcblk0p1  | Internal storage. 8GB capacity.                              |  |
| SD/MMC Card                        | /dev/mmcblk*[a] | /dev/mmcblk*p1  | External storage. Connected to SD1 (CON7) or SD2 (CON8).     |  |
| USB Memory                         | /dev/sd*[b]     | /dev/sd*1       | External storage. Connected to USB1 (CON20) or USB2 (CON21). |  |

<sup>[a]</sup>mmcblk1 then mmcblk2 in the order the storage is detected.

<sup>[b]</sup>sda, then sdb and sdc in the order the storage is detected.

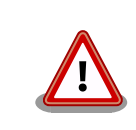

In the factory default state the eMMC is divided into a number of partitions, with software such as an operating system or a bootloader stored in them. When using eMMC as storage, please be careful not to write to partitions storing any software in use.

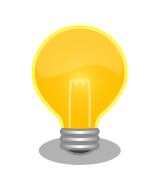

Only either one of SD2 (CON8) and the AWL13 module (CON14) can be used at any one time. To use a SD/MMC card connected to SD2, please set the SDHI1 configuration (SW1.5) on the DIP switch to on.

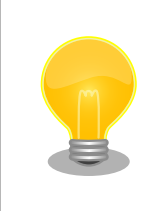

Only either one of USB1 (CON20) and USB3 (CON24) can be used at any one time. To use USB memory connected to USB1, please set the USB0 configuration (SW1.6) on the DIP switch to off.

#### 8.10.1. Using Storage

The following uses USB memory as an example to explain how to use storage.

In order to make storage usable, the storage file system must be mounted to the root file system. The **mount** command is used for mounting. To mount a FAT32 file system in the first partition of USB memory to the /mnt/ directory in the root file system, execute the following command.

[armadillo ~]#mount -t vfat /dev/sda1 /mnt

#### Figure 8.29. Mounting Storage

For mounting storage with other types of file systems and so on, please refer to the **mount** man page for details.

[armadillo ~]# man 8 mount

```
The file systems supported by the Linux kernel can be displayed as shown below.

[armadillo ~]# cat /proc/filesystems

nodev sysfs

nodev rootfs

:

: (abbreviated)

:
```

To safely remove mounted storage it must be unmounted first. The **umount** command is used for unmounting. To unmount storage mounted to the /mnt/ directory, execute the following command.

[armadillo ~]#umount /mnt

#### Figure 8.30. Unmounting Storage

## 8.10.2. Changing and Formatting Storage Partitions

The following uses an SD card as an example to explain how to change and format storage partitions.

The **fdisk** command is used to alter the partition structure. An example of using the fdisk command to alter a SD card that has one partition so that it is split into two partitions is shown in Figure 8.31, "Altering Storage Partitions". The existing partition is first deleted and then two new primary partitions are created. The first partition is assigned 100MByte, and the second partition is assigned the remaining space.

```
0
[armadillo ~]#fdisk /dev/mmcblk1
WARNING: DOS-compatible mode is deprecated. It's strongly recommended to
         switch off the mode (command 'c') and change display units to
         sectors (command 'u').
Command (m for help): d 2
Selected partition 1
Command (m for help): n 3
Command action
  e
       extended
  р
       primary partition (1-4)
р
Partition number (1-4): 1
                                      4
First cylinder (1-7182, default 1):
Using default value 1
Last cylinder, +cylinders or +size{K,M,G} (1-7182, default 7182): +100M 5
Command (m for help): n 6
Command action
  е
     extended
       primary partition (1-4)
  р
р
Partition number (1-4): 2
                                          Ø
First cylinder (373-7182, default 373):
Using default value 373
                                                                      8
Last cylinder, +cylinders or +size{K,M,G} (373-7182, default 7182):
Using default value 7182
Command (m for help): w 9
The partition table has been altered!
Calling ioctl() to re-read partition tab mmcblk1:le.
p1 p2
Syncing disks.
```

- Start operations on the partition table of the SD card. If multiple SD cards are connected, the device file of the SD card may be for example mmcblk2 and different to that in this example.
- **2** Delete the existing partition.
- 3 Newly create primary partition 1.
- 4 Use the default value (staring cylinder) for the first cylinder by just entering return.
- **5** Specify 100MByte worth for the last cylinder.
- 6 Newly create primary partition 2.
- Use the default value (the cylinder following primary partition 1) for the first cylinder by just entering return.

Ø

3 Use the default value (remaining cylinders) for the last cylinder by just entering return.

Write the changes to the SD card.

#### **Figure 8.31. Altering Storage Partitions**

To format the first partition on the SD card as an EXT3 file system, execute the following command.

[armadillo ~]#mkfs.ext3 /dev/mmcblk1p1

#### **Figure 8.32. Formatting Storage**

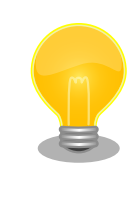

The **mkfs.ext2** command is used to format EXT2 file systems, while the **mkfs.vfat** command included in the dosfstools package is used to format FAT32 file systems. For usage information, please refer to each of their man pages.

# 8.11. LED Backlight

The following describes how to change the brightness of the LED backlight. The LED backlight functionality on Armadillo-800 EVA is implemented as a backlight class. The files shown in Table 8.8, "Files Used for Brightness Configuration" under the /sys/class/backlight/pwm-backlight.0/ directory are used to change the LED backlight brightness.

| <b>Table 8.8.</b> | Files | Used f | or Brigl | ntness C | Configurat | ion |
|-------------------|-------|--------|----------|----------|------------|-----|
|                   |       |        |          |          |            |     |

| File           | Explanation                                                                                          |
|----------------|----------------------------------------------------------------------------------------------------|
| brightness     | Write a value between 0 (off) and max_brightness (maximum brightness) to change the brightness.      |
| max_brightness | The maximum value (maximum brightness) that can be written to brightness can be read from this file. |

The steps to change the LED backlight brightness are shown in Figure 8.33, "Altering LED Backlight Brightness".

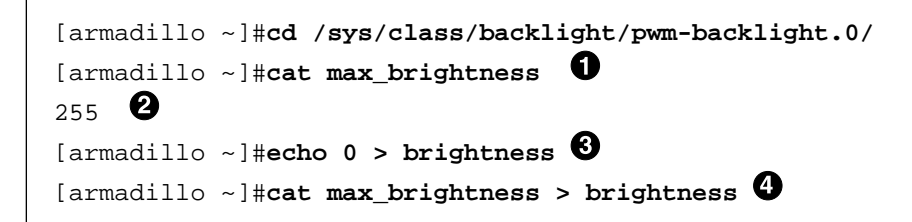

- **1** Display the maximum brightness value.
- 2 Confirm that the value range that can be specified for brightness is 0 to 255.
- 3 Turn it off.
- **4** Turn it on at maximum brightness.

#### Figure 8.33. Altering LED Backlight Brightness

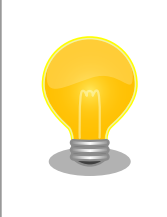

For information on using the other files under /sys/class/backlight/pwmbacklight.0/, please refer to Documentation/ABI/stable/sysfsclass-backlight in the Linux kernel source.

# 8.12. LED

The following describes how to control the LEDs. LEDs on Armadillo-800 EVA are implemented with the LED class. Files under the LED class directory are used for LED control. Controllable LEDs and their corresponding LED class directories are shown in Table 8.9, "LEDs and Corresponding LED Class Directories".

Table 8.9. LEDs and Corresponding LED Class Directories

| LED  | LED Class Directory   |
|------|-----------------------|
| LED3 | /sys/class/leds/LED3/ |
| LED4 | /sys/class/leds/LED4/ |
| LED5 | /sys/class/leds/LED5/ |
| LED6 | /sys/class/leds/LED6/ |

## 8.12.1. Turning LEDs Off and On

The following describes how to turn LEDs off and on. An LED is turned off or on by writing a numerical value to brightness under the LED class directory.

Writing 0 to brightness will turn the LED off, and writing 1<sup>[4]</sup> will turn it on.

Using LED3 as an example, the steps below show how to turn an LED on and off and also how to obtain the current state.

[armadillo ~]#echo 1 > /sys/class/leds/LED3/brightness

#### Figure 8.34. Turning LED3 On

[armadillo ~]#echo 0 > /sys/class/leds/LED3/brightness

#### Figure 8.35. Turning LED3 Off

```
[armadillo ~]#cat /sys/class/leds/LED3/brightness
```

#### Figure 8.36. Obtain the Current State of LED3

#### 8.12.2. Using LED Triggers

0

The following describes how to use LED triggers. LEDs turn on and off in accordance with the trigger set to the trigger file under the LED class directory. The triggers that can be set with the trigger file are shown below.

<sup>&</sup>lt;sup>[4]</sup>As the LEDs on Armadillo-800 EVA do not have brightness control functionality, writing any value of 1 or higher will just turn the LED on.

| Trigger                  | Explanation                                                                                                    |
|--------------------------|----------------------------------------------------------------------------------------------------|
| none                     | No trigger set (default).                                                                                                    |
| battery-charging-or-full | This is a dummy trigger. It is always off.                                                                                                    |
| battery-charging         | This is a dummy trigger. It is always off.                                                                                                    |
| battery-full             | This is a dummy trigger. It is always off.                                                                                                    |
| usb-online               | This is a dummy trigger. It is always off.                                                                                                    |
| ac-online                | This is a dummy trigger. It is always off.                                                                                                    |
| mmc0                     | Acts as eMMC access lamp.                                                                                                    |
| mmc1                     | Acts as SD1 access lamp.                                                                                                    |
| mmc2                     | Acts as SD2 or AWL13 module access lamp.                                                                                                    |
| timer                    | Turns on and off at specified timing. When this is selected the delay_on and delay_off files appear under the LED class directory. The on time in milliseconds is specified to the former and off time to the later. |

#### Table 8.10. Triggers Configurable with the trigger File

Using LED3 as an example, the steps below show how to configure a trigger and to also obtain the current configuration.

```
[armadillo ~]#echo timer > /sys/class/leds/LED3/trigger
[armadillo ~]#echo 1000 > /sys/class/leds/LED3/delay_on
[armadillo ~]#echo 500 > /sys/class/leds/LED3/delay_off
```

#### Figure 8.37. Setting LED3 Trigger to timer

```
[armadillo ~]#cat /sys/class/leds/LED3/trigger
none battery-charging-or-full battery-charging battery-full usb-online ac-online
mmc0 mmc1 mmc2 [timer]
```

#### Figure 8.38. Displaying LED3 Trigger

# 8.13. User Switch

The following describes how to obtain events from user switches. User switches on Armadillo-800 EVA are implemented as input devices. The switches that can be used as user switches, and their corresponding input device files are shown in Table 8.11, "Switches and Corresponding Input Device Files".

| Table 8.11. | Switches and | Corresponding | <b>Input Device</b> | Files |
|-------------|--------------|---------------|---------------------|-------|
|-------------|--------------|---------------|---------------------|-------|

| User Switch | er Switch Input Device File |             |
|-------------|-----------------------------|-------------|
| SW3         |                             | 116 (Power) |
| SW4         | /dov/innyt/ovent0           | 158 (Back)  |
| SW5         | /dev/input/evento           | 139 (Menu)  |
| SW6         |                             | 102 (Home)  |

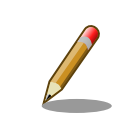

SW3 was assigned as 28 (Enter) on linux-2.6.35-a800eva-at1. This was changed to 116 (Power) on linux-2.6.35-a800eva-at2 and later.

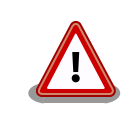

SW2 is a reset switch. It cannot be used as a user switch. Please take care as the Armadillo-800 EVA will be reset when it is pressed.

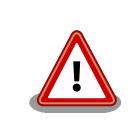

The event device file numbers are determined by the order the input devices are detected. Therefore, if another input device such as a USB keyboard is detected at boot time, the event device numbers may change.

The **evtest** command is used to obtain the events. Use APT to install **evtest**. For information on using APT, please refer to Section 8.4, "Package Management".

Execute the following command to install **evtest** with APT.

```
[armadillo ~]#apt-get install evtest
```

#### Figure 8.39. Installing evtest

Execute the following command to capture the user switch events. Press Ctrl+c to stop the application.

```
[armadillo ~]#evtest /dev/input/event0
Input driver version is 1.0.0
Input device ID: bus 0x19 vendor 0x1 product 0x1 version 0x100
Input device name: "gpio-keys"
Supported events:
 Event type 0 (Sync)
  Event type 1 (Key)
   Event code 28 (Enter)
   Event code 102 (Home)
   Event code 139 (Menu)
   Event code 158 (Back)
Testing ... (interrupt to exit)
    :
    : (event display)
    :
^C
[armadillo ~]#
```

#### Figure 8.40. Capturing User Switch Events

# 8.14. Touchscreen

The following describes how to capture events from the touchscreen. The touchscreen on Armadillo-800 EVA is implemented as an input device. The input device file corresponding to the touchscreen is /dev/input/event1.

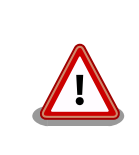

The event device file numbers are determined by the order the input devices are detected. Therefore, if another input device such as a USB keyboard is detected at boot time, the event device numbers may change.

The **evtest** command is used to capture the events. If it is not installed, please install it by referring to Figure 8.39, "Installing evtest".

Execute the following command to capture the touchscreen events. Press Ctrl+c to stop the application.

```
[armadillo ~]#evtest /dev/input/event1
Input driver version is 1.0.0
Input device ID: bus 0x18 vendor 0x0 product 0x0 version 0x0
Input device name: "st1232-touchscreen"
Supported events:
 Event type 0 (Sync)
 Event type 1 (Key)
 Event type 3 (Absolute)
   Event code 48 (?)
     Value 0
     Min 0
255
   Event code 53 (?)
     Value 0
              0
     Min
             799
     Max
   Event code 54 (?)
     Value 0
     Min
              0
     Max
             479
Testing ... (interrupt to exit)
   :
   : (event display)
   :
^C
[armadillo ~]#
```

Figure 8.41. Capturing Touchscreen Events

# Chapter 9. Utilizing SD Booting

This chapter covers the steps to boot directly from an SD card (hereafter referred to as "SD booting"). By utilizing SD booting, it is possible to change the system images by just swapping the SD card. An SD card with a capacity of at least 1GByte is required to carry out the steps shown in this chapter. While the steps for booting Debian GNU/Linux 6.0 (co-dename squeeze) are shown as an example below, other operating systems can also be used with SD booting.

# 9.1. Boot Disk Creation

The SD card to be used for SD booting is prepared on the work PC. This SD card is called the boot disk. For information on the structure of the boot disk created in this section, please refer to Table 9.1, "Boot Disk Structure".

| Table  | 9.1.    | Boot | Disk | Structure |
|--------|---------|------|------|-----------|
| 1 4010 | · · • • | 2000 |      | ou accare |

| Partition Number | File System | Stored Files                               |
|------------------|-------------|--------------------------------------------|
| 1                | VFAT        | Bootloader image file                      |
| 2                | ext3        | The root file system and kernel image file |

The following restrictions apply when storing the bootloader image file in the boot disk.

- It must be stored in partition 1 on the boot disk
- It must be stored directly in the root directory
- The filename must be "sdboot.bin"
- The partition ID must be 0xb (Win95 FAT32)
- The file system must be FAT32 or FAT16 (32MByte or more)

While there will be no problems if the steps shown in this chapter are followed, please be aware of these restrictions when creating an original boot disk.

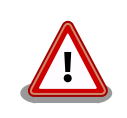

Only CON7 (SD Interface 1) is supported for SD booting. CON8 cannot be used for SD booting.

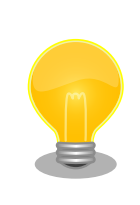

The commands shown for boot disk creation are examples for when they are executed on ATDE. While it is also possible to create the boot disk with similar steps on Armadillo-800 EVA, as there will be differences in the device file names etc, please change the commands as necessary.

# 9.1.1. Obtaining Files Required for Boot Disk Creation

Obtain the files that are required to create the boot disk as shown in Table 9.2, "Files Required for Boot Disk Creation". These files can be obtained from the Armadillo Site (http://armadillo.atmark-techno.com) or the included DVD-ROM.

| File                                    | Explanation                                   |
|-----------------------------------------|-----------------------------------------------|
| loader-armadillo8x0-v[version].bin      | Bootloader image file                         |
| debian-squeeze_a800eva_[version].tar.gz | Debian GNU/Linux 6.0 Root File System Archive |
| linux-a800eva-[version].bin             | Kernel Image File                             |

#### Table 9.2. Files Required for Boot Disk Creation

## 9.1.2. Partition Creation

Create two primary partitions on the SD card.

Connect the SD card to the work PC and create the partitions as shown in Figure 9.1, "Partition Creation Procedure".

```
[PC ~]# fdisk /dev/sdb 1
WARNING: DOS-compatible mode is deprecated. It's strongly recommended to
         switch off the mode (command 'c') and change display units to
         sectors (command 'u').
Command (m for help): o 2
Building a new DOS disklabel with disk identifier 0x65314ac5.
Changes will remain in memory only, until you decide to write them.
After that, of course, the previous content won't be recoverable.
Warning: invalid flag 0x0000 of partition table 4 will be corrected by w(rite)
WARNING: DOS-compatible mode is deprecated. It's strongly recommended to
         switch off the mode (command 'c') and change display units to
         sectors (command 'u').
Command (m for help): n 🙂
Command action
е
   extended
р
   primary partition (1-4)
р
Partition number (1-4): 1
                                       4
First cylinder (1-1790, default 1):
Using default value 1
Last cylinder, +cylinders or +size{K,M,G} (1-1790, default 1790): +128M 5
Command (m for help): n 6
Command action
  е
     extended
     primary partition (1-4)
  p
р
Partition number (1-4): 2
                                         0
First cylinder (62-1790, default 62):
Using default value 62
                                                                      8
Last cylinder, +cylinders or +size{K,M,G} (62-1790, default 1790):
Using default value 1790
Command (m for help): t 🙂
Partition number (1-4): 1
Hex code (type L to list codes): b
Changed system type of partition 1 to b (W95 FAT32)
```

```
Command (m for help): w 

The partition table has been altered!

Calling ioctl() to re-read partition table.

sdb: p1 p2

Syncing disks.

[PC ~]#
```

- Start operations on the partition table of the SD card. If USB memory and so on is connected, the device file of the SD card may be for example sdc or sdd and different to that in this example.
- 2 Newly create the DOS partition table.
- 3 Newly create primary partition 1.
- 4 Use the default value (staring cylinder) for the first cylinder by just entering return.
- **5** Specify 128MByte worth for the last cylinder.
- 6 Newly create primary partition 2.
- Use the default value (the cylinder following primary partition 1) for the first cylinder by just entering return.
- 3 Use the default value (remaining cylinders) for the last cylinder by just entering return.
- **9** Change the partition type of primary partition 1 to Win95 FAT32 (0x0b).
- **10** Write the changes to the SD card.

#### **Figure 9.1. Partition Creation Procedure**

Check that the partitions have been created. Two partitions should have been created as shown in Figure 9.2, "Partition Confirmation Procedure".

```
[PC ~] # fdisk -1 /dev/sdb
Disk /dev/mmcblk1: 3983 MB, 3983540224 bytes
106 heads, 41 sectors/track, 1790 cylinders
Units = cylinders of 4346 * 512 = 2225152 bytes
Sector size (logical/physical): 512 bytes / 512 bytes
I/O size (minimum/optimal): 512 bytes / 512 bytes
Disk identifier: 0x61e03ae6
       Device Boot
                         Start
                                       End
                                                Blocks
                                                         Id System
/dev/sdb1
                             1
                                        61
                                                132532+
                                                         b W95 FAT32
/dev/sdb2
                            62
                                      1790
                                               3757117
                                                         83 Linux
```

#### **Figure 9.2. Partition Confirmation Procedure**

#### 9.1.3. File System Creation

Create file systems in each of the partitions created in Section 9.1.2, "Partition Creation".

With the SD card still connected to the work PC, create the file systems as shown in Figure 9.3, "File System Creation Procedure".

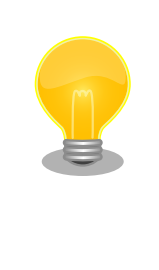

The mkfs.vfat command (dosfstools package) is used for the file system creation. If it is not installed on the work PC, please install it as shown below.

[PC ~]# apt-get update
[PC ~]# apt-get install dosfstools

```
Ð
[PC ~]# mkfs.vfat /dev/sdb1
mkfs.vfat 3.0.9 (31 Jan 2010)
[PC ~]# mkfs.ext3 /dev/sdb2
                             (2)
mke2fs 1.41.12 (17-May-2010)
Filesystem label=
OS type: Linux
Block size=4096 (log=2)
Fragment size=4096 (log=2)
Stride=0 blocks, Stripe width=0 blocks
235248 inodes, 939279 blocks
46963 blocks (5.00%) reserved for the super user
First data block=0
Maximum filesystem blocks=964689920
29 block groups
32768 blocks per group, 32768 fragments per group
8112 inodes per group
Superblock backups stored on blocks:
        32768, 98304, 163840, 229376, 294912, 819200, 884736
Writing inode tables: done
Creating journal (16384 blocks): done
Writing superblocks and filesystem accounting information: done
This filesystem will be automatically checked every 21 mounts or
180 days, whichever comes first. Use tune2fs -c or -i to override.
[PC ~]#
```

Create a VFAT file system in primary partition 1.

Create an ext3 file system in primary partition 2.

#### Figure 9.3. File System Creation Procedure

#### 9.1.4. System Image Extraction

0

0

Extract the files obtained in Section 9.1.1, "Obtaining Files Required for Boot Disk Creation" to the SD card with the file systems created in Section 9.1.3, "File System Creation".

With the SD card still connected to the work PC, extract the files as shown in Figure 9.4, "System Image Extraction Procedure". In the command examples below, it is assumed that the files obtained in Section 9.1.1, "Obtaining Files Required for Boot Disk Creation" are in the current directory.

```
[PC ~]# 1s
debian-squeeze_a800eva_[version].tar.gz loader-armadillo8x0-v[version].bin
```

```
linux-a800eva-[version].bin
[PC ~]# mount -t vfat /dev/sdb1 /mnt
[PC ~]# cp ~/loader-armadillo8x0-v[version].bin /mnt/sdboot.bin
[PC ~]# umount /mnt
[PC ~]# mount -t ext3 /dev/sdb2 /mnt
[PC ~]# tar zxf ~/debian-squeeze_a800eva_[version].tar.gz -C /mnt
[PC ~]# tar zxf ~/debian-squeeze_a800eva_[version].tar.gz -C /mnt
[PC ~]# umount /mnt
[PC ~]# umount /mnt
[PC ~]#
```

Copy the bootloader image to partition 1 on the boot disk. The filename must be renamed to "sdboot.bin".

- 2 Extract the Debian GNU/Linux 6.0 root file system archive to partition 2 on the boot disk.
- Copy the kernel image file to the "/boot/" directory on partition 2 of the boot disk. The filename must be renamed to "Image.bin" or "linux.bin".

#### Figure 9.4. System Image Extraction Procedure

#### 9.1.5. Editing Configuration Files

The Debian GNU/Linux 6.0 root file system extracted in Section 9.1.4, "System Image Extraction" is configured for use with partition 2 on the eMMC as the root file system. Change "/dev/mmcblk0p2" to "/dev/mmcblk1p2" as shown in Figure 9.4, "System Image Extraction Procedure".

```
[PC ~]# mount -t ext3 /dev/sdb2 /mnt
[PC ~] # vi /mnt/etc/fstab
# <file system> <mount> <type>
                                 <options>
                                                                   <dump>
                                                                            <pass>
                                 defaults
                                                                   0
                                                                            0
proc
                /proc
                         proc
/dev/mmcblk1p2 /
                         ext3
                                 defaults, errors=remount-ro
                                                                   0
                                                                            1
[PC ~] # umount /mnt
[PC ~]#
```

#### Figure 9.5. Editing fstab

# 9.2. Booting from Boot Disk

Boot from the boot disk created in Section 9.1, "Boot Disk Creation". Carry out the following preparation before powering on the Armadillo-800 EVA.

- Connect the boot disk to SD Slot 1 (CON7).
- Set the DIP switch boot device configuration to SDHI0 (SW1.2 on, SW1.3 off) in order to boot from the bootloader in the boot disk.
- Set the DIP switch boot mode configuration (SW1.1) to on in order to start the bootloader in maintenance mode.

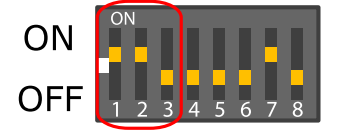

After the preparation is complete, turn the power on and the board will start in maintenance mode. Referring to Figure 9.6, "Booting from Boot Disk", configure to use the kernel and root file system in the boot disk and then boot using the boot command.

hermit> setbootdevice mmcblk1p2
hermit> setenv console=ttySC1,115200 noinitrd rootwait root=/dev/mmcblk1p2
hermit> boot

**Figure 9.6. Booting from Boot Disk** 

# Chapter 10. Recovery Procedure

This chapter shows how to return the contents of the internal storage (eMMC) on Armadillo-800 EVA to the factory default state. An SD card with a capacity of at least 1GByte is required to carry out the steps shown in this chapter.

# **10.1. Partition Structure**

The following shows the partition structure of the internal storage on Armadillo-800 EVA. The internal storage on Armadillo-800 EVA is divided into a number of partitions in a similar way to a PC. It is because of this that multiple operating systems can be installed.

The factory default state partition structure of the internal storage is shown in Table 10.1, "Internal Storage Partition Structure".

| Device File Name | Size           | Partition Type   |  |
|------------------|----------------|------------------|--|
| /dev/mmcblk0p1   | 512MByte       | 0b (Win95 FAT32) |  |
| /dev/mmcblk0p2   | 5GByte approx. | 83 (Linux)       |  |
| /dev/mmcblk0p3   | 1GByte         | 83 (Linux)       |  |
| /dev/mmcblk0p4   | 1GByte         | 83 (Linux)       |  |

#### **Table 10.1. Internal Storage Partition Structure**

Under the current MMC 4.3 standard, an eMMC device can have at maximum two boot partitions. The eMMC on Armadillo-800 EVA has two boot partitions.

#### **Table 10.2. eMMC Boot Partitions**

| Device File Name  | Size             |
|-------------------|------------------|
| /dev/mmcblk0boot0 | 512kByte approx. |
| /dev/mmcblk0boot1 | 512kByte approx. |

As shown in Table 10.1, "Internal Storage Partition Structure" and Table 10.2, "eMMC Boot Partitions", internal storage is divided into six regions. The use of each region in the factory default state is shown in Table 10.3, "Internal Storage Region Use".

| Table | 10.3. | Internal | Storage | Region | Use |
|-------|-------|----------|---------|--------|-----|
|-------|-------|----------|---------|--------|-----|

| Partition                               | Use                                                                                                    |
|-----------------------------------------|----------------------------------------------------------------------------------------------------|
| Partition 1<br>(/dev/mmcblk0n1)         | Used mainly for the Android SD card region. Formatted as VFAT.                                               |
| Partition 2<br>(/dev/mmcblk0p2)         | Has Debian GNU/Linux installed. A kernel image is also stored under the /boot/ directory. Formatted as ext3. |
| Partition 3<br>(/dev/mmcblk0p3)         | This is a reserved region <sup>[a]</sup> . Formatted as ext3.                                                |
| Partition 4<br>(/dev/mmcblk0p4)         | Has Android installed. A kernel image is also stored under the /boot/ directory. Formatted as ext3.          |
| Boot Partition 1<br>(/dev/mmcblk0boot0) | The bootloader image is stored here.                                                                         |
| Boot Partition 2<br>(/dev/mmcblk0boot1) | Parameters used by the bootloader are saved here.                                                            |

<sup>[a]</sup>A system image for this partition is planned to be released in a future update.

# 10.2. Total eMMC Recovery

The following shows how to recover the whole eMMC.

#### 10.2.1. Recovery Disk Creation

The SD card to be used for recovery is prepared on the work PC. This SD card is called the recovery disk.

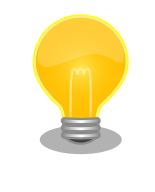

The commands shown for recovery disk creation are examples for when they are executed on ATDE. While it is also possible to create the recovery disk with similar steps on Armadillo-800 EVA, as there will be differences in the device file names etc, please change the commands as necessary.

#### 10.2.1.1. Obtaining Files Required for Recovery Disk Creation

Obtain the files that are required to create the recovery disk as shown in Table 10.4, "Files Required for Recovery Disk Creation". These files can be obtained from the Atmark Techno Users Site (https://users.atmark-techno.com) or the included DVD-ROM.

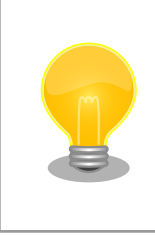

In order to obtain the files from the Atmark Techno Users Site, it is necessary to first carry out "Purchased Product Registration" at the "Atmark Techno Users Site" after having purchased the product.

#### Table 10.4. Files Required for Recovery Disk Creation

| File                                     | Explanation                                                   |
|------------------------------------------|---------------------------------------------------------------|
| recovery-image_a800eva_[version].tar.gz  | This contains the image files and so on to be written to eMMC |
| recovery-system_a800eva_[version].tar.gz | This contains the program to carry out the recovery and so on |

#### 10.2.1.2. Partition Creation

Create two primary partitions on the SD card.

Connect the SD card to the work PC and create the partitions as shown in Figure 10.1, "Partition Creation Procedure".

| <pre>[PC ~]# fdisk /dev/sdb ① WARNING: DOS-compatible mode is deprecated. It's strongly recommended to     switch off the mode (command 'c') and change display units to     sectors (command 'u').</pre>                            |
|----------------------------------------------------------------------------------------------------|
| Command (m for help): o<br>Building a new DOS disklabel with disk identifier 0x65314ac5.<br>Changes will remain in memory only, until you decide to write them.<br>After that, of course, the previous content won't be recoverable. |
| Warning: invalid flag 0x0000 of partition table 4 will be corrected by w(rite)                                                                                                    |
| WARNING: DOS-compatible mode is deprecated. It's strongly recommended to                                                                                                    |

```
switch off the mode (command 'c') and change display units to
         sectors (command 'u').
Command (m for help): n 3
Command action
   extended
е
   primary partition (1-4)
р
р
Partition number (1-4): 1
                                       4
First cylinder (1-1790, default 1):
Using default value 1
Last cylinder, +cylinders or +size{K,M,G} (1-1790, default 1790): +512M 5
Command (m for help): n 6
Command action
  е
      extended
      primary partition (1-4)
  p
р
Partition number (1-4): 2
                                           Ø
First cylinder (243-1790, default 243):
Using default value 243
                                                                       8
Last cylinder, +cylinders or +size{K,M,G} (243-1790, default 1790):
Using default value 1790
Command (m for help): t 9
Partition number (1-4): 1
Hex code (type L to list codes): b
Changed system type of partition 1 to b (W95 FAT32)
Command (m for help): w 🛈
The partition table has been altered!
Calling ioctl() to re-read partition table.
 sdb: p1 p2
Syncing disks.
[PC ~]#
```

Start the partitioning of the SD card. If USB memory and so on is connected, the device file of the SD card may be for example sdc or sdd and different to that in this example.

- 2 Newly create the DOS partition table.
- 3 Newly create primary partition 1.
- 4 Use the default value (staring cylinder) for the first cylinder by just entering return.
- **5** Specify 512MByte worth for the last cylinder.
- 6 Newly create primary partition 2.
- Use the default value (the cylinder following primary partition 1) for the first cylinder by just entering return.
- 3 Use the default value (remaining cylinders) for the last cylinder by just entering return.
- 9 Change the partition type of primary partition 1 to Win95 FAT32 (0x0b).

Write the changes to the SD card.

#### **Figure 10.1. Partition Creation Procedure**

Check that the partitions have been created. Two partitions should have been created as shown in Figure 10.2, "Partition Confirmation Procedure".

```
[PC ~]# fdisk -l /dev/sdb
Disk /dev/sdb: 3983 MB, 3983540224 bytes
106 heads, 41 sectors/track, 1790 cylinders
Units = cylinders of 4346 * 512 = 2225152 bytes
Sector size (logical/physical): 512 bytes / 512 bytes
I/O size (minimum/optimal): 512 bytes / 512 bytes
Disk identifier: 0x65314ac5
        Device Boot
                         Start
                                       End
                                                 Blocks
                                                          Id System
/dev/sdb1
                             1
                                       242
                                                 525845+
                                                          b
                                                              W95 FAT32
/dev/sdb2
                           243
                                      1790
                                                3363804
                                                          83
                                                             Linux
```

#### **Figure 10.2. Partition Confirmation Procedure**

#### 10.2.1.3. File System Creation

Create file systems in each of the partitions created in Section 10.2.1.2, "Partition Creation".

With the SD card still connected to the work PC, create the file systems as shown in Figure 10.3, "File System Creation Procedure".

dosfstools is used for the file system creation. If it is not installed on the work PC, please install it as shown below.

```
[PC ~]# apt-get update
[PC ~]# apt-get install dosfstools
```

```
Ð
[PC ~]# mkfs.vfat /dev/sdb1
mkfs.vfat 3.0.9 (31 Jan 2010)
                             2
[PC ~]# mkfs.ext3 /dev/sdb2
mke2fs 1.41.12 (17-May-2010)
Filesystem label=
OS type: Linux
Block size=4096 (log=2)
Fragment size=4096 (log=2)
Stride=0 blocks, Stripe width=0 blocks
210496 inodes, 840951 blocks
42047 blocks (5.00%) reserved for the super user
First data block=0
Maximum filesystem blocks=864026624
26 block groups
32768 blocks per group, 32768 fragments per group
8096 inodes per group
```

0

**1** Create a VFAT file system in primary partition 1.

Create an ext3 file system in primary partition 2.

#### **Figure 10.3. File System Creation Procedure**

#### 10.2.1.4. Recovery Image Extraction

Extract the files obtained in Section 10.2.1.1, "Obtaining Files Required for Recovery Disk Creation" to the SD card with the file systems created in Section 10.2.1.3, "File System Creation".

With the SD card still connected to the work PC, extract the files as shown in Figure 10.4, "File Extraction Procedure". In the command examples below, it is assumed that the files obtained in Section 10.2.1.1, "Obtaining Files Required for Recovery Disk Creation" are in the current directory.

```
[PC ~]# 1s
recovery-image_a800eva_[version].tar.gz recovery-system_a800eva_[version].tar.gz
[PC ~]# mount -t vfat /dev/sdb1 /mnt
[PC ~]# cd /mnt
[PC /mnt]# tar zxf ~/recovery-image_a800eva_[version].tar.gz
[PC /mnt]# cd
[PC ~]# mount /mnt
[PC ~]# mount -t ext3 /dev/sdb2 /mnt
[PC ~]# d /mnt
[PC /mnt]# tar zxf ~/recovery-system_a800eva_[version].tar.gz
[PC /mnt]# tar zxf ~/recovery-system_a800eva_[version].tar.gz
```

#### **Figure 10.4. File Extraction Procedure**

#### 10.2.2. Recovery Execution

When the procedure below is carried out, all of the content in the eMMC on the Armadillo-800 EVA will be returned to the factory default state. To only return a particular partition to the factory default state, please refer to Section 10.3, "Recovery of a Particular eMMC Root File System" or Section 10.4, "eMMC Bootloader Recovery".
Use the recovery disk created in Section 10.2.1, "Recovery Disk Creation" to perform the recovery. Carry out the preparation below before powering on the Armadillo-800 EVA.

• On the DIP switch turn SW1.2 and SW1.7 on and all others off.

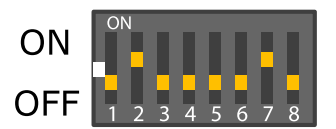

• Connect the recovery disk to SD Slot 1 (CON7).

After the preparation is complete, power on the board while pressing SW3 and the recovery will start. The recovery progress can be seen with the LED patterns.

| LED3     | LED4     | LED5     | LED6     | Recovery Progress                   |
|----------|----------|----------|----------|-------------------------------------|
| Blinking | Off      | Off      | Off      | Formatting eMMC user partitions     |
| Off      | Blinking | Off      | Off      | Formatting eMMC boot partitions     |
| Blinking | On       | On       | On       | Creating system in eMMC partition 1 |
| On       | Blinking | On       | On       | Creating system in eMMC partition 2 |
| On       | On       | Blinking | On       | Creating system in eMMC partition 3 |
| On       | On       | On       | Blinking | Creating system in eMMC partition 4 |
| On       | On       | On       | On       | Recovery completed successfully     |
| Blinking | Blinking | Blinking | Blinking | Recovery ended abnormally           |

#### **Table 10.5. Recover Progress and LEDs**

The recovery is complete when all the LEDs are on. If all LEDs are blinking an error has occurred. In this case, please check the steps and execute the recovery again. To boot from eMMC after recovery, set the DIP switch boot device configuration to eMMC (SW1.2 off, SW1.3 off), remove the SD card and power on the board.

## **10.3. Recovery of a Particular eMMC Root File System**

The following introduces how to recover just a particular eMMC root file system. The candidates for recovery are as shown in Table 10.6, "Candidate Root File Systems for Recovery".

| T | able 10.6. Candida | nte Root File Syste | ems for Recov | very |
|---|--------------------|---------------------|---------------|------|
|   | Root File System   | Partition Number    | File System   |      |

| Root File System | Partition Number | File System |
|------------------|------------------|-------------|
| Debian GNU/Linux | 2                | ext3        |
| Android          | 4                | ext3        |

The Armadillo-800 EVA must be booted from SD beforehand by referring to Chapter 9, Utilizing SD Booting.

#### 10.3.1. Debian GNU/Linux Recovery

The following shows how to recover Debian GNU/Linux to eMMC partition 2.

#### 10.3.1.1. Obtaining Files Required for Debian GNU/Linux Recovery

Obtain the files that are required in order to recover Debian GNU/Linux as shown in Table 10.7, "Files Required for Debian GNU/Linux Recovery". These files can be obtained from the Armadillo Site (http://armadillo.atmark-techno.com) or the included DVD-ROM.

| File                                    | Explanation                                   |
|-----------------------------------------|-----------------------------------------------|
| debian-squeeze_a800eva_[version].tar.gz | Debian GNU/Linux 6.0 root file system archive |
| linux-a800eva-[version].bin             | Kernel Image File                             |

#### Table 10.7. Files Required for Debian GNU/Linux Recovery

#### 10.3.1.2. Debian GNU/Linux Recovery Execution

Carry out the recovery of Debian GNU/Linux as shown in Figure 10.5, "Debian GNU/Linux Recovery Procedure". It is assumed that the files obtained in Section 10.3.1.1, "Obtaining Files Required for Debian GNU/Linux Recovery" are in the current directory.

```
[armadillo ~]# 1s
debian-squeeze_a800eva_[version].tar.gz linux-a800eva-[version].bin
                                         Ð
[armadillo ~]# mkfs.ext3 /dev/mmcblk0p2
mke2fs 1.41.12 (17-May-2010)
Filesystem label=
OS type: Linux
Block size=4096 (log=2)
Fragment size=4096 (log=2)
Stride=0 blocks, Stripe width=0 blocks
318864 inodes, 1274944 blocks
63747 blocks (5.00%) reserved for the super user
First data block=0
Maximum filesystem blocks=1308622848
39 block groups
32768 blocks per group, 32768 fragments per group
8176 inodes per group
Superblock backups stored on blocks:
        32768, 98304, 163840, 229376, 294912, 819200, 884736
Writing inode tables: done
Creating journal (32768 blocks): done
Writing superblocks and filesystem accounting information: done
This filesystem will be automatically checked every 24 mounts or
180 days, whichever comes first. Use tune2fs -c or -i to override.
[armadillo ~]# mount -t ext3 /dev/mmcblk0p2 /mnt 2
[armadillo ~]# tar zxf ~/debian-squeeze_a800eva_[version].tar.gz -C /mnt 3
[armadillo ~]# cp ~/linux-a800eva-[version].bin /mnt/boot/Image.bin
[armadillo ~]# umount /mnt
[armadillo ~]#
```

1 Create an ext3 file system.

```
2 Mount the file system.
```

- **3** Extract the root file system archive.
- Copy the kernel image file to the /mnt/boot/ directory. The filename must be renamed to either "Image.bin" or "linux.bin".

#### Figure 10.5. Debian GNU/Linux Recovery Procedure

#### 10.3.2. Android Recovery

The following shows how to recover Android to eMMC partition 4.

#### 10.3.2.1. Obtaining Files Required for Android Recovery

Obtain the files that are required in order to recover Android as shown in Table 10.8, "Files Required for Android Recovery". The Android root file system archive can be obtained from the Atmark Techno Users Site (https://users.atmark-techno.com) or the included DVD-ROM. The kernel image file can be obtained from the Armadillo Site (http://armadillo.atmark-techno.com) or the included DVD-ROM.

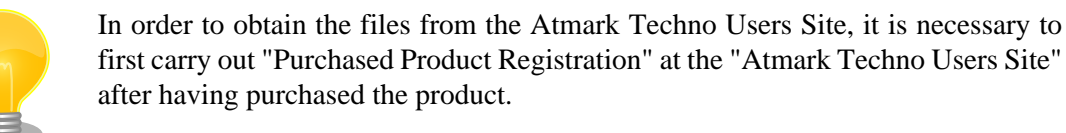

#### Table 10.8. Files Required for Android Recovery

| File                                   | Explanation                            |
|----------------------------------------|----------------------------------------|
| android-2.3.7_a800eva_[version].tar.gz | Android 2.3.7 root file system archive |
| linux-a800eva-[version].bin            | Kernel Image File                      |

#### 10.3.2.2. Android Recovery Execution

Carry out the recovery of Android as shown in Figure 10.6, "Android Recovery Procedure". It is assumed that the files obtained in Section 10.3.2.1, "Obtaining Files Required for Android Recovery" are in the current directory.

```
[armadillo ~]# 1s
android-2.3.7 a800eva [version].tar.gz linux-a800eva-[version].bin
[armadillo ~]# mkfs.ext3 /dev/mmcblk0p4 0
mke2fs 1.41.12 (17-May-2010)
Filesystem label=
OS type: Linux
Block size=4096 (log=2)
Fragment size=4096 (log=2)
Stride=0 blocks, Stripe width=0 blocks
61056 inodes, 244152 blocks
12207 blocks (5.00%) reserved for the super user
First data block=0
Maximum filesystem blocks=251658240
8 block groups
32768 blocks per group, 32768 fragments per group
7632 inodes per group
Superblock backups stored on blocks:
       32768, 98304, 163840, 229376
Writing inode tables: done
Creating journal (4096 blocks): done
Writing superblocks and filesystem accounting information: done
This filesystem will be automatically checked every 23 mounts or
180 days, whichever comes first. Use tune2fs -c or -i to override.
[armadillo ~]# mount -t ext3 /dev/mmcblk0p4 /mnt
                                                                         3
[armadillo ~]# tar zxf ~/android-2.3.7_a800eva_[version].tar.gz -C /mnt
[armadillo ~]# mkdir /mnt/boot
                                                                    •
[armadillo ~]# cp ~/linux-a800eva-[version].bin /mnt/boot/Image.bin
```

```
[armadillo ~]# umount /mnt
[armadillo ~]#
```

**1** Create an ext3 file system.

**2** Mount the file system.

4

a

0

**3** Extract the root file system archive.

Copy the kernel image file to the /mnt/boot/ directory. The filename must be renamed to either "Image.bin" or "linux.bin".

#### Figure 10.6. Android Recovery Procedure

### **10.4. eMMC Bootloader Recovery**

The following shows how to recover the bootloader to eMMC boot partition 0. The Armadillo-800 EVA must be booted from SD beforehand by referring to Chapter 9, Utilizing SD Booting.

#### 10.4.1. Obtaining Files Required for Bootloader Recovery

Obtain the files that are required in order to recover the bootloader as shown in Table 10.9, "Files Required for Bootloader Recovery". These files can be obtained from the Armadillo Site (http://armadillo.atmark-techno.com) or the included DVD-ROM.

| <b>Fable 10.9.</b> | Files R | equired for | <sup>.</sup> Bootloader | Recovery |
|--------------------|---------|-------------|-------------------------|----------|
|--------------------|---------|-------------|-------------------------|----------|

| File                               | Explanation           |  |
|------------------------------------|-----------------------|--|
| loader-armadillo8x0-v[version].bin | Bootloader image file |  |

#### 10.4.2. Bootloader Recovery Execution

Carry out the recovery of the bootloader as shown in Figure 10.7, "Bootloader Recovery Procedure". It is assumed that the files obtained in Section 10.4.1, "Obtaining Files Required for Bootloader Recovery" are in the current directory.

```
[armadillo ~]# ls
loader-armadillo8x0-v[version].bin
[armadillo ~]# echo 0 > /sys/block/mmcblk0boot0/force_ro ①
[armadillo ~]# cat ~/loader-armadillo8x0-v[version].bin > /dev/mmcblk0boot0 ②
[armadillo ~]# sync
[armadillo ~]#
```

Release the boot partition software write protection.

Write the bootloader image to the partition.

Figure 10.7. Bootloader Recovery Procedure

# Chapter 11. Development Environment Setup

This chapter explains how to setup a development environment on the work PC in order to carry out software development for Armadillo-800 EVA.

If the work PC is Debian GNU/Linux 6.0 (codename squeeze)<sup>[1]</sup>, then a software development environment for Armadillo-800 EVA can be setup by installing the cross development tools. For information on how to install the cross development tools, please refer to Section 11.2, "Installing Cross Development Tools".

If the work PC is Windows or a version of Linux other than Debian GNU/Linux 6.0 (codename squeeze), then a software development environment for Armadillo-800 EVA can be setup by using "ATDE (Atmark Techno Development Environment)". For information on how to use ATDE, please refer to Section 11.1, "Using ATDE".

## 11.1. Using ATDE

The following covers how to use ATDE on the work PC.

ATDE is a VMware virtual machine data image that provides the Armadillo development environment. ATDE4, which supports software development for Armadillo-800 EVA, is based on Debian GNU/Linux 6.0 (codename squeeze) with cross development tools and other required tools already installed.

For information on obtaining and installing VMware, please refer to VMware's web page (http://www.vmware.com/).

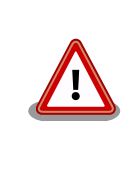

VMware offers a number of products, from free versions for non-commercial use to paid commercial use versions. Separate licenses and end-user license agreements (EULA) exist for each product, so please choose the most appropriate product after having fully checked these.

#### 11.1.1. Obtaining ATDE

The ATDE4 archives shown in Table 11.1, "ATDE4 Types" can be obtained from the Armadillo Site (http://armadillo.atmark-techno.com) or the included DVD-ROM.

| ATDE4 Archive             | The Base Debian GNU/Linux                                   |
|---------------------------|-------------------------------------------------------------|
| atde4-[version]-amd64.zip | Debian GNU/Linux 6.0 for the 64-bit PC (amd64) architecture |
| atde4-[version]-i386 zin  | Debian GNU/Linux 6.0 for the 32-bit PC (i386) architecture  |

#### Table 11.1. ATDE4 Types

<sup>&</sup>lt;sup>[1]</sup>While it is possible to develop on other versions of Linux, not everything will work in exactly the same way as described in this document. If doing so, please take full responsibility and adjust the work to your environment.

#### 11.1.2. Starting ATDE

The atde4.vmx file in the directory extracted from the ATDE4 archive is the ATDE4 virtual machine configuration file. ATDE4 can be booted by opening this file with VMware. The users shown in Table 11.2, "Usernames and Passwords" can be used to log into ATDE4<sup>[2]</sup>.

| Username | Password | Permissions    |
|----------|----------|----------------|
| atmark   | atmark   | General user   |
| root     | root     | Privilege user |

| Table 11 | .2. Userna | mes and | Pass | swords |
|----------|------------|---------|------|--------|
|----------|------------|---------|------|--------|

ATDE4 has been confirmed to boot on the VMware products below.

- VMware Player 3.1.5
- VMware Workstation 7.1.5
- VMware Workstation 8.0.1

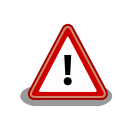

There is a chance that ATDE4 may not function properly depending on the operating environment of the work PC (hardware, VMware, and ATDE4 type). If this is the case, please check the operating environment by referring to the documentation of the VMware product being used at the VMware web site (http://www.vmware.com/).

## **11.2. Installing Cross Development Tools**

The following describes how to install cross development tools for the armel architecture as Debian packages on a work PC running Debian GNU/Linux 6.0 (codename squeeze).

#### 11.2.1. Obtaining Cross Development Tool Debian Packages

The Debian packages of the cross development tools can be obtained from the Armadillo Site (http://armadillo.atmark-techno.com) or the included DVD-ROM.

#### 11.2.2. Installing Cross Development Tool Debian Packages

The Debian packages are installed to the work PC. It is assumed that all cross development tool Debian packages obtained in Section 11.2.1, "Obtaining Cross Development Tool Debian Packages" have been placed under the ~/ directory.

Please refer to Figure 11.1, "Install Command for 64-bit PC Cross Development Tool Debian Packages" if using Debian GNU/Linux 6.0 for the 64-bit PC (amd64) architecture, or Figure 11.2, "Install Command for 32-bit PC Cross Development Tool Debian Packages" if using Debian GNU/Linux 6.0 for the 32-bit PC (i386) architecture.

```
[PC ~]$sudo dpkg --install *_amd64.deb *_all.deb
```

#### Figure 11.1. Install Command for 64-bit PC Cross Development Tool Debian Packages

<sup>&</sup>lt;sup>[2]</sup>It is not possible to log in with the GUI as the privileged user.

```
[PC ~]$sudo dpkg --install *_i386.deb *_all.deb
```

#### Figure 11.2. Install Command for 32-bit PC Cross Development Tool Debian Packages

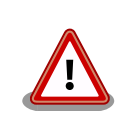

If a cross development environment for the same target architecture has already been installed on the work PC, please make sure to first uninstall this existing environment before installing the new cross development environment.

## Chapter 12. Building the Kernel

This chapter covers how to cross build the Linux kernel source code on the work PC and create a kernel image file.

The development environment must first be setup on the work PC by referring to Chapter 11, Development Environment Setup.

## 12.1. Obtaining Source Archive

Obtain the linux-2.6.35-a800eva-[version].tar.gz Linux kernel source archive. The source archive can be obtained from the Armadillo Site (http://armadillo.atmark-techno.com) or the included DVD-ROM.

## **12.2. Extracting Source Archive**

Extract the source archive as shown in Figure 12.1, "Extracting Source Archive".

```
[PC ~]#ls
linux-2.6.35-a800eva-[version].tar.gz
[PC ~]#tar zxvf linux-2.6.35-a800eva-[version].tar.gz
linux-2.6.35-a800eva-[version] linux-2.6.35-a800eva-[version].tar.gz
```

#### Figure 12.1. Extracting Source Archive

## 12.3. Building

Build the extracted source code and create the kernel image file as shown in Figure 12.2, "Building the Kernel".

```
①[PC ~]$cd linux-2.6.35-a800eva-[version]
②[PC ~/linux-2.6.35-a800eva-[version]]$make ARCH=arm
armadillo800eva_android_defconfig
③[PC ~/linux-2.6.35-a800eva-[version]]$make ARCH=arm CROSS_COMPILE=arm-linux-
gnueabi-
④[PC ~/linux-2.6.35-a800eva-[version]]$ls arch/arm/boot/Image
Image
```

- 1 Move to the source code directory
- 2 Apply the default configuration
- **3** Build the source code
- 4 Confirm that the kernel image file has been created

#### Figure 12.2. Building the Kernel

### 12.4. Installing

Install the kernel image to the internal storage. Debian GNU/Linux must first be booted from an SD card by referring to Chapter 9, Utilizing SD Booting.

It is assumed that the kernel image file created in Section 12.3, "Building" is in the current directory.

Please refer to Figure 12.3, "Installing Kernel Image to Android System" if installing to the Android system or refer to Figure 12.4, "Installing Kernel Image to Debian GNU/Linux System" if installing to the Debian GNU/Linux system.

```
[armadillo ~]$ls
Image
①[armadillo ~]$mount /dev/mmcblk0p4 /mnt
②[armadillo ~]$rm -f /mnt/boot/*.bin
③[armadillo ~]$cp Image /mnt/boot/Image.bin
[armadillo ~]$umount /mnt
```

**1** Mount eMMC partition 4.

6

Ø

0

ً₿

2 Delete kernel image files from under /boot/ on eMMC partition 4.

Copy the kernel image file to /boot/ on eMMC partition 4. The filename must be renamed to either "Image.bin" or "linux.bin".

#### Figure 12.3. Installing Kernel Image to Android System

```
[armadillo ~]$ls
Image
①[armadillo ~]$mount /dev/mmcblk0p2 /mnt
②[armadillo ~]$rm -f /mnt/boot/*.bin
③[armadillo ~]$cp Image /mnt/boot/Image.bin
[armadillo ~]$umount /mnt
```

Mount eMMC partition 2.

Delete kernel image files from under /boot/ on eMMC partition 2.

Copy the kernel image file to /boot/ on eMMC partition 2. The filename must be renamed to either "Image.bin" or "linux.bin".

#### Figure 12.4. Installing Kernel Image to Debian GNU/Linux System

# Chapter 13. Building the SGX Kernel Modules

This chapter covers how to cross build the PowerVR SGX DDK (Driver Development Kit) source code on the work PC and create the kernel modules.

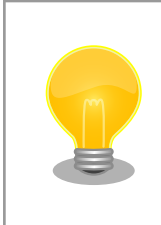

When using a kernel image with Android that has had changes to configuration such as Kernel features which have a large effect on the kernel structure, in rare cases the SGX kernel modules may stop functioning. When using a customized kernel, SGX kernel modules must be made for that kernel.

The development environment must first be setup on the work PC by referring to Chapter 11, Development Environment Setup.

## 13.1. Obtaining Source Archive

Obtain the eurasia\_km-[version].tar.gz SGX DDK source code archive. The source archive can be obtained from the included DVD-ROM.

## 13.2. Preparing Kernel

Kernel source code that has been previously built is required in order to build the SGX kernel modules. Build the kernel source code by referring to Chapter 12, Building the Kernel.

## 13.3. Building

Extract the source archive obtained in Section 13.1, "Obtaining Source Archive" and build it after having configured the parameters to suit the build environment. The commands below assume that the kernel source code built in Section 13.2, "Preparing Kernel" is in the ~/linux-2.6.35-a800eva directory.

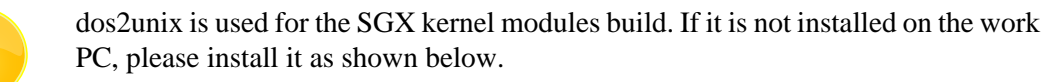

```
[PC ~]# apt-get update
[PC ~]# apt-get install dos2unix
```

| O[PC ~]\$tar zxvf eurasia_km-[version].tar.gz                                                                                                    |
|----------------------------------------------------------------------------------------------------|
| [PC ~]\$cd eurasia_km-[version]/eurasiacon/build/linux2/r8a7740_android                                                                                                    |
| <pre> ③[PC ~/eurasia_km-[version]/eurasiacon/build/linux2/r8a7740_android]\$make ARCH=arm KERNEL_CROSS_COMPILE=arm-linux-gnueabi- CROSS_COMPILE=arm-linux-gnueabi- CRO</pre> |
| linux-2.6.35-a800eva                                                                                                    |
| (abbreviated)                                                                                                    |
| MODPOST 3 modules                                                                                                    |
| CC /home/atmark/eurasia_km-[version]/eurasiacon/                                                                                                    |
| binary2_r8a7740_android_release/target/kbuild/bc_example.mod.o                                                                                                    |
| LD [M] /home/atmark/eurasia_km-[version]/eurasiacon/                                                                                                    |
| binary2_r8a7740_android_release/target/kbuild/bc_example.ko                                                                                                    |
| CC /home/atmark/eurasia_km-[version]/eurasiacon/                                                                                                    |
| <pre>binary2_r8a7740_android_release/target/kbuild/pvrsrvkm.mod.o</pre>                                                                                                    |
| LD [M] /home/atmark/eurasia_km-[version]/eurasiacon/                                                                                                    |
| binary2_r8a7740_android_release/target/kbuild/pvrsrvkm.ko                                                                                                    |
| CC /home/atmark/eurasia_km-[version]/eurasiacon/                                                                                                    |
| binary2_r8a7740_android_release/target/kbuild/shmobilelfb.mod.o                                                                                                    |
| LD [M] /home/atmark/eurasia_km-[version]/eurasiacon/                                                                                                    |
| <pre>binary2_r8a7740_android_release/target/kbuild/shmobilelfb.ko</pre>                                                                                                    |
| • [PC ~/eurasia_km-[version]/eurasiacon/build/linux2/r8a7740_android]\$1s//./                                                                                                    |
| <pre>binary2_r8a7740_android_release/target/kbuild/*ko</pre>                                                                                                    |
| //binary2_r8a7740_android_release/target/kbuild/bc_example.ko                                                                                                    |
| //binary2_r8a7740_android_release/target/kbuild/pvrsrvkm.ko                                                                                                    |
| //binary2_r8a7740_android_release/target/kbuild/shmobilelfb.ko                                                                                                    |

- **1** Extract the SGX DDK source code archive
- 2 Move to the source code directory
- **3** Execute the build
- 4 Three kernel modules are created

#### Figure 13.1. Building the SGX Kernel Modules

## 13.4. Installing

Install the SGX kernel modules to the Android system in the internal storage. Debian GNU/Linux must first be booted from an SD card by referring to Chapter 9, Utilizing SD Booting.

It is assumed that the SGX kernel modules created in Section 13.3, "Building" are in the current directory.

[armadillo ~]\$1s bc\_example.ko pvrsrvkm.ko shmobilelfb.ko ①[armadillo ~]\$mount /dev/mmcblk0p4 /mnt ②[armadillo ~]\$cp \*.ko /mnt/lib/modules/ [armadillo ~]\$umount /mnt

Mount eMMC partition 4.

0

0

Copy the kernel modules to /lib/modules/ on eMMC partition 4.

Figure 13.2. Installing SGX Kernel Modules

# Chapter 14. Building the Wireless LAN (AWL13) Linux Device Driver

This chapter covers how to cross build the device driver source code for the Armadillo-WLAN (AWL13) wireless LAN module on the work PC and create the kernel module.

The development environment must first be setup on the work PC by referring to Chapter 11, Development Environment Setup.

## 14.1. Obtaining Source Archive

Obtain the awl13-[version].tar.gz AWL13 device driver source archive. The source archive can be obtained from the Armadillo Site (http://armadillo.atmark-techno.com) or the included DVD-ROM.

## 14.2. Preparing Kernel

Kernel source code that has been previously built is required in order to build the AWL13 device driver source code. Build the kernel source code by referring to Chapter 12, Building the Kernel. The following configuration must be enabled. [1]

- CONFIG\_MMC
- CONFIG\_SYSFS
- CONFIG\_WIRELESS\_EXT

## 14.3. Building

Extract the source archive obtained in Section 14.1, "Obtaining Source Archive" and build it after having configured the parameters to suit the build environment. The commands below assume that the kernel source code built in Section 14.2, "Preparing Kernel" is in the ~/linux-2.6.35-a800eva-[version] directory.

<sup>&</sup>lt;sup>[1]</sup>Enabled in the default Armadillo-800 EVA configuration.

| <pre>①[PC ~]\$tar zxvf awl13-[version].tar.gz</pre>                                                                                                    |
|----------------------------------------------------------------------------------------------------|
| <pre>2[PC ~]\$cd awl13-[version]</pre>                                                                                                    |
| ③[PC ~/awl13-[version]]\$AWL13_DEVICE=SDIO make ARCH=arm CROSS_COMPILE=arm-linux-<br>gnueabi- KERNELDIR=~/linux-2.6.35-a800eva-[version]                         |
| <pre>make -C/linux-2.6.35-a800eva-[version]/ M=/home/atmark/aerial-awl13 modules make[1]: Entering directory `/home/atmark/linux-2.6.35-a800eva-[version]'</pre> |
| CC [M] /home/atmark/aerial-awl13/src/awl13_log.o<br>CC [M] /home/atmark/aerial-awl13/src/awl13_sdiodrv.o                                                         |
| CC [M] /home/atmark/aerial-awl13/src/awl13_ioctl.o<br>CC [M] /home/atmark/aerial-awl13/src/awl13_fw.o                                                            |
| CC [M] /home/atmark/aerial-awl13/src/awl13_systs.o<br>CC [M] /home/atmark/aerial-awl13/src/awl13_wid.o                                                           |
| LD [M] /home/atmark/aerial-aw113/src/aw113_sdio.o<br>Building modules, stage 2.                                                                                  |
| CC /home/atmark/aerial-awl13/src/awl13_sdio.mod.o<br>LD [M] /home/atmark/aerial-awl13/src/awl13 sdio.ko                                                          |
| <pre>make[1]: Leaving directory `/home/atmark/linux-2.6.35-a800eva-[version]'</pre>                                                                              |
| <pre> [PC ~/awl13-[version]]\$ls src/awl13_sdio.ko awl13_sdio.ko</pre>                                                                                           |

- **1** Extract the AWL13 source code archive
- 2 Move to the source code directory
- **3** Execute the build

4

The awl13\_sdio.ko kernel module has been created

#### Figure 14.1. Building the AWL13 Driver

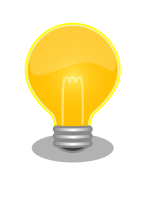

Specify the host interface for AWL13\_DEVICE. On Armadillo-800 EVA the AWL13 is configured to operate in SDIO boot mode.

## 14.4. Installing

Install the AWL13 kernel module to the Debian GNU/Linux system in the internal storage. Debian GNU/Linux must first be booted from an SD card by referring to Chapter 9, Utilizing SD Booting.

It is assumed that the AWL13 kernel module created in Section 14.3, "Building" is in the current directory.

[armadillo ~]\$ls awl13\_sdio.ko ①[armadillo ~]\$mount /dev/mmcblk0p2 /mnt ②[armadillo ~]\$cp awl13\_sdio.ko /lib/modules/\$(uname -r)/awl13/ [armadillo ~]\$umount /mnt

Mount eMMC partition 2.

0

0

Copy the kernel module to /lib/modules/\$(uname -r)/awl13/ on eMMC partition 2.

Figure 14.2. Installing AWL13 Kernel Module

## Chapter 15. Building the Bootloader

This chapter covers how to cross build the bootloader source code on the work PC and create a bootloader image file.

The development environment must first be setup on the work PC by referring to Chapter 11, Development Environment Setup.

## **15.1. Obtaining Source Archive**

Obtain the hermit-at-[version]-source.tar.gz bootloader source archive. The source archive can be obtained from the Armadillo Site (http://armadillo.atmark-techno.com) or the included DVD-ROM.

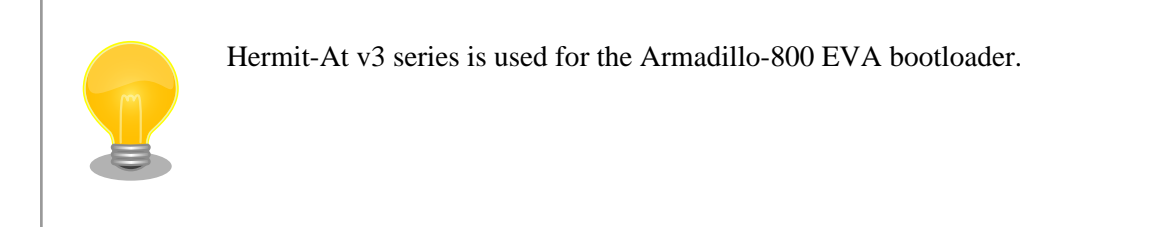

## **15.2. Extracting Source Archive**

Extract the obtained source archive as shown in Figure 15.1, "Extracting Source Archive".

```
[PC ~]#ls
hermit-at-[version]-source.tar.gz
[PC ~]#tar zxvf hermit-at-[version]-source.tar.gz
hermit-at-[version] hermit-at-[version]-source.tar.gz
```

#### **Figure 15.1. Extracting Source Archive**

## 15.3. Building

Build the extracted source archive to create the bootloader image file as shown in Figure 15.2, "Building the Bootloader".

①[PC ~]\$cd hermit-at-[version] ②[PC ~/hermit-at-[version]]\$make armadillo800eva\_defconfig ③[PC ~/hermit-at-[version]]\$make ④[PC ~/hermit-at-[version]]\$ls src/target/armadillo8x0/loader-armadillo8x0v[version].bin src/target/armadillo8x0/loader-armadillo8x0-v[version].bin

1 Move to the source code directory

- 2 Apply the default configuration
- **3** Build the source code

4 Confirm that the bootloader image file has been created

#### Figure 15.2. Building the Bootloader

## 15.4. Installing

0 0

Install the bootloader image to the boot partition on the internal storage. Debian GNU/Linux must first be booted from an SD card by referring to Chapter 9, Utilizing SD Booting.

It is assumed that the bootloader image file created in Section 15.3, "Building" is in the current directory.

```
[armadillo ~]$ls
loader-armadillo8x0-v[version].bin
①[armadillo ~]$echo 0 > /sys/block/mmcblk0boot0/force_ro
②[armadillo ~]$cat ~/loader-armadillo8x0-v[version].bin > /dev/mmcblk0boot0
[armadillo ~]$sync
```

Release the boot partition software write protection.

Write the bootloader image to the partition.

#### Figure 15.3. Installing Bootloader Image

# Chapter 16. Using JTAG ICE

This chapter explains how to connect a JTAG ICE in order to carry out ARM debugging.

## 16.1. Preparation

#### 16.1.1. JTAG Cable Connections

Connect the JTAG ICE cable to the ARM JTAG interface (standard ARM 20-pin connector). For detailed information on the signal layout and so on, please refer to Section 18.6, "CON6 (ARM JTAG Interface)".

#### 16.1.2. DIP Switch Configuration

Set the DIP switch JTAG configuration to ARM. Please refer to Figure 16.1, "DIP Switch JTAG Configuration (ARM)" and set JTAG Configuration 1 (SW1.7) to on and JTAG Configuration 2 (SW1.8) to off.

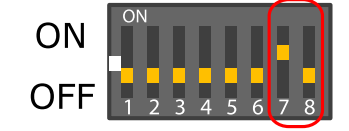

#### Figure 16.1. DIP Switch JTAG Configuration (ARM)

## **16.2. Connection Confirmation**

Once configured in accordance with Section 16.1, "Preparation", the CPU will be seen as shown below.

| Item           | Value      |
|----------------|------------|
| Device ID      | 0x4BA00477 |
| Command Length | 4          |

## 16.3. Debugger Support

For information on whether or not your debugger supports Armadillo-800 EVA, please contact the debugger maker.

## Chapter 17. Linux Kernel Specifications

This chapter covers the Linux kernel specifications. The linux-2.6.35-a800eva-[version].tar.gz Linux kernel source archive can be obtained from the Armadillo Site (http://armadillo.atmark-techno.com) or the included DVD-ROM.

## 17.1. Default Configuration

A default configuration is used for the Linux kernel installed in the internal storage in the factory default state. The file that describes this default configuration for Armadillo-800 EVA is arch/arm/configs/armadillo800eva\_an-droid\_defconfig included in the Linux kernel source.

On Armadillo-800 EVA, while the boot device that stores the Linux kernel differs depending on the operating system, the same Linux kernel is used. The default configuration is generalized in such a way that the Linux kernel can operate with all the operating systems installed in the internal storage in the factory default state.

| Table 17.1. Operating System and De | efault Configuration |
|-------------------------------------|----------------------|
|-------------------------------------|----------------------|

| OS               | Boot Device | Configuration                     |
|------------------|-------------|-----------------------------------|
| Debian GNU/Linux | mmcblk0p2   |                                   |
| Android          | mmcblk0p4   | armadiiio800eva_android_deiconiig |

## 17.2. Android Functionality

On Armadillo-800 EVA, a common Linux kernel (source code and default configuration) is used for both Debian GNU/ Linux and Android. Because of this, the behavior of a number of functions differ to that of standard Debian GNU/Linux or Android.

Android functions can be enabled or disabled in the kernel configuration. A list of the main Android functions and their state in the default configuration is shown in Table 17.2, "Main Configuration for Android Functionality".

|                           | -        |                                           |
|---------------------------|----------|-------------------------------------------|
| Configuration             | Default  | Function                                  |
| ANDROID_BINDER_IPC        | Enabled  | Android inter-process communication       |
| ASHMEM                    | Enabled  | Anonymous shared memory                   |
| ANDROID_PMEM              | Enabled  | Android process memory allocator          |
| UID_STAT                  | Enabled  | /proc/uid_stat/ support                   |
| ANDROID_LOGGER            | Enabled  | Android logger                            |
| WAKELOCK                  | Enabled  | Expanded power management (wake lock)     |
| WAKELOCK_STAT             | Enabled  | /proc/wakelocks support                   |
| USER_WAKELOCK             | Enabled  | User space suspend prevention             |
| EARLYSUSPEND              | Enabled  | Expanded power management (early suspend) |
| ANDROID_LOW_MEMORY_KILLER | Enabled  | Android OOM (Out Of Memory) handling      |
| RTC_INTF_ALARM            | Enabled  | Android alarms                            |
| ANDROID_TIMED_OUTPUT      | Enabled  | Android timer output                      |
| ANDROID_TIMED_GPIO        | Disabled | Android GPIO timer output                 |
| ANDROID_PARANOID_NETWORK  | Disabled | Android network protection                |
| ANDROID_RAM_CONSOLE       | Disabled | Android console RAM buffer                |

#### Table 17.2. Main Configuration for Android Functionality

## 17.3. Linux Driver List

The following shows the Linux drivers used to control Armadillo-800 EVA with their source code paths and controllable devices.

| <b>Board Configuration</b> |                                                |
|----------------------------|------------------------------------------------|
| Source Code                | arch/arm/mach-shmobile/board-armadillo800eva.c |
| Timer Driver               |                                                |
| Source Code                | arch/arm/mach-shmobile/sh_cmt.c                |
| Interrupt Controller Drive | er                                             |
| Source Code                | arch/arm/mach-shmobile/intc-sh7740.c           |
| PWM Driver                 |                                                |
| Source Code                | arch/arm/mach-shmobile/tpu-pwm.c               |
| UART Driver                |                                                |
| Source Code                | drivers/serial/sh-sci.c                        |
| Device File                | /dev/ttySC1 (CON22)                            |
| Ethernet Driver            |                                                |
| Source Code                | drivers/net/sh_eth.c                           |
| Device                     | eth0 (CON23)                                   |
| MMC Host Driver            |                                                |
| Source Code                | drivers/mmc/host/sh_mmcif.c                    |
| Device                     | /dev/mmcblk0                                   |
| SD Host Driver             |                                                |
| Source Code                | drivers/mmc/host/sh_mobile_sdhi.c              |
| Device                     | /dev/mmcblk1                                   |
|                            | /dev/mmcblk2                                   |
| USB Host Driver            |                                                |
| Source Code                | drivers/usb/host/ehci-rmobile.c                |
|                            | drivers/usb/host/ohci-rmobile.c                |
| Frame Buffer Driver        |                                                |
| Source Code                | drivers/video/rmobile_lcdcfb.c                 |
| Device                     | /dev/fb0 (CON17)                               |
|                            | /dev/fb1 (CON3 or CON14)                       |
| Capture Interface Driver   |                                                |
| Source Code                | drivers/media/video/sh_mobile_ceu_camera.c     |

#### 92

#### **Camera Driver**

| Source Code                   | drivers/media/video/mt9t112.c        |
|-------------------------------|--------------------------------------|
| Device                        | /dev/video0                          |
| <b>Real-Time Clock Driver</b> |                                      |
| Source Code                   | drivers/rtc/rtc-s35390a.c            |
| Device                        | /dev/rtc0                            |
| Touchscreen Driver            |                                      |
| Source Code                   | drivers/input/touchscreen/st1232.c   |
| Device                        | /dev/input/event1                    |
| Button Switch Key Driver      |                                      |
| Source Code                   | drivers/input/keyboard/gpio_keys.c   |
| Device                        | /dev/input/event0                    |
| LCD Backlight Driver          |                                      |
| Source Code                   | drivers/video/backlight/pwm_bl.c     |
| Device                        | /sys/class/backlight/pwm-backlight.0 |
| LED Driver                    |                                      |
| Source Code                   | drivers/leds/leds-gpio.c             |
| Device                        | /sys/class/leds/LED3 (LED3)          |
|                               | /sys/class/leds/LED4 (LED4)          |
|                               | /sys/class/leds/LED5 (LED5)          |
|                               | /sys/class/leds/LED6 (LED6)          |
| Audio Driver                  |                                      |
| Source Code                   | sound/soc/sh/fsi-wm8978.c            |
|                               | sound/soc/sh/fsi-hdmi.c              |
|                               | sound/soc/sh/fsi.c                   |
|                               | sound/soc/codecs/wm8978.c            |
| Device                        | hw:0 (CON10/11/12/13)                |
|                               | hw:1 (CON3)                          |
|                               |                                      |

# Chapter 18. Interface Specifications

## 18.1. CON1 (Camera Module Interface)

CON1 is an interface for connecting a camera module.

• Supported camera module: DCB-NSB55QFMRB-S-05-02 (CRESYN)

#### Table 18.1. CON1 Signals

| Pin Number | Signal Name      | I/O    | Function                                                       |
|------------|------------------|--------|----------------------------------------------------------------|
| 1          | CAM0_2V8_D6      | In     | Data bus (bit6), connected to VIO_D6_0 pin on R-Mobile A1      |
| 2          | CAM0_2V8_D7      | In     | Data bus (bit7), connected to VIO_D7_0 pin on R-Mobile A1      |
| 3          | NC               | -      | Not connected                                                  |
| 4          | NC               | -      | Not connected                                                  |
| 5          | CAM0_2V8_STANDBY | Out    | Standby signal, connected to D22 pin on R-Mobile A1            |
| 6          | VCC_CAM2.8V      | Power  | Power (VCC_CAM2.8V)                                            |
| 7          | VCC_CAM2.8V      | Power  | Power (VCC_CAM2.8V)                                            |
| 8          | DGND             | Power  | Power (DGND)                                                   |
| 9          | CAM0_2V8_PCLK    | In     | Clock signal input, connected to VIO_CLK_0 pin on R-Mobile A1  |
| 10         | DGND             | Power  | Power (DGND)                                                   |
| 11         | CAM0_2V8_MCLK    | Out    | Clock signal output, connected to VIO_CKO_0 pin on R-Mobile A1 |
| 12         | CAM0_2V8_SCL     | Out    | I2C clock, connected to I2C_SCL_0 pin on R-Mobile A1           |
| 13         | CAM0_2V8_D3      | In     | Data bus (bit3), connected to VIO_D3_0 pin on R-Mobile A1      |
| 14         | CAM0_2V8_D2      | In     | Data bus (bit2), connected to VIO_D2_0 pin on R-Mobile A1      |
| 15         | CAM0_2V8_D1      | In     | Data bus (bit1), connected to VIO_D1_0 pin on R-Mobile A1      |
| 16         | CAM0_2V8_D0      | In     | Data bus (bit0), connected to VIO_D0_0 pin on R-Mobile A1      |
| 17         | CAM0_2V8_D4      | In     | Data bus (bit4), connected to VIO_D4_0 pin on R-Mobile A1      |
| 18         | CAM0_2V8_D5      | In     | Data bus (bit5), connected to VIO_D5_0 pin on R-Mobile A1      |
| 19         | CAM0_2V8_SDA     | In/Out | I2C data, connected to I2C_SDA_0 pin on R-Mobile A1            |
| 20         | GPIO4_FLASH      | In/Out | Connected to LED1 (high: on, low: off)                         |
| 21         | VCC_CAM1.8V      | Power  | Power (VCC_CAM1.8V)                                            |
| 22         | CAM0_2V8_RESET#  | Out    | Reset signal, connected to D23 pin on R-Mobile A1              |
| 23         | CAM0_2V8_VSYNC   | In     | VSYNC signal, connected to VIO_VD_0 pin on R-Mobile A1         |
| 24         | CAM0_2V8_HSYNC   | In     | HSYNC signal, connected to VIO_HD_0 pin on R-Mobile A1         |

## 18.2. CON2 (Expansion Bus Interface)

CON2 is an interface for bus expansion. A connector is not mounted.

- Board side connector example: XG4C-6431 (OMRON)
- Corresponding connector example: XG4M-6431 (OMRON)

#### Table 18.2. CON2 Signals

| Pin Number | Signal Name | I/O    | Function                                            |
|------------|-------------|--------|-----------------------------------------------------|
| 1          | VCC_3.3V    | Power  | Power (VCC_3.3V)                                    |
| 2          | DGND        | Power  | Power (DGND)                                        |
| 3          | A1_D0       | In/Out | Data bus (bit0), connected to D0 pin on R-Mobile A1 |
| 4          | A1_D1       | In/Out | Data bus (bit1), connected to D1 pin on R-Mobile A1 |
| 5          | A1_D2       | In/Out | Data bus (bit2), connected to D2 pin on R-Mobile A1 |
| 6          | A1_D3       | In/Out | Data bus (bit3), connected to D3 pin on R-Mobile A1 |

| Pin Number | Signal Name    | I/O     | Function                                                        |
|------------|----------------|---------|-----------------------------------------------------------------|
| 7          | A1_D4          | In/Out  | Data bus (bit4), connected to D4 pin on R-Mobile A1             |
| 8          | A1_D5          | In/Out  | Data bus (bit5), connected to D5 pin on R-Mobile A1             |
| 9          | A1_D6          | In/Out  | Data bus (bit6), connected to D6 pin on R-Mobile A1             |
| 10         | A1_D7          | In/Out  | Data bus (bit7), connected to D7 pin on R-Mobile A1             |
| 11         | A1_D8          | In/Out  | Data bus (bit8), connected to D8 pin on R-Mobile A1             |
| 12         | A1_D9          | In/Out  | Data bus (bit9), connected to D9 pin on R-Mobile A1             |
| 13         | A1_D10         | In/Out  | Data bus (bit10), connected to D10 pin on R-Mobile A1           |
| 14         | A1_D11         | In/Out  | Data bus (bit11), connected to D11 pin on R-Mobile A1           |
| 15         | A1_D12         | In/Out  | Data bus (bit12), connected to D12 pin on R-Mobile A1           |
| 16         | A1_D13         | In/Out  | Data bus (bit13), connected to D13 pin on R-Mobile A1           |
| 17         | A1_D14         | In/Out  | Data bus (bit14), connected to D14 pin on R-Mobile A1           |
| 18         | A1_D15         | In/Out  | Data bus (bit15), connected to D15 pin on R-Mobile A1           |
| 19         | EXT_MMC_RST_B  | In/Out  | External reset signal, connected to MEMC_NWE pin on R-Mobile A1 |
| 20         | A1_CS6A_B      | In/Out  | Chip select 6A, connected to CS6A# pin on R-Mobile A1           |
| 21         | A1_CS5B_B      | In/Out  | Chip select 5B, connected to CS5B# pin on R-Mobile A1           |
| 22         | A1_CS5A_B      | In/Out  | Chip select 5A, connected to CS5A# pin on R-Mobile A1           |
| 23         | A1_CS0_B       | In/Out  | Chip select 0, connected to CS0#pin on R-Mobile A1              |
| 24         | A1_RESETOUTS_B | In/Out  | Reset signal, connected to RESETOUTS# pin on R-Mobile A1        |
| 25         | A1_RD_B        | In/Out  | Read signal, connected to RD# pin on R-Mobile A1                |
| 26         | A1_RDWR        | In/Out  | Readwrite signal, connected to RDWR pin on R-Mobile A1          |
| 27         | A1_WE1_B       | In/Out  | Write enable signal 1, connected to WE1# pin on R-Mobile A1     |
| 28         | A1_WE0_B       | In/Out  | Write enable signal 0, connected to WE0# pin on R-Mobile A1     |
| 29         | A1_DACK0_B     | In/Out  | DACK signal 0, connected to DACK_0 pin on R-Mobile A1           |
| 30         | A1_DREQ0_B     | In/Out  | DREQ signal 0, connected to DREQ_0 pin on R-Mobile A1           |
| 31         | A1_ICIORD      | In/Out  | ICIORD signal, connected to WE2# pin on R-Mobile A1             |
| 32         | A1_ICIOWR      | In/Out  | ICIOWR signal, connected to WE3# pin on R-Mobile A1             |
| 33         | A1_IOIS16_B    | In/Out  | IOIS16 signal, connected to IOIS16# pin on R-Mobile A1          |
| 34         | A1_BSCMD       | In/Out  | BSCMD signal, connected to BSCMD pin on R-Mobile A1             |
| 35         | A1_CKO         | In/Out  | CKO signal, connected to CKO pin on R-Mobile A1                 |
| 36         | DGND           | Power   | Power (DGND)                                                    |
| 37         | A1_A0          | In/Out  | Address bus (bit0), connected to A0 pin on R-Mobile A1          |
| 38         | A1_A1          | In/Out  | Address bus (bit1), connected to A1 pin on R-Mobile A1          |
| 39         | A1_A2          | In/Out  | Address bus (bit2), connected to A2 pin on R-Mobile A1          |
| 40         | A1_A3          | In/Out  | Address bus (bit3), connected to A3 pin on R-Mobile A1          |
| 41         | A1_A4          | In/Out  | Address bus (bit4), connected to A4 pin on R-Mobile A1          |
| 42         | A1_A5          | In/Out  | Address bus (bit5), connected to A5 pin on R-Mobile A1          |
| 43         | A1_A6          | In/Out  | Address bus (bit6), connected to A6 pin on R-Mobile A1          |
| 44         | A1_A7          | In/Out  | Address bus (bit7), connected to A7 pin on R-Mobile A1          |
| 45         | A1_A8          | In/Out  | Address bus (bit8), connected to A8 pin on R-Mobile A1          |
| 46         | A1_A9          | In/Out  | Address bus (bit9), connected to A9 pin on R-Mobile A1          |
| 47         | AI_AI0         | In/Out  | Address bus (bit10), connected to A10 pin on R-Mobile A1        |
| 48         | AI_AII         | In/Out  | Address bus (bit11), connected to A11 pin on R-Mobile A1        |
| 49         | A1_A12         | In/Out  | Address bus (bit12), connected to A12 pin on R-Mobile A1        |
| 50         | AI_AI3         | In/Out  | Address bus (bit13), connected to A13 pin on R-Mobile A1        |
| 51         | A1_A14         | In/Out  | Address bus (bit14), connected to A14 pin on R-Mobile A1        |
| 52         | A1_A15         | In/Out  | Address bus (bit15), connected to A15 pin on K-Mobile A1        |
| 55         | A1_A10         | In/Out  | Address bus (bit17), connected to A10 pin on K-Mobile A1        |
| 54         | A1_A1/         |         | Address bus (bit17), connected to A17 pin on K-Mobile A1        |
| 55         | A1_A10         | In/Out  | Address bus (bit10), connected to A10 pin on K-Mobile A1        |
| 57         | A1_A19         | In/Out  | Address bus (bit20) connected to A20 rin on P. Mobile A1        |
| 50         |                | In/Out  | Address bus (bit21), connected to A20 pill oil K-Mobile A1      |
| 50<br>50   |                | In/Out  | Address bus (bit22), connected to A22 pin on P. Mobile A1       |
| 57         |                | In/Out  | Address bus (bit22), connected to A22 pin on P. Mobile A1       |
| 00         | n1_n2J         | III/Out | Address bus (01(25), connected to A25 pill 011 K-WODITE A1      |

| Pin Number | Signal Name | I/O    | Function                                                 |
|------------|-------------|--------|----------------------------------------------------------|
| 61         | A1_A24      | In/Out | Address bus (bit24), connected to A24 pin on R-Mobile A1 |
| 62         | A1_A25      | In/Out | Address bus (bit25), connected to A25 pin on R-Mobile A1 |
| 63         | VCC_3.3V    | Power  | Power (VCC_3.3V)                                         |
| 64         | DGND        | Power  | Power (DGND)                                             |

## **18.3. CON3 (Digital HD Output Interface)**

CON3 is a digital HD output interface. It has a HDMI Type-A connector mounted.

#### Table 18.3. CON3 Signals

| Pin Number | Signal Name | I/O    | Function                                                  |
|------------|-------------|--------|-----------------------------------------------------------|
| 1          | TX2_P       | Out    | TMDS data 2 +, connected to TODP2 pin on R-Mobile A1      |
| 2          | -           | -      | TMDS data 2 shield, connected to DGND                     |
| 3          | TX2_N       | Out    | TMDS data 2 -, connected to TODN2 pin on R-Mobile A1      |
| 4          | TX1_P       | Out    | TMDS data 1 +, connected to TODP1 pin on R-Mobile A1      |
| 5          | -           | -      | TMDS data 1 shield, connected to DGND                     |
| 6          | TX1_N       | Out    | TMDS data 1 -, connected to TODN1 pin on R-Mobile A1      |
| 7          | TX0_P       | Out    | TMDS data 0 +, connected to TODP0 pin on R-Mobile A1      |
| 8          | -           | -      | TMDS data 0 shield, connected to DGND                     |
| 9          | TX0_N       | Out    | TMDS data 0 -, connected to TODN0 pin on R-Mobile A1      |
| 10         | TMC_P       | Out    | TMDS clock +, connected to TOCP pin on R-Mobile A1        |
| 11         | -           | -      | TMDS clock shield, connected to DGND                      |
| 12         | TXC_N       | Out    | TMDS clock -, connected to TOCN pin on R-Mobile A1        |
| 13         | DDC_CEC     | In/Out | Not Connected <sup>[a]</sup>                              |
| 14         | NC          | -      | Not connected                                             |
| 15         | DDC_SCL     | In/Out | SCL, connected to HDMI_SCL pin on R-Mobile A1             |
| 16         | DDC_SDA     | In/Out | SDA, connected to HDMI_SDA pin on R-Mobile A1             |
| 17         | DGND        | Power  | Power (DGND)                                              |
| 18         | DDC_5.0V    | Power  | Power (DDC_5.0V)                                          |
| 19         | DDC_HPD     | In     | Hot plug detect, connected to HDMI_HPD pin on R-Mobile A1 |

<sup>[a]</sup>To address the issue "A800-EVA-ERRATUM #2: A Voltage over the HDMI Standard is Applied to the HDMI CEC Signal Line", CEC is now nonconnected. Please refer to the "Armadillo-800 EVA Revision Information" for more details.

## 18.4. CON4 (Composite Video Output Interface)

CON4 is a composite video output interface. It has a yellow RCA jack mounted.

#### Table 18.4. CON4 Signals

| Pin Number | Signal Name | I/O   | Function                                                         |
|------------|-------------|-------|------------------------------------------------------------------|
| 1          | YCVBSOUT    | Out   | Composite video output, connected to YCVBSOUT pin on R-Mobile A1 |
| 2          | DGNC        | Power | Power (DGND)                                                     |

## 18.5. CON5 (H-UDI JTAG Interface)

CON5 is a H-UDI JTAG interface. A connector is not mounted.

- Board side connector example: XG4C-1431 (OMRON)
- Corresponding connector example: XG4M-1431 (OMRON)

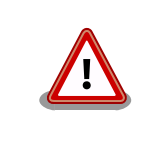

As CON5 and CON6 share the same signal lines, they cannot be used at the same time.

| Pin Number | Signal Name             | I/O   | Function                                                                                      |  |
|------------|-------------------------|-------|-----------------------------------------------------------------------------------------------|--|
| 1          | A1_TCK                  | In    | TCK signal, connected to TCK pin on R-Mobile A1                                               |  |
| 2          | A1_TRST_B               | In    | TRST signal, connected to TRST# pin on R-Mobile A1                                            |  |
| 3          | A1_TDO                  | Out   | TDO signal, connected to TDO pin on R-Mobile A1                                               |  |
| 4          | A1_EDBGREQ/<br>ASEBRK_B | In    | ASEBRK signal, connected to EDBGREQ pin on R-Mobile A1                                        |  |
| 5          | A1_TMS                  | In    | TMS signal, connected to TMS pin on R-Mobile A1                                               |  |
| 6          | A1_TDI                  | In    | TDI signal, connected to TDI pin on R-Mobile A1                                               |  |
| 7          | RESETP_B                | In    | Reset signal (low: reset, high: reset inactive), connected to RESETP# pin on R-Mo-<br>bile A1 |  |
| 8          | NC                      | -     | Not connected                                                                                 |  |
| 9          | DGND                    | Power | Power (DGND)                                                                                  |  |
| 10         | DGND                    | Power | Power (DGND)                                                                                  |  |
| 11         | VCC_3.3V                | Power | Power (VCC_3.3V)                                                                              |  |
| 12         | DGND                    | Power | Power (DGND)                                                                                  |  |
| 13         | DGND                    | Power | Power (DGND)                                                                                  |  |
| 14         | DGND                    | Power | Power (DGND)                                                                                  |  |

#### Table 18.5. CON5 Signals

## 18.6. CON6 (ARM JTAG Interface)

CON6 is an ARM JTAG interface. It has a XG4C-2031 (OMRON) connector mounted.

• Corresponding connector example: XG4M-2031 (OMRON)

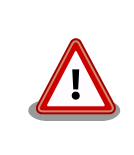

As CON5 and CON6 share the same signal lines, they cannot be used at the same time.

| Pin Number | Signal Name             | I/O   | Function                                                                                     |
|------------|-------------------------|-------|----------------------------------------------------------------------------------------------|
| 1          | VCC_3.3V                | Power | Power (VCC_3.3V)                                                                             |
| 2          | VCC_3.3V                | Power | Power (VCC_3.3V)                                                                             |
| 3          | A1_TRST_B               | In    | TRST signal, connected to TRST# pin on R-Mobile A1                                           |
| 4          | DGND                    | Power | Power (DGND)                                                                                 |
| 5          | A1_TDI                  | In    | TDI signal, connected to TDI pin on R-Mobile A1                                              |
| 6          | DGND                    | Power | Power (DGND)                                                                                 |
| 7          | A1_TMS                  | In    | TMS signal, connected to TMS pin on R-Mobile A1                                              |
| 8          | DGND                    | Power | Power (DGND)                                                                                 |
| 9          | A1_TCK                  | In    | TCK signal, connected to TCK pin on R-Mobile A1                                              |
| 10         | DGND                    | Power | Power (DGND)                                                                                 |
| 11         | A1_RTCK                 | Out   | RTCK signal, connected to RTCK pin on R-Mobile A1                                            |
| 12         | DGND                    | Power | Power (DGND)                                                                                 |
| 13         | A1_TDO                  | Out   | TDO signal, connected to TDO pin on R-Mobile A1                                              |
| 14         | DGND                    | Power | Power (DGND)                                                                                 |
| 15         | SRST_IN_B_OD            | In    | Reset signal (low: reset, high: reset inactive), connected to RESETP# pin on R-<br>Mobile A1 |
| 16         | DGND                    | Power | Power (DGND)                                                                                 |
| 17         | A1_EDBGREQ/<br>ASEBRK_B | In    | DBGRQ signal, connected to EDBGREQ pin on R-Mobile A1                                        |
| 18         | DGND                    | Power | Power (DGND)                                                                                 |

#### Table 18.6. CON6 Signals

| Pin Number | Signal Name | I/O   | Function                                                |
|------------|-------------|-------|---------------------------------------------------------|
| 19         | NC          | -     | Connects to pin 17 on CON6 when resistor mounted at R45 |
| 20         | DGND        | Power | Power (DGND)                                            |

## 18.7. CON7 (SD Interface 1)

CON7 is an SD slot.

#### Table 18.7. CON7 Signals

| Pin Number | Signal Name  | I/O    | Function                                                                                         |
|------------|--------------|--------|--------------------------------------------------------------------------------------------------|
| 1          | A1_SDHI0_D3  | In/Out | SD data (bit3), connected to SDHID3_0 pin on R-Mobile A1                                         |
| 2          | A1_SDHI0_CMD | In/Out | SD command, connected to SDHICMD_0 pin on R-Mobile A1                                            |
| 3          | DGND         | Power  | Power (DGND)                                                                                     |
| 4          | VCC_SD0      | Power  | Power (VCC_SD0)                                                                                  |
| 5          | A1_SDHI0_CLK | Out    | SD clock, connected to SDHICLK_0 pin on R-Mobile A1                                              |
| 6          | DGND         | Power  | Power (DGND)                                                                                     |
| 7          | A1_SDHI0_D0  | In/Out | SD data (bit0), connected to SDHID0_0 pin on R-Mobile A1                                         |
| 8          | A1_SDHI0_D1  | In/Out | SD data (bit1), connected to SDHID1_0 pin on R-Mobile A1                                         |
| 9          | A1_SDHI0_D2  | In/Out | SD data (bit2), connected to SDHID2_0 pin on R-Mobile A1                                         |
| 10         | A1_SDHI0_CD  | In     | SD card detect (low: card inserted, high: card removed), connected to D20 pin on R-Mobile A1     |
| 11         | FG           | Power  | Power (DGND)                                                                                     |
| 12         | A1_SDHI0_WP  | In     | Write protect (low: writable, high: not writable), connected to SDHIWP_0 pin on R-Mo-<br>bile A1 |
| 13         | DGND         | Power  | Power (DGND)                                                                                     |
| 14         | DGND         | Power  | Power (DGND)                                                                                     |
| 15         | DGND         | Power  | Power (DGND)                                                                                     |
| 18         | DGND         | Power  | Power (DGND)                                                                                     |

## 18.8. CON8 (SD Interface 2)

CON8 is an SD slot.

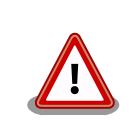

As CON8 and CON14 share the same signal lines, they cannot be used at the same time.

The selection of which interface the signals used with CON8 and CON14 are connected to is done with the DIP switch (SW1) SDHI1 configuration. For details, please refer to Table 4.3, "DIP Switch (SW1) Switch Functions" or Section 18.25, "SW1 (Function Selection Switch)".

| Pin Number | Signal Name       | I/O    | Function                                                  |  |
|------------|-------------------|--------|-----------------------------------------------------------|--|
| 1          | SDSLOT2_SDHI1_D3  | In/Out | SD data (bit3), connected to MEMC_AD11 pin on R-Mobile A1 |  |
| 2          | SDSLOT2_SDHI1_CMD | In/Out | SD command, connected to MEMC_CS0 pin on R-Mobile A1      |  |
| 3          | DGND              | Power  | Power (DGND)                                              |  |
| 4          | VCC_SD0           | Power  | Power (VCC_SD0)                                           |  |
| 5          | SDSLOT2_SDHI1_CLK | In/Out | SD clock, connected to MEMC_INT pin on R-Mobile A1        |  |
| 6          | DGND              | Power  | Power (DGND)                                              |  |
| 7          | SDSLOT2_SDHI1_D0  | In/Out | SD data (bit0), connected to MEMC_AD8 pin on R-Mobile A1  |  |
| 8          | SDSLOT2_SDHI1_D1  | In/Out | SD data (bit1), connected to MEMC_AD9 pin on R-Mobile A1  |  |

#### Table 18.8. CON8 Signals

| Pin Number | Signal Name      | I/O    | Function                                                                                           |
|------------|------------------|--------|----------------------------------------------------------------------------------------------------|
| 9          | SDSLOT2_SDHI1_D2 | In/Out | SD data (bit2), connected to MEMC_AD10 pin on R-Mobile A1                                          |
| 10         | SDSLOT2_SDHI1_CD | In     | SD card detect (low: card inserted, high: card removed), connected to MEMC_AD12 pin on R-Mobile A1 |
| 11         | FG               | Power  | Power (DGND)                                                                                       |
| 12         | SDSLOT2_SDHI1_WP | In     | Write protect (low: writable, high: not writable), connected to MEMC_AD13 pin on R-Mobile A1       |
| 13         | DGND             | Power  | Power (DGND)                                                                                       |
| 14         | DGND             | Power  | Power (DGND)                                                                                       |
| 15         | DGND             | Power  | Power (DGND)                                                                                       |
| 18         | DGND             | Power  | Power (DGND)                                                                                       |

## 18.9. CON9 (RTC External Backup Interface)

CON9 is an external RTC backup interface.

• Compatible battery: CR2032

#### Table 18.9. CON9 Signals

| Pin Number | Signal Name | I/O   | Function            |
|------------|-------------|-------|---------------------|
| 1          | BAT         | Power | RTC backup power in |
| 2          | DGND        | Power | Power (DGND)        |

## 18.10. CON10 - CON13 (Audio Interfaces)

CON10 - CON13 are audio interfaces. They are connected to the R-Mobile A1 via an audio codec.

#### 18.10.1. CON10 (Mono Mic In Interface)

This is a mono microphone input interface. It has a dia. 3.5mm mini-jack mounted.

#### Table 18.10. CON10 Signals

| Pin Number | Signal Name | I/O   | Function        |
|------------|-------------|-------|-----------------|
| 1          | MIC_IN      | In    | Mic in signal   |
| 2          | AGND_DA     | Power | Power (AGND_DA) |
| 3          | AGND_DA     | Power | Power (AGND_DA) |
| 5          | AGND_DA     | Power | Power (AGND_DA) |

#### 18.10.2. CON11 (Stereo Headphone Out Interface)

CON11 is a stereo headphone output interface. It has a dia. 3.5mm mini-jack mounted.

#### Table 18.11. CON11 Signals

| Pin Number | Signal Name | I/O   | Function                      |
|------------|-------------|-------|-------------------------------|
| 1          | HP_OUT_L    | Out   | Headphone out (left channel)  |
| 2          | GPIO        | In    | Headphone detect              |
| 3          | HP_OUT_R    | Out   | Headphone out (right channel) |
| 5          | AGND_DA     | Power | Power (AGND_DA)               |

#### 18.10.3. CON12 (Stereo Line Out (L) Interface)

CON12 is a stereo line output (L) interface. It has a white RCA jack mounted.

| Pin Number | Signal Name | I/O   | Function                |
|------------|-------------|-------|-------------------------|
| 1          | LINE_OUT_L  | Out   | Line out (left channel) |
| 2          | AGND_DA     | Power | Power (AGND_DA)         |

#### Table 18.12. CON12 Signals

#### 18.10.4. CON13 (Stereo Line Out (R) Interface)

CON13 is a stereo line output (R) interface. It has a red RCA jack mounted.

#### Table 18.13. CON13 Signals

| Pin Number | Signal Name | I/O   | Function                 |
|------------|-------------|-------|--------------------------|
| 1          | LINE_OUT_R  | Out   | Line out (right channel) |
| 2          | AGND_DA     | Power | Power (AGND_DA)          |

## 18.11. CON14 (AWL13 Module Interface)

CON14 is an AWL13 module interface. It is connected to the AWL13 control signals and is configured to operate in SDIO boot mode.

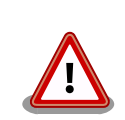

As CON8 and CON14 share the same signal lines, they cannot be used at the same time.

The selection of which interface the signals used with CON8 and CON14 are connected to is done with the DIP switch (SW1) SDHI1 configuration. For details, please refer to Table 4.3, "DIP Switch (SW1) Switch Functions" or Section 18.25, "SW1 (Function Selection Switch)".

| Pin Number | Signal Name | I/O    | Function                                                                   |
|------------|-------------|--------|----------------------------------------------------------------------------|
| 1          | SDDATA1     | In/Out | SDIO data (bit1), connected to MEMC_AD9 pin on R-Mobile A1                 |
| 2          | SDDATA0     | In/Out | SDIO data (bit0), connected to MEMC_AD8 pin on R-Mobile A1                 |
| 3          | DGND        | Power  | Power (DGND)                                                               |
| 4          | DGND        | Power  | Power (DGND)                                                               |
| 5          | NC          | -      | Not connected                                                              |
| 6          | NC          | -      | Not connected                                                              |
| 7          | SDCLK       | Out    | SDIO clock, connected to MEMC_INT pin on R-Mobile A1                       |
| 8          | VCC_SD1     | Power  | Power (VCC_SD1)                                                            |
| 9          | NC          | -      | Not connected                                                              |
| 10         | SDCMD       | Out    | SDIO command, connected to MEMC_CS0 pin on R-Mobile A1                     |
| 11         | SDDATA3     | In/Out | SDIO data (bit3), connected to MEMC_AD11 pin on R-Mobile A1                |
| 12         | SDDATA2     | In/Out | SDIO data (bit2), connected to MEMC_AD10 pin on R-Mobile A1                |
| 13         | NC          | -      | Not connected                                                              |
| 14         | NC          | -      | Not connected                                                              |
| 15         | BOOT_SEL1   | Out    |                                                                            |
| 16         | BOOT_SEL0   | Out    | SDIO boot mode selection (BOOT_SEL1: low, BOOT_SEL0: high, HOST_SEL: high) |
| 17         | HOST_SEL    | Out    |                                                                            |
| 18         | NC          | -      | Not connected                                                              |
| 19         | NC          | -      | Not connected                                                              |
| 20         | NC          | -      | Not connected                                                              |
| 21         | NC          | -      | Not connected                                                              |

#### Table 18.14. CON14 Signals

| Pin Number | Signal Name | I/O | Function             |
|------------|-------------|-----|----------------------|
| 22         | NC          | -   | Not connected        |
| 23         | NC          | -   | Not connected        |
| 24         | NC          | -   | Not connected        |
| 25         | NC          | -   | Not connected        |
| 26         | NC          | -   | Not connected        |
| 27         | NC          | -   | Not connected        |
| 28         | HRST        | In  | Connected to VCC_SD1 |
| 29         | NC          | -   | Not connected        |
| 30         | NC          | -   | Not connected        |
| 31         | NC          | -   | Not connected        |
| 32         | NC          | -   | Not connected        |
| 33         | NC          | -   | Not connected        |
| 34         | NC          | -   | Not connected        |

## 18.12. CON15 (Expansion Interface)

CON15 is an expansion interface. A connector is not mounted.

- Board side connector example: XG4C-6031 (OMRON)
- Corresponding connector example: XG4M-6031 (OMRON)

#### Table 18.15. CON15 Signals

| Pin Number | Signal Name     | I/O    | Function                                    |
|------------|-----------------|--------|---------------------------------------------|
| 1          | VCC_5V          | Power  | Power (VCC_5V)                              |
| 2          | VCC_5V          | Power  | Power (VCC_5V)                              |
| 3          | VCC_3.3V        | Power  | Power (VCC_3.3V)                            |
| 4          | VCC_3.3V        | Power  | Power (VCC_3.3V)                            |
| 5          | DGND            | Power  | Power (DGND)                                |
| 6          | DGND            | Power  | Power (DGND)                                |
| 7          | A1_VIO0_CKO     | In/Out | Connected to VIO_CKO_0 pin on R-Mobile A1   |
| 8          | A1_VIO0_CLK     | In/Out | Connected to VIO_CLK_0 pin on R-Mobile A1   |
| 9          | A1_VIO0_HD      | In/Out | Connected to VIO_HD_0 pin on R-Mobile A1    |
| 10         | A1_VIO0_VD      | In/Out | Connected to VIO_VD_0 pin on R-Mobile A1    |
| 11         | A1_VIO0_FIELD   | In/Out | Connected to VIO_FIELD_0 pin on R-Mobile A1 |
| 12         | A1_VIO0_D0      | In/Out | Connected to VIO_D0_0 pin on R-Mobile A1    |
| 13         | A1_VIO0_D1      | In/Out | Connected to VIO_D1_0 pin on R-Mobile A1    |
| 14         | A1_VIO0_D2      | In/Out | Connected to VIO_D2_0 pin on R-Mobile A1    |
| 15         | A1_VIO0_D3      | In/Out | Connected to VIO_D3_0 pin on R-Mobile A1    |
| 16         | A1_VIO0_D4      | In/Out | Connected to VIO_D4_0 pin on R-Mobile A1    |
| 17         | A1_VIO0_D5      | In/Out | Connected to VIO_D5_0 pin on R-Mobile A1    |
| 18         | A1_VIO0_D6      | In/Out | Connected to VIO_D6_0 pin on R-Mobile A1    |
| 19         | A1_VIO0_D7      | In/Out | Connected to VIO_D7_0 pin on R-Mobile A1    |
| 20         | A1_VIO0_STANDBY | In/Out | Connected to D22 pin on R-Mobile A1         |
| 21         | A1_VIO0_RST_B   | In/Out | Connected to D23 pin on R-Mobile A1         |
| 22         | DGND            | Power  | Power (DGND)                                |
| 23         | A1_VIO1_CLK     | In/Out | Connected to SCIFA_RXD_0 pin on R-Mobile A1 |
| 24         | A1_VIO1_HD      | In/Out | Connected to D29 pin on R-Mobile A1         |
| 25         | A1_VIO1_VD      | In/Out | Connected to SCIFA_TXD_0 pin on R-Mobile A1 |
| 26         | A1_VIO1_D0      | In/Out | Connected to VIO_D8_0 pin on R-Mobile A1    |
| 27         | A1_VIO1_D1      | In/Out | Connected to VIO_D9_0 pin on R-Mobile A1    |
| 28         | A1_VIO1_D2      | In/Out | Connected to VIO_D10_0 pin on R-Mobile A1   |
| 29         | A1_VIO1_D3      | In/Out | Connected to VIO_D11_0 pin on R-Mobile A1   |
| 30         | A1_VIO1_D4      | In/Out | Connected to VIO_D12_0 pin on R-Mobile A1   |

| Pin Number | Signal Name     | I/O    | Function                                                           |
|------------|-----------------|--------|--------------------------------------------------------------------|
| 31         | A1_VIO1_D5      | In/Out | Connected to VIO_D13_0 pin on R-Mobile A1                          |
| 32         | A1_VIO1_D6      | In/Out | Connected to VIO_D14_0 pin on R-Mobile A1                          |
| 33         | A1_VIO1_D7      | In/Out | Connected to VIO_D15_0 pin on R-Mobile A1                          |
| 34         | A1_VIO1_STANDBY | In/Out | Connected to SCIFA_RTS_0# pin on R-Mobile A1                       |
| 35         | A1_VIO1_RST_B   | In/Out | Connected to SCIFA_CTS_0# pin on R-Mobile A1                       |
| 36         | CAM_DISABLE     | In     | Camera enable / disable switch signal (low: enable, high: disable) |
| 37         | VCC_3.3V        | Power  | Power (VCC_3.3V)                                                   |
| 38         | DGND            | Power  | Power (DNGD)                                                       |
| 39         | A1_STP0_IPCLK   | In/Out | Connected to STP_IPCLK_0 pin on R-Mobile A1                        |
| 40         | A1_STP0_IPSYNC  | In/Out | Connected to SCIFB_TXD pin on R-Mobile A1                          |
| 41         | A1_STP0_IPEN    | In/Out | Connected to SCIFB_RXD pin on R-Mobile A1                          |
| 42         | A1_STP0_IPD0    | In/Out | Connected to SCIFB_SCK pin on R-Mobile A1                          |
| 43         | A1_STP0_IPD1    | In/Out | Connected to MEMC_AD1 pin on R-Mobile A1                           |
| 44         | A1_STP0_IPD2    | In/Out | Connected to SCIFA_RTS_1# pin on R-Mobile A1                       |
| 45         | A1_STP0_IPD3    | In/Out | Connected to MEMC_AD2 pin on R-Mobile A1                           |
| 46         | A1_STP0_IPD4    | In/Out | Connected to MEMC_AD3 pin on R-Mobile A1                           |
| 47         | A1_STP0_IPD5    | In/Out | Connected to SCIFA_CTS_1# pin on R-Mobile A1                       |
| 48         | A1_STP0_IPD6    | In/Out | Connected to MEMC_WAIT pin on R-Mobile A1                          |
| 49         | A1_STP0_IPD7    | In/Out | Connected to MEMC_NOE pin on R-Mobile A1                           |
| 50         | A1_SIM_D        | In/Out | Connected to SCIFA_SCK_2 pin on R-Mobile A1                        |
| 51         | A1_SIM_CLK      | In/Out | Connected to MEMC_ADV pin on R-Mobile A1                           |
| 52         | A1_SIM_RST      | In/Out | Connected to MEMC_CS1 pin on R-Mobile A1                           |
| 53         | A1_PORT15       | In/Out | Connected to FMSOIBT pin on R-Mobile A1                            |
| 54         | A1_PORT14       | In/Out | Connected to FMSOILR pin on R-Mobile A1                            |
| 55         | RESETP_B        | In/Out | Connected to RESETP# pin on R-Mobile A1                            |
| 56         | NC              | -      | Not connected                                                      |
| 57         | VCC_3.3V        | Power  | Power (VCC_3.3V)                                                   |
| 58         | DGND            | Power  | Power (DGND)                                                       |
| 59         | A1_SCL          | In/Out | Connected to I2C_SCL_0 pin on R-Mobile A1                          |
| 60         | A1_SDA          | In/Out | Connected to I2C_SDA_0 pin on R-Mobile A1                          |

## 18.13. CON16 (LCD Interface 1)

CON16 is an LCD interface. A connector is not mounted.

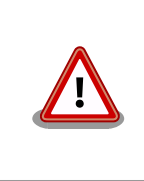

As CON16 and CON17 share the same signal lines, they cannot be used at the same time.

- Board side connector example: XG4C-5031 (OMRON)
- Corresponding connector example: XG4M-5031 (OMRON)

#### Table 18.16. CON16 Signals

| Pin Number | Signal Name | I/O   | Function         |
|------------|-------------|-------|------------------|
| 1          | VCC_5V      | Power | Power (VCC_5V)   |
| 2          | VCC_5V      | Power | Power (VCC_5V)   |
| 3          | VCC_3.3V    | Power | Power (VCC_3.3V) |
| 4          | VCC_3.3V    | Power | Power (VCC_3.3V) |
| 5          | DGND        | Power | Power (DGND)     |
| 6          | DGND        | Power | Power (DGND)     |

| Pin Number | Signal Name      | I/O    | Function                                                     |  |
|------------|------------------|--------|--------------------------------------------------------------|--|
| 7          | A1_LCD0_D16      | Out    | LCD data (bit16), connected to LCDD16_0 pin on R-Mobile A1   |  |
| 8          | A1_LCD0_D17      | Out    | LCD data (bit17), connected to LCDD17_0 pin on R-Mobile A1   |  |
| 9          | A1_LCD0_D18      | Out    | LCD data (bit18), connected to LCDD18 0 pin on R-Mobile A1   |  |
| 10         | LCD0_D19         | Out    | LCD data (bit19), connected to DBGMD20 pin on R-Mobile A1    |  |
| 11         | LCD0_D20         | Out    | LCD data (bit20), connected to DBGMD21 pin on R-Mobile A1    |  |
| 12         | LCD0_D21         | Out    | LCD data (bit21), connected to DBGMDT0 pin on R-Mobile A1    |  |
| 13         | LCD0_D22         | Out    | LCD data (bit22), connected to DBGMDT2 pin on R-Mobile A1    |  |
| 14         | LCD0_D23         | Out    | LCD data (bit23), connected to DBGMDT1 pin on R-Mobile A1    |  |
| 15         | A1_LCD0_D8       | Out    | LCD data (bit8), connected to LCDD8_0 pin on R-Mobile A1     |  |
| 16         | A1_LCD0_D9       | Out    | LCD data (bit9), connected to LCDD9_0 pin on R-Mobile A1     |  |
| 17         | A1_LCD0_D10      | Out    | LCD data (bit10), connected to LCDD10_0 pin on R-Mobile A1   |  |
| 18         | A1_LCD0_D11      | Out    | LCD data (bit11), connected to LCDD11_0 pin on R-Mobile A1   |  |
| 19         | A1_LCD0_D12      | Out    | LCD data (bit12), connected toLCDD12_0 pin on R-Mobile A1    |  |
| 20         | A1_LCD0_D13      | Out    | LCD data (bit13), connected to LCDD13_0 pin on R-Mobile A1   |  |
| 21         | A1_LCD0_D14      | Out    | LCD data (bit14), connected to LCDD14_0 pin on R-Mobile A1   |  |
| 22         | A1_LCD0_D15      | Out    | LCD data (bit15), connected to LCDD15_0 pin on R-Mobile A1   |  |
| 23         | A1_LCD0_D0       | Out    | LCD data (bit0), connected to LCDD0_0 pin on R-Mobile A1     |  |
| 24         | A1_LCD0_D1       | Out    | LCD data (bit1), connected to LCDD1_0 on R-Mobile A1         |  |
| 25         | A1_LCD0_D2       | Out    | LCD data (bit2), connected to LCDD2_0 on R-Mobile A1         |  |
| 26         | A1_LCD0_D3       | Out    | LCD data (bit3), connected to LCDD3_0 on R-Mobile A1         |  |
| 27         | A1_LCD0_D4       | Out    | LCD data (bit4), connected to LCDD4_0 on R-Mobile A1         |  |
| 28         | A1_LCD0_D5       | Out    | LCD data (bit5), connected to LCDD5_0 on R-Mobile A1         |  |
| 29         | A1_LCD0_D6       | Out    | LCD data (bit6), connected to LCDD6_0 on R-Mobile A1         |  |
| 30         | A1_LCD0_D7       | Out    | LCD data (bit7), connected to LCDD7_0 on R-Mobile A1         |  |
| 31         | DGND             | Power  | Power (DGND)                                                 |  |
| 32         | A1_LCD0_DCK      | Out    | DCK signal, connected to LCDDCK_0 pin on R-Mobile A1         |  |
| 33         | A1_LCD0_HSYN     | Out    | HSYNC signal, connected to LCDHSYN_0 pin on R-Mobile A1      |  |
| 34         | A1_LCD0_VSYN     | Out    | VSYNC signal, connected to LCDVSYN_0 pin on R-Mobile A1      |  |
| 35         | A1_LCD0_DISP     | Out    | DISP signal, connected to LCDDISP_0 pin on R-Mobile A1       |  |
| 36         | A1_LCD0_DON      | Out    | DON signal, connected to LCDDON_0 pin on R-Mobile A1         |  |
| 37         | A1_LCD0_VEPWC    | Out    | VEPWC signal, connected to LCDVEPWC_0 pin on R-Mobile A1     |  |
| 38         | A1_LCD0_VCPWC    | Out    | VCPWC signal, connected to LCDVCPWC_0 pin on R-Mobile A1     |  |
| 39         | A1_LCD0_LCLK     | Out    | LCLK signal, connected to D24 pin on R-Mobile A1             |  |
| 40         | A1_LCD0_LED_CONT | Out    | LED_CONT signal, connected to MEMC_BUSCLK pin on R-Mobile A1 |  |
| 41         | NC               | -      | Not connected                                                |  |
| 42         | NC               | -      | Not connected                                                |  |
| 43         | NC               | -      | Not connected                                                |  |
| 44         | NC               | -      | Not connected                                                |  |
| 45         | A1_SDA0          | In/Out | SDA signal, connected to I2C_SDA_0 pin on R-Mobile A1        |  |
| 46         | A1_SCL0          | In/Out | SCL signal, connected to I2C_SCL_0 pin on R-Mobile A1        |  |
| 47         | TP_INT           | In     | Interrupt signal, connected to FMSICK pin on R-Mobile A1     |  |
| 48         | TP_RST_B         | Out    | Reset signal, connected to D21 pin on R-Mobile A1            |  |
| 49         | VCC_3.3V         | Power  | Power (VCC_3.3V)                                             |  |
| 50         | DGND             | Power  | Power (DGND)                                                 |  |

## 18.14. CON17 (LCD Interface 2)

CON17 is an LCD interface.

• Supported LCD module: AM-800480L1TMQW-T00H (AMPIRE)

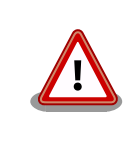

As CON16 and CON17 share the same signal lines, they cannot be used at the same time.

| Din Number | Signal Nama      | I/O    | Function                                                     |  |
|------------|------------------|--------|--------------------------------------------------------------|--|
|            |                  | Dorrow |                                                              |  |
| 1          | VCC_5V           | Power  |                                                              |  |
| 2          | VCC_5V           | Power  | Power (VCC_5V)                                               |  |
| 3          | VCC_5V           | Power  | $Power(VCC_5V)$                                              |  |
| 4          | NC NC            | -      | Power (VCC_3.3V)                                             |  |
| 5          | VCC_3.3V         | Power  | Power (VCC_3.3V)                                             |  |
| 6          | VCC_3.3V         | Power  | Power (VCC_3.3V)                                             |  |
|            | NC               | -      | Not connected                                                |  |
| 8          | DGND             | Power  | Power (DGND)                                                 |  |
| 9          | DGND             | Power  | Power (DGND)                                                 |  |
| 10         | TP_RST_B         | Out    | Reset signal, connected to D21 pin on R-Mobile A1            |  |
| 11         | TP_INT           | In     | Interrupt signal, connected to FMSICK pin on R-Mobile A1     |  |
| 12         | DGND             | Power  | Power (DGND)                                                 |  |
| 13         | A1_SCL0          | In/Out | SCL signal, connected to I2C_SCL_0 pin on R-Mobile A1        |  |
| 14         | A1_SDA0          | In/Out | SDA signal, connected to I2C_SDA_0 pin on R-Mobile A1        |  |
| 15         | DGND             | Power  | Power (DGND)                                                 |  |
| 16         | A1_LCD0_LED_CONT | Out    | LED_CONT signal, connected to MEMC_BUSCLK pin on R-Mobile A1 |  |
| 17         | DGND             | Power  | Power (DGND)                                                 |  |
| 18         | A1_LCD0_DON      | Out    | DON signal, connected to LCDDON_0 pin on R-Mobile A1         |  |
| 19         | A1_LCD0_DISP     | Out    | DISP signal, connected to LCDDISP_0 pin on R-Mobile A1       |  |
| 20         | A1_LCD0_VSYN     | Out    | VSYNC signal, connected to LCDVSYN_0 pin on R-Mobile A1      |  |
| 21         | A1_LCD0_HSYN     | Out    | HSYNC signal, connected to LCDHSYN_0 pin on R-Mobile A1      |  |
| 22         | A1_LCD0_DCK      | Out    | DCK signal, connected to LCDDCK_0 pin on R-Mobile A1         |  |
| 23         | DGND             | Power  | Power (DGND)                                                 |  |
| 24         | A1_LCD0_D7       | Out    | LCD data (bit7), connected to LCDD7_0 on R-Mobile A1         |  |
| 25         | A1_LCD0_D6       | Out    | LCD data (bit6), connected to LCDD6_0 on R-Mobile A1         |  |
| 26         | A1_LCD0_D5       | Out    | LCD data (bit5), connected to LCDD5_0 pin on R-Mobile A1     |  |
| 27         | A1_LCD0_D4       | Out    | LCD data (bit4), connected to LCDD4_0 on R-Mobile A1         |  |
| 28         | A1_LCD0_D3       | Out    | LCD data (bit3), connected to LCDD3_0 on R-Mobile A1         |  |
| 29         | A1_LCD0_D2       | Out    | LCD data (bit2), connected to LCDD2_0 on R-Mobile A1         |  |
| 30         | A1_LCD0_D1       | Out    | LCD data (bit1), connected to LCDD1_0 on R-Mobile A1         |  |
| 31         | A1_LCD0_D0       | Out    | LCD data (bit0), connected to LCDD0_0 pin on R-Mobile A1     |  |
| 32         | DGND             | Power  | Power (DGND)                                                 |  |
| 33         | A1_LCD0_D15      | Out    | LCD data (bit15), connected to LCDD15_0 pin on R-Mobile A1   |  |
| 34         | A1_LCD0_D14      | Out    | LCD data (bit14), connected to LCDD14_0 pin on R-Mobile A1   |  |
| 35         | A1_LCD0_D13      | Out    | LCD data (bit13), connected to LCDD13_0 pin on R-Mobile A1   |  |
| 36         | A1_LCD0_D12      | Out    | LCD data (bit12), connected toLCDD12_0 pin on R-Mobile A1    |  |
| 37         | A1_LCD0_D11      | Out    | LCD data (bit11), connected to LCDD11_0 pin on R-Mobile A1   |  |
| 38         | A1_LCD0_D10      | Out    | LCD data (bit10), connected to LCDD10_0 pin on R-Mobile A1   |  |
| 39         | A1_LCD0_D9       | Out    | LCD data (bit9), connected to LCDD9_0 pin on R-Mobile A1     |  |
| 40         | A1_LCD0_D8       | Out    | Connected to LCDD8_0 pin on R-Mobile A1                      |  |
| 41         | DGND             | Power  | Power (DGND)                                                 |  |
| 42         | LCD0_D23         | Out    | LCD data (bit23), connected to DBGMDT1 pin on R-Mobile A1    |  |
| 43         | LCD0_D22         | Out    | LCD data (bit22), connected to DBGMDT2 pin on R-Mobile A1    |  |
| 44         | LCD0_D21         | Out    | LCD data (bit21), connected to DBGMDT0 pin on R-Mobile A1    |  |
| 45         | LCD0_D20         | Out    | LCD data (bit20), connected to DBGMD21 pin on R-Mobile A1    |  |

#### Table 18.17. CON17 Signals

| Pin Number | Signal Name | I/O   | Function                                                   |
|------------|-------------|-------|------------------------------------------------------------|
| 46         | LCD0_D19    | Out   | LCD data (bit19), connected to DBGMD20 pin on R-Mobile A1  |
| 47         | A1_LCD0_D18 | Out   | LCD data (bit18), connected to LCDD18_0 pin on R-Mobile A1 |
| 48         | A1_LCD0_D17 | Out   | LCD data (bit17), connected to LCDD17_0 pin on R-Mobile A1 |
| 49         | A1_LCD0_D16 | Out   | LCD data (bit16), connected to LCDD16_0 pin on R-Mobile A1 |
| 50         | DGND        | Power | Power (DGND)                                               |

## 18.15. CON19 (Power In Interface)

CON19 is a DC jack for power supply. The AC adapter jack shape is EIAJ RC-5320A (voltage classification 2) compliant.

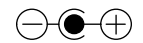

#### Figure 18.1. AC Adapter Polarity Mark

#### Table 18.18. CON19 Signals

| Pin Number | Signal Name | I/O   | Function       |
|------------|-------------|-------|----------------|
| 1          | VCC_5V      | Power | Power (VCC_5V) |
| 2          | DGND        | Power | Power (DGND)   |
| 3          | DGND        | Power | Power (DGND)   |
| 4          | DGND        | Power | Power (DGND)   |

## 18.16. CON20 (USB Interface 1)

CON20 is a USB host interface. It has a Type A connector mounted.

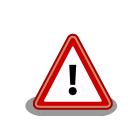

As CON20 and CON24 share the same signal lines, they cannot be used at the same time.

The selection of which interface the signals used with CON20 and CON24 are connected to is done with the DIP switch (SW1) USB0 configuration. For details, please refer to Table 4.3, "DIP Switch (SW1) Switch Functions" or Section 18.25, "SW1 (Function Selection Switch)".

| Pin Number | Signal Name | I/O Function         |                                                                    |  |
|------------|-------------|----------------------|--------------------------------------------------------------------|--|
| 1          | VCC_5V      | Power Power (VCC_5V) |                                                                    |  |
| 2          | A1_DM0      | In/Out               | In/Out USB minus side signal, connected to DM_0 pin on R-Mobile A1 |  |
| 3          | A1_DP0      | In/Out               | In/Out USB plus side signal, connected to DP_0 pin on R-Mobile A1  |  |
| 4          | DGND        | Power                | Power (DGND)                                                       |  |
| 5          | DGND        | Power (DGND)         |                                                                    |  |
| 6          | DGND        | Power Power (DGND)   |                                                                    |  |
| 7          | DGND        | Power                | Power Power (DGND)                                                 |  |

## 18.17. CON21 (USB Interface 2)

This is a USB host interface. It has a Type A connector mounted.

| Pin Number | Signal Name | I/O Function |                                                                    |  |
|------------|-------------|--------------|--------------------------------------------------------------------|--|
| 1          | VCC_5V      | Power        | Power (VCC_5V)                                                     |  |
| 2          | A1_DM1      | In/Out       | In/Out USB minus side signal, connected to DM_1 pin on R-Mobile A1 |  |
| 3          | A1_DP1      | In/Out       | In/Out USB plus side signal, connected to DP_1 pin on R-Mobile A1  |  |
| 4          | DGND        | Power (DGND) |                                                                    |  |
| 5          | DGND        | Power (DGND) |                                                                    |  |
| 6          | DGND        | Power (DGND) |                                                                    |  |
| 7          | DGND        | Power        | Power (DGND)                                                       |  |

#### Table 18.20. CON21 Signals

## 18.18. CON22 (Serial Interface)

This is an asynchronous (start-stop synchronization) serial interface. It has a D-Sub 9-pin mounted. It is connected to the R-Mobile A1 via a RS232C transceiver.

| Pin Number | Signal Name | I/O   | Function              |
|------------|-------------|-------|-----------------------|
| 1          | NC          | -     | Not connected         |
| 2          | UART_RXD    | In    | UART received data    |
| 3          | UART_TXD    | Out   | UART transmitted data |
| 4          | NC          | -     | Not connected         |
| 5          | DGND        | Power | Power (DGND)          |
| 6          | RTS         | Out   | Always high           |
| 7          | CTS         | -     | Not connected         |
| 8          | NC          | -     | Not connected         |
| 9          | NC          | -     | Not connected         |

#### Table 18.21. CON22 Signals

## 18.19. CON23 (LAN Interface)

This is a 10BASE-T/100BASE-TX LAN interface. It has a RJ45 connector mounted. It is connected to the R-Mobile A1 via an Ethernet PHY.

| Pin Number | Signal Name | I/O | Function                                                             |  |
|------------|-------------|-----|----------------------------------------------------------------------|--|
| 1          | TX+         | Out | Out Differential twisted-pair transmit output (+)                    |  |
| 2          | TX-         | Out | Differential twisted-pair transmit output (-)                        |  |
| 3          | RX+         | In  | Differential twisted-pair receive input (+)                          |  |
| 4          | -           | -   | 75 ohm termination, internal connector connection to CON23 (5 pin)   |  |
| 5          | -           | -   | - 75 ohm termination, internal connector connection to CON23 (4 pin) |  |
| 6          | RX-         | In  | Differential twisted-pair receive input (-)                          |  |
| 7          | -           | -   | 75 ohm termination, internal connector connection to CON23 (8 pin)   |  |
| 8          | -           | -   | 75 ohm termination, internal connector connection to CON23 (7 pin)   |  |

## 18.20. CON24 (USB Interface 3)

CON24 is a USB device interface. It has a Type B connector mounted.

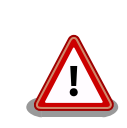

As CON20 and CON24 share the same signal lines, they cannot be used at the same time.

The selection of which interface the signals used with CON20 and CON24 are connected to is done with the DIP switch (SW1) USB0 configuration. For details,

please refer to Table 4.3, "DIP Switch (SW1) Switch Functions" or Section 18.25, "SW1 (Function Selection Switch)".

| Pin Number | Signal Name | I/O    | Function                                                    |
|------------|-------------|--------|-------------------------------------------------------------|
| 1          | A1_VBUS     | Power  | Power (A1_VBUS), connected to VBUS pin on R-Mobile A1       |
| 2          | A1_DM0      | In/Out | USB minus side signal, connected to DM_0 pin on R-Mobile A1 |
| 3          | A1_DP0      | In/Out | USB plus side signal, connected to DP_0 pin on R-Mobile A1  |
| 4          | DGND        | Power  | Power (DGND)                                                |
| 5          | FG          | Power  | Power (DGND)                                                |
| 6          | FG          | Power  | Power (DGND)                                                |
| 7          | FG          | Power  | Power (DGND)                                                |

#### Table 18.23. CON24 Signals

## 18.21. LED1 (Camera LED)

LED1 is a flash LED for the camera module.

#### Table 18.24. LED1 Behavior

| LED  | Name (Color) | Explanation                                   |  |
|------|--------------|-----------------------------------------------|--|
| LED1 | LED (yellow) | Connected to GPIO4_FLASH on the camera module |  |
|      |              | (low: off, high: on)                          |  |

## 18.22. LED2 (Power LED)

LED2 is the power LED. It is active when VCC\_3.3V is being supplied.

#### Table 18.25. LED Behavior

| LED  | Name (Color)      | On                                     | Off                                        |
|------|-------------------|----------------------------------------|--------------------------------------------|
| LED2 | Power LED (green) | Shows that VCC_3.3V is being supplied. | Shows that VCC_3.3V is not being supplied. |

## 18.23. LED3 - LED6 (User LEDs)

LED3 - LED6 are user LEDs.

#### Table 18.26. LED3 - LED6 Behavior

| LED  | LED Name (Color) Explanation |                                                            |
|------|------------------------------|------------------------------------------------------------|
| LED3 | User LED (yellow)            | Connected to FRB pin on R-Mobile A1 (low: off, high: on)   |
| LED4 | User LED (yellow)            | Connected to CS4# pin on R-Mobile A1 (low: off, high: on)  |
| LED5 | User LED (yellow)            | Connected to CS2# pin on R-Mobile A1 (low: off, high: on)  |
| LED6 | User LED (yellow)            | Connected to WAIT# pin on R-Mobile A1 (low: off, high: on) |

## 18.24. LED7, LED8 (LAN LEDs)

LED7 and LED8 are the status LEDs of the LAN interface (CON23).

#### Table 18.27. LED7, LED8 Behavior

| LED  | Name (Color)            | On                                        | Off                                        | Blinking                         |
|------|-------------------------|-------------------------------------------|--------------------------------------------|----------------------------------|
| LED7 | LINK/ACT LED<br>(green) | LAN cable connected and link established. | LAN cable connected, link not established. | Sending and re-<br>ceiving data. |

| LED  | Name (Color)            | On                           | Off                                                                                    | Blinking |
|------|-------------------------|------------------------------|----------------------------------------------------------------------------------------|----------|
| LED8 | SPEED LED (Yel-<br>low) | 100BASE-TX link established. | 10BASE-T link established if LAN cable con-<br>nected. Otherwise link not established. | -        |

## 18.25. SW1 (Function Selection Switch)

SW1 is an eight point DIP switch. Each signal is high when the connected switch is off and low when the switch is on.

| Pin Number | Signal Name     | Function                                                           |  |
|------------|-----------------|--------------------------------------------------------------------|--|
| 1          | A1_PORT101_JP2  | Connected to FCE0# pin on R-Mobile A1                              |  |
| 2          | A1_MD2          | Connected to MD2 pin on R-Mobile A1                                |  |
| 3          | A1_MD3          | Connected to MD3 pin on R-Mobile A1                                |  |
| 4          | MMC DISADI E    | eMMC and Expansion Bus Interface (CON2) switch                     |  |
| 4          | MMC_DISABLE     | (on: eMMC, off: Expansion Bus Interface)                           |  |
| 5          | SDSLOT2 ENABLE  | SD Interface 2 (CON8) and AWL13 Module (CON14) switch              |  |
| 5          | SDSL012_ENABLE  | (on: SD Interface 2, off: AWL13 Module)                            |  |
| 6          | USB DEVICE MODE | USB Device Interface (CON24) and USB Host Interface (CON20) switch |  |
| 0          | USB_DEVICE_MODE | (on: USB Device Interface, off: USB Host Interface)                |  |
| 7          | DBGMD20         | Connected to DBGMD20 pin on R-Mobile A1                            |  |
| 8          | DBGMD21         | Connected to DBGMD21 pin on R-Mobile A1                            |  |

#### Table 18.28. SW1 Signals

## 18.26. SW2 (Reset Switch)

SW2 is a reset switch. It has a tact switch mounted. It is connected to the reset IC on the board.

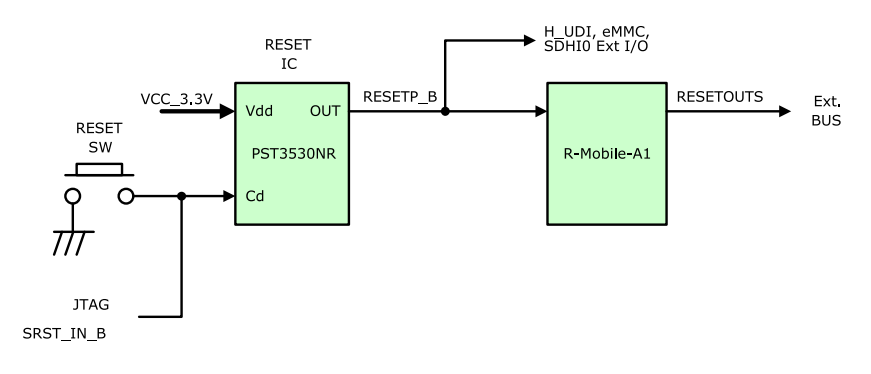

#### Figure 18.2. Reset Block Diagram

#### Table 18.29. SW2 Function

| SW  | Function                                   |
|-----|--------------------------------------------|
| SW2 | Reset (pushed: reset, released: not reset) |

## 18.27. SW3 - SW6 (User Switches)

SW3 - SW6 are user switches. They have tact switches mounted. Each pin is low when the connected switch is pushed, and high when the switch is released.

| Table 18.30. | SW3 - | SW6 | <b>Functions</b> |
|--------------|-------|-----|------------------|
|--------------|-------|-----|------------------|

| SW  | Explanation                              |
|-----|------------------------------------------|
| SW3 | Connected to MEMC_AD6 pin on R-Mobile A1 |
| SW4 | Connected to MEMC_AD7 pin on R-Mobile A1 |
| SW5 | Connected to MEMC_AD4 pin on R-Mobile A1 |
| SW  | Explanation                              |  |
|-----|------------------------------------------|--|
| SW6 | Connected to MEMC_AD5 pin on R-Mobile A1 |  |

# Chapter 19. Board Outline Diagrams

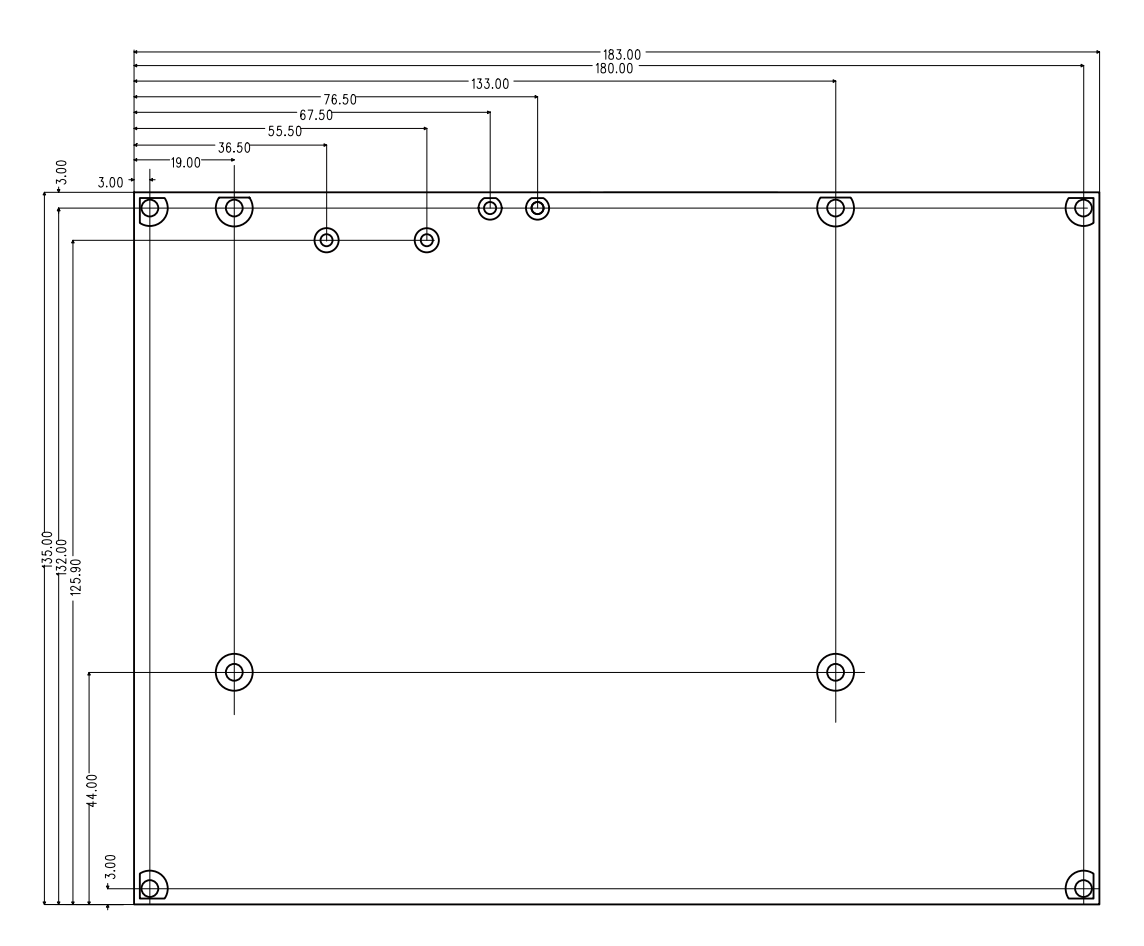

[Unit : mm]

Figure 19.1. Board Outline and Fixing Hole Measurements

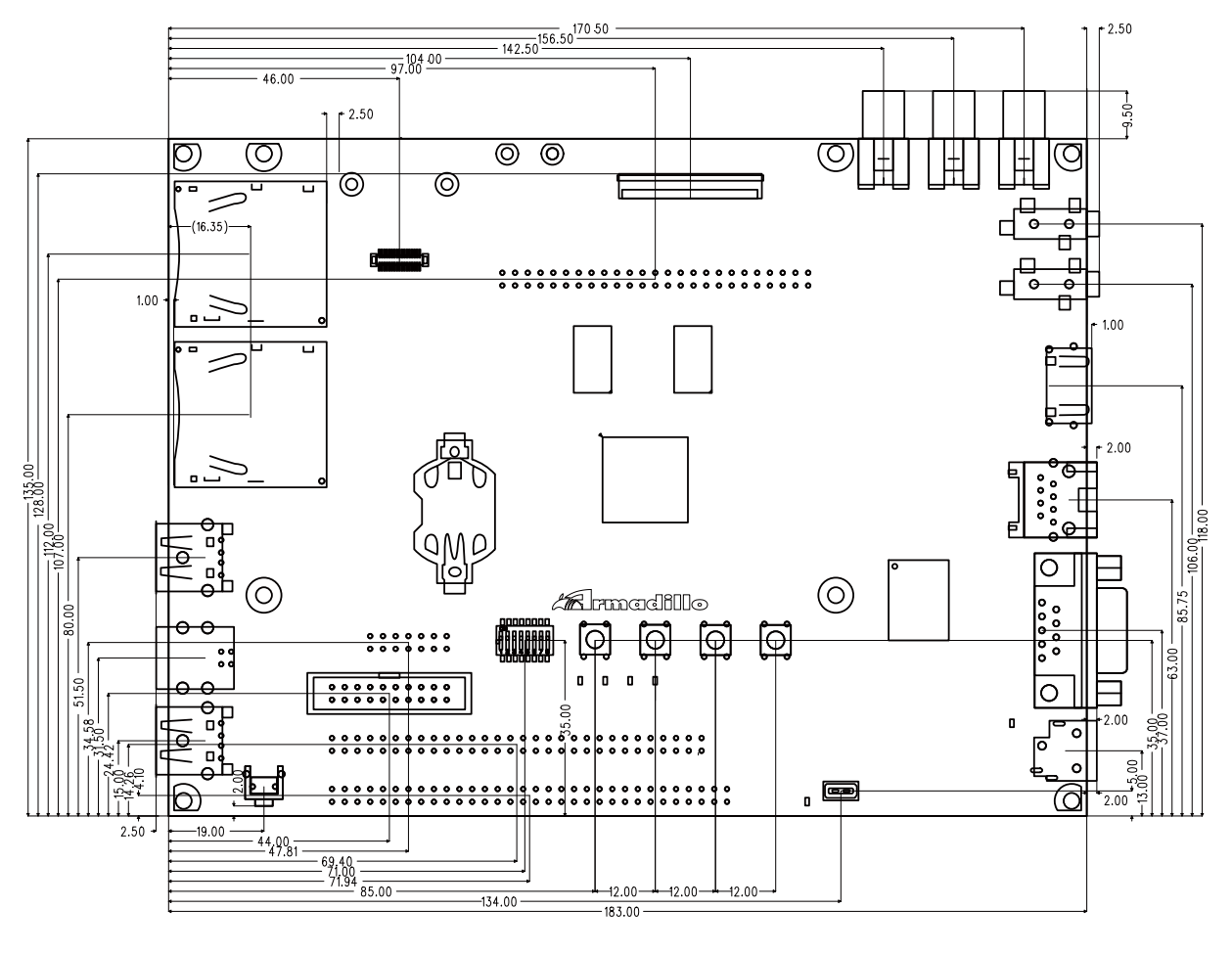

[Unit : mm]

Figure 19.2. Connector Center Measurements

# Appendix A. Hermit-At Bootloader

Hermit-At is a functional downloader and bootloader<sup>[1]</sup> used on Atmark Techno products. The Hermit-At bootloader prompt is displayed when an Armadillo board is booted in maintenance mode. From the prompt it is possible to enter commands for a variety of operations such as updating flash memory and setting Linux kernel parameters. The following gives details on the most well used functions.

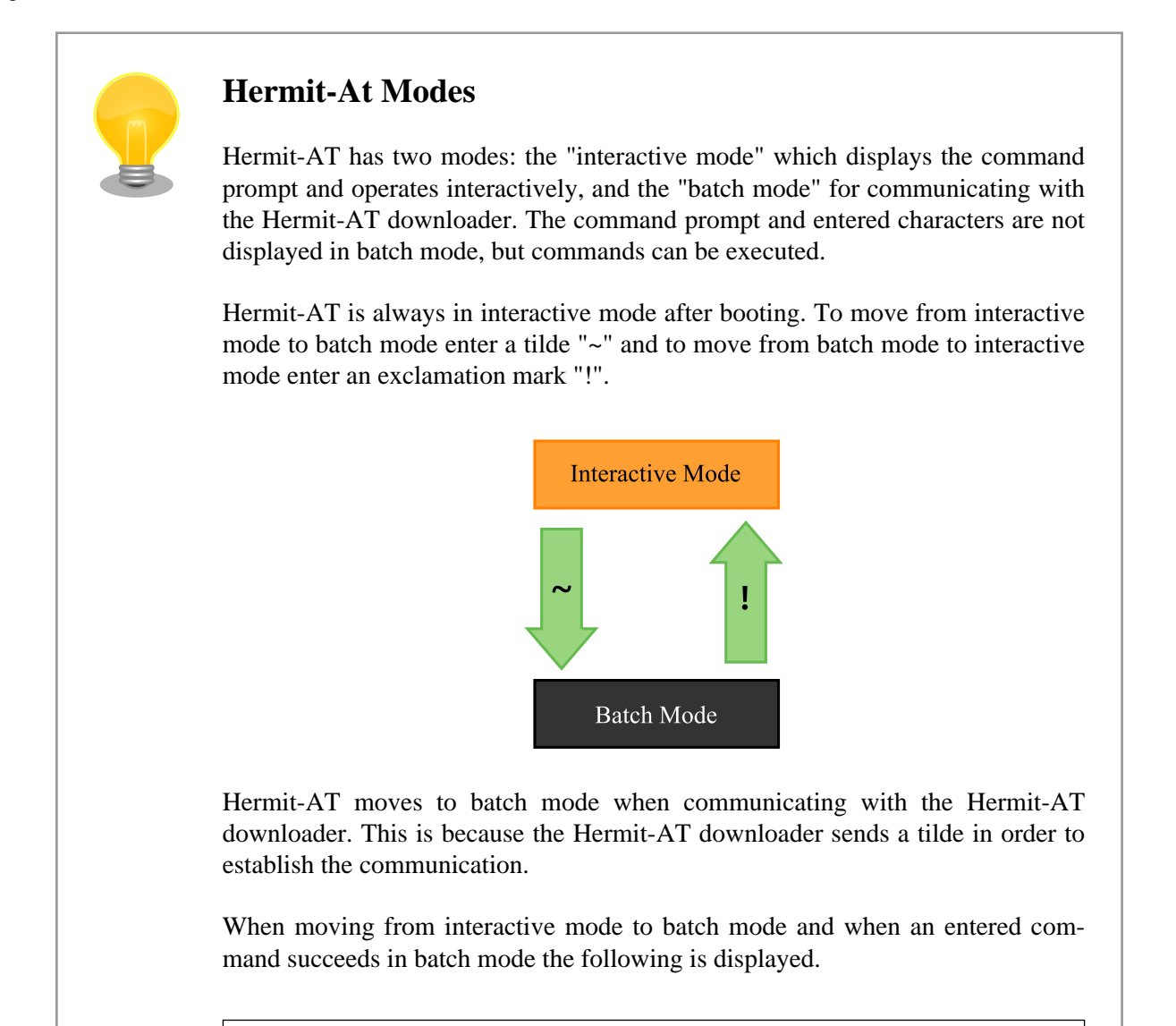

+OK

# A.1. version

This command displays version information.

<sup>&</sup>lt;sup>[1]</sup>Only the Hermit-At bootloader functionality can be used with Armadillo-800 EVA.

Syntax: version

#### **Figure A.1. version Syntax**

## A.1.1. version Example

```
hermit> version
Hermit-At v3.0.0 (Armadillo-800 EVA) compiled at 22:22:10, Dec 21 2011
```

#### Figure A.2. version Example

# A.2. info

This command displays board information.

Syntax: info

#### Figure A.3. info Syntax

### A.2.1. info Example

```
hermit> info
Board Type: 0x08000000
Revision: 0x00000003
Lot: 0x00000001
Serial Number: 0
Boot Mode: 0x0000038 (eMMC)
Jumper: ON
Tact-SW: OFF,OFF,OFF,OFF
ORIG MAC-1: 00:11:0c:00:00:00
```

#### Figure A.4. info Example

# A.3. mac

This command displays the MAC address.

Syntax: mac

Figure A.5. mac Syntax

### A.3.1. mac Example

hermit> **mac** 00:11:0c:00:00:00

#### Figure A.6. mac Example

# A.4. setenv and clearenv

These commands are used to set Linux kernel parameters. The parameters set with setenv are passed to the kernel at boot time. Executing clearenv clears any configuration. The parameters are saved in internal storage and are therefore maintained even after rebooting.

Syntax: setenv [kernel parameter]... Explanation: Sets kernel parameters. Shows current configuration if executed without any options specified.

Syntax: clearenv Explanation: Clears all set options.

#### Figure A.7. setenv/clearenv Syntax

### A.4.1. setenv/clearenv Example

```
hermit> setenv console=ttySC1,115200
hermit> setenv
1: console=ttySC1,115200
hermit> clearenv
hermit> setenv
hermit>
```

#### Figure A.8. setenv and clearenv Example

### A.4.2. Linux Kernel Parameters

Example Linux kernel parameters are shown in Table A.1, "Well Used Linux Kernel Parameters". For information on other options, please refer to linux-2.6/Documentation/kernel-parameters.txt.

| Option    | Explanation                                                                  |
|-----------|------------------------------------------------------------------------------|
| console   | Specify device to be used for kernel console.                                |
| root      | Specify root filesystem related settings.                                    |
| rootdelay | Seconds to wait before attempting to mount root filesystem.                  |
| rootwait  | Wait until the root filesystem is accessible before attempting to mount it.  |
| noinitrd  | Specify what should happen with the initrd data after the kernel has booted. |
| nfsroot   | Specify root filesystem place and NFS options when using NFS.                |

#### **Table A.1. Well Used Linux Kernel Parameters**

# A.5. setbootdevice

This command is used to specify the boot device holding the Linux kernel. This setting is saved in internal storage and is therefore maintained even after rebooting.

Syntax: setbootdevice mmcblk0pN Explanation: Extract the kernel image stored in the /boot/ directory on partition N of the internal storage to RAM and boot it

Syntax: setbootdevice mmcblk1pN Explanation: Extract the kernel image stored in the /boot/ directory on partition N of an SD card (CON7) to RAM and boot it

#### Figure A.9. setbootdevice Syntax

### A.5.1. setbootdevice Example

To boot the kernel image stored in the /boot/ directory on partition 4 of the internal storage, execute the command shown in Figure A.10, "Assigning Partition 4 of Internal Storage as Boot Device".

hermit> setbootdevice mmcblk0p4

#### Figure A.10. Assigning Partition 4 of Internal Storage as Boot Device

To boot the kernel image stored on partition 1 of an SD card (CON7), execute the command shown in Figure A.11, "Assigning SD Card as Boot Device".

hermit> setbootdevice mmcblk1p1

#### Figure A.11. Assigning SD Card as Boot Device

# A.6. frob

This command is used to enter a mode for reading or altering data at a specified address.

| Table A.2. frob Comman |
|------------------------|
|------------------------|

| frob Command          | Explanation                            |
|-----------------------|----------------------------------------|
| peek [addr]           | Read 32bit data from specified address |
| peek16 [addr]         | Read 16bit data from specified address |
| peek8 [addr]          | Read 8bit data from specified address  |
| poke [addr] [value]   | Write 32bit data to specified address  |
| poke16 [addr] [value] | Write 16bit data to specified address  |
| poke8 [addr] [value]  | Write 8bit data to specified address   |

## A.7. boot

This command boots the Linux kernel image from the boot device specified with the setbootdevice command.

Syntax: boot

#### Figure A.12. boot Syntax

## A.7.1. boot Example

```
hermit> boot
mmcsd: SD card at address 0x0000001
mmcsd: M8G2FA 1048576KiB
gendisk: /dev/mmcblk0p4: start=0x000f4280, size=0x001dcdc0
gendisk: Image.bin is found. (4390496 Bytes)
                                                                              O
Copying
              kernel...done.
Doing console=ttySC1,115200
Doing noinitrd
Doing rootwait
Doing root=/dev/mmcblk0p4
                                                                              0
Doing init=/init
Linux version 2.6.35.7 (atmark@atde4) (gcc version 4.4.5 (Debian 4.4.5-8) )
                                                                              ً₿
 #1 PREEMPT Wed Dec 21 22:37:47 JST 2011
CPU: ARMv7 Processor [412fc093] revision 3 (ARMv7), cr=10c53c7f
CPU: VIPT nonaliasing data cache, VIPT nonaliasing instruction cache
Machine: Armadillo-800EVA
    •
    :
```

#### Figure A.13. boot Example

**1** The kernel image is extracted to RAM.

3

2 Kernel parameters set with the setenv command are displayed. All messages up to this point are from Hermit-At.

The kernel is booted and kernel boot log displayed.

### **Revision History**

| Revision | Data          | Description                                                                                                    |
|----------|---------------|----------------------------------------------------------------------------------------------------|
| 1.0.0    | 01/05/2012    | Initial Release                                                                                                    |
| 1.1.0    | Feb. 02, 2012 | <ul> <li>Made updates for linux-2.6.35-a800eva-at2</li> <li>Moved all function use descriptions to Chapter 8, Function Use with Debian GNU/Linux</li> <li>Added use descriptions for devices that connect to CON3/12/13, external storage devices, the LED backlight, LEDs and user switches to Chapter 8, Function Use with Debian GNU/Linux.</li> <li>Moved all explanations of the Linux kernel to Chapter 17, Linux Kernel Specifications</li> <li>Added explanations of the default configuration and Android functions to Chapter 17, Linux Kernel Specifications</li> <li>Updated the explanation in Section 1.2, "Document Structure"</li> <li>Added a note on connecting the AC adapter</li> <li>Table 18.3, "CON3 Signals" Changed DDC_CEC signal to Non-connected.</li> <li>Corrected various errors and inconsistencies</li> </ul> |

Armadillo-800 EVA Product Manual Version 1.1.0 2012/02/28

Atmark Techno, Inc. 060-0035 AFT Bldg., N5E2, Chuo-ku, Sapporo TEL 011-207-6550 FAX 011-207-6570